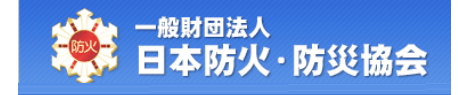

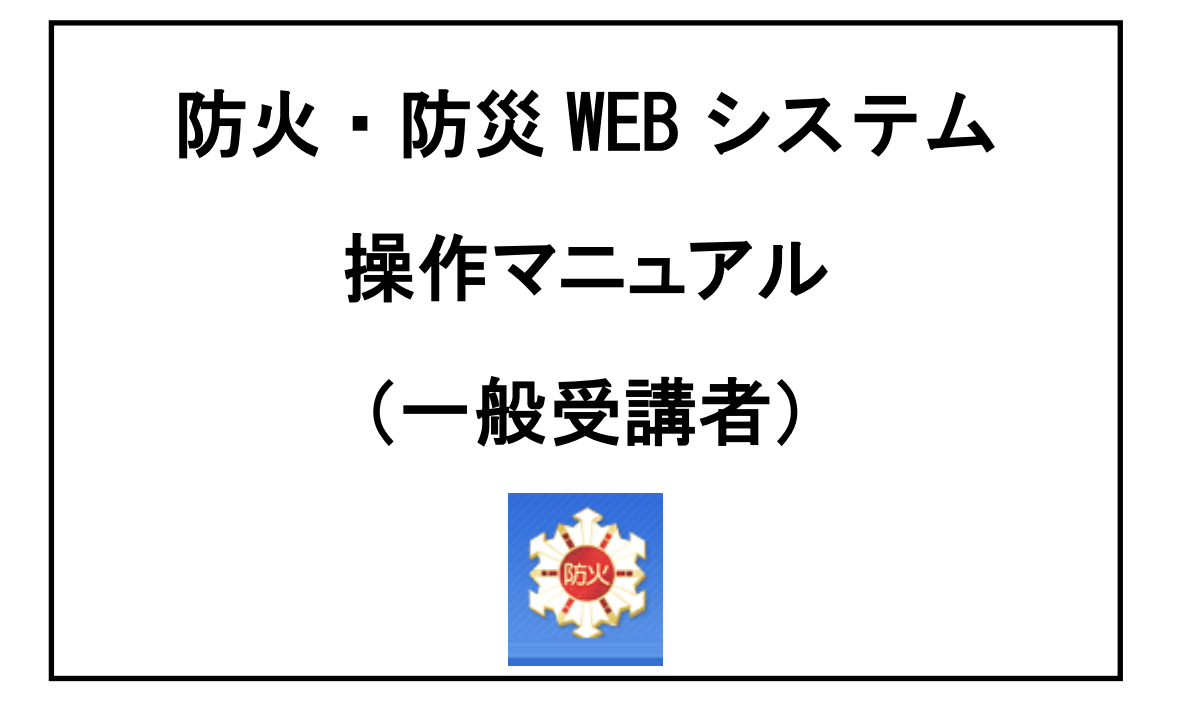

令和6年11月

第4.0版

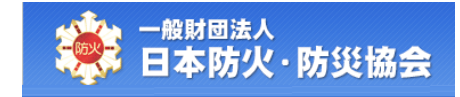

(目次)

| 1.   | 講習会ページへのアクセス       | . 1 |
|------|--------------------|-----|
| 2.   | 講習会の検索・申込          | . 3 |
| 2. 1 | 講習会の検索             | . 3 |
| 2.2  | 2 講習会情報の閲覧         | . 7 |
| 2.3  | 3 講習会の受講申込(WEB 申込) | . 9 |
| 3.   | 申込情報の管理            | 20  |
| 3. 1 | 申込情報の検索            | 20  |
| 3.2  | 2 受講料を支払うコンビニの選択   | 24  |
| 3. 3 | 3 講習会情報の閲覧         | 26  |
| 3.4  | 1 申込情報の修正          | 28  |
| 3. 5 | 5 受講取消             | 32  |
| 3.6  | 3 請求書の出力           | 40  |
| 3.7  | 7 領収書の出力           | 43  |
| 3.8  | 3 修了証の再発行          | 46  |

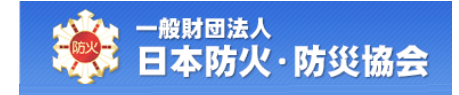

# 1. 講習会ページへのアクセス

日本防火・防災協会の HP から、[講習会ページ]ボタンをクリックしてください。

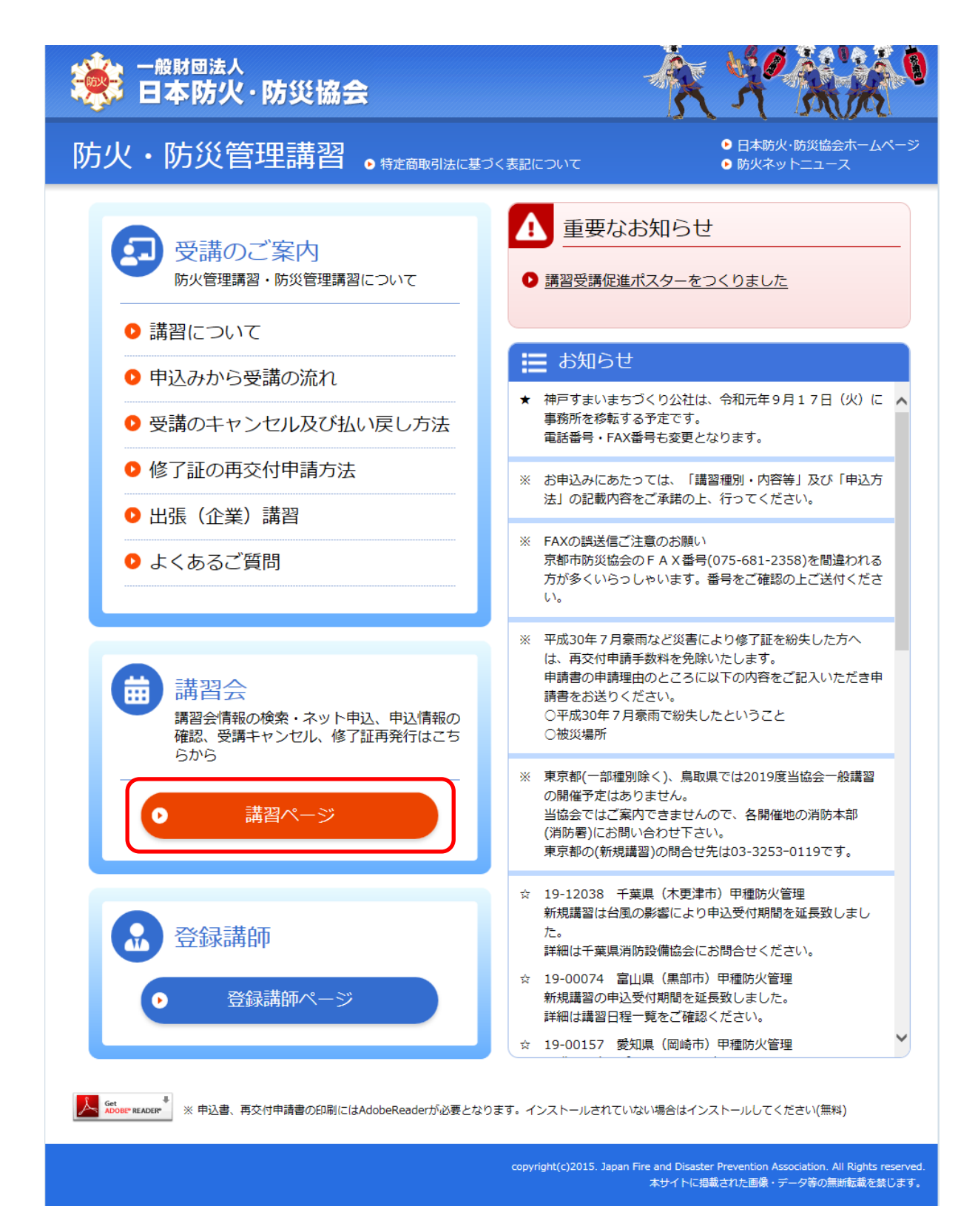

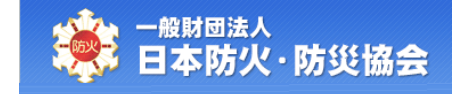

【受講者受付メインメニュー】画面が表示されます。

主に、講習会の検索・申込や申込情報の照会、受講取り消し等を行うことができます。

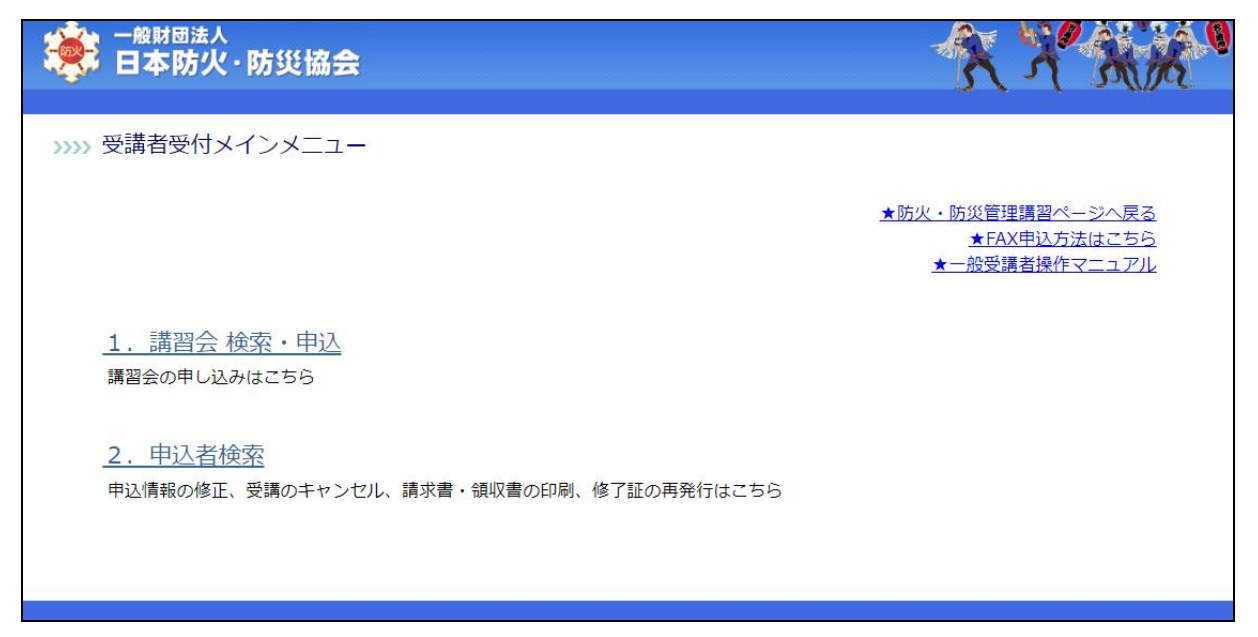

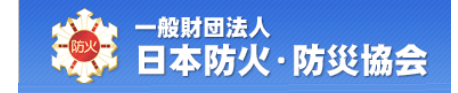

# 2. 講習会の検索・申込

本章で説明する内容は、以下のとおりです。

- ・講習会情報を検索する
- ・講習会情報を閲覧する
- ・講習会の受講申込(WEB 申込)を行う

## 2.1 講習会の検索

【受講者受付メインメニュー】画面にて、「1. 講習会 検索・申込」をクリックしてください。

| ● <sup>般財団法人</sup><br>日本防火·防災協会                     | XXXX                                                                              |
|-----------------------------------------------------|-----------------------------------------------------------------------------------|
| >>>> 受講者受付メインメニュー                                   |                                                                                   |
|                                                     | <ul> <li>★防火・防災管理講習ページへ戻る</li> <li>★FAX申込方法はこちら</li> <li>★一般受講者操作マニュアル</li> </ul> |
| <u>1. 講習会 検索・申込</u><br>講習会の申し込みはこちら                 |                                                                                   |
| 2. 申込者検索<br>申込情報の修正、受講のキャンセル、請求書・領収書の印刷、修了証の再発行はこちら |                                                                                   |
|                                                     |                                                                                   |

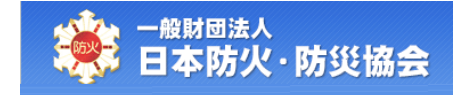

【講習会検索】画面にて、検索条件を指定して、[検索実行]ボタンをクリックしてください。 [戻る]ボタンをクリックすると【受講者受付メインメニュー】画面に戻ります。

| 一般財団法人<br>日本防火・防                    | 災協会                                                                                                    | A A AA                |
|-------------------------------------|----------------------------------------------------------------------------------------------------|-----------------------|
| 講習会検索画面<br>以下から検索条件をみ<br>「*」は必須入力項目 | ,力し、[検索実行]ボタンを押してください。<br>です。                                                                                                    |                       |
| *実施年月                               | ✓ ~ 期間を選択してください                                                                                                    |                       |
| *講習種別                               | □甲種防火<新規>     □乙種防火     □甲種防火     再 >       □防災<新規>     □防火防災     両                                                                                                    |                       |
| 都道府県                                | 北海道       青森県       岩芋県       宮城県       秋田県       山氏         福島県       茨城県       栃木県       詳馬県       埼玉県       千葉         神奈川県       新潟県       富山県       石川県       福井県       山梨         長野県       岐阜県       静岡県       愛知県       三重県       滋賀         京都府       八阪府       兵庫県       奈良県       和歌山県       鳥串         豊根県       岡山県       広島県       山口県       徳島県       香川         愛媛県       高知県       福岡県       位賀県       長崎県       熊本         大分県       宮崎県       鹿児島県       沖縄県       「         複数選択可       一       一       一       一 | 県<br>県<br>県<br>県<br>県 |
| 表示状態                                | ●全件表示 ○受付期間中(申込可能のみ)                                                                                                    |                       |
|                                     | 戻る検索実行                                                                                                    |                       |

なお、検索条件の項目構成は以下のとおりです。

| No | 項目名  | 必須 | 項目内容説明               | 備考         |
|----|------|----|----------------------|------------|
| 1  | 実施年月 | 0  | 選択リストから指定してください。     |            |
| 2  | 講習種別 | 0  | 対象の講習種別を指定してください。    |            |
|    |      |    | 複数選択ができます。           |            |
| 3  | 都道府県 |    | 選択リストから都道府県を指定してくだ   | ※本システムから、  |
|    |      |    | さい。                  | オンライン講習申込は |
|    |      |    | 複数選択ができます。           | できません。     |
| 4  | 表示状態 |    | どちらかを選択してください。       |            |
|    |      |    | 【講習会検索】画面表示時は、「全件表示」 |            |
|    |      |    | が選択されています。           |            |

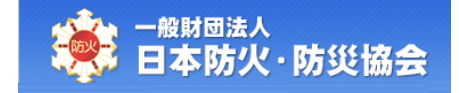

検索を行うと、「講習会検索結果」に検索結果が表示されます。

| <b>講習</b>                                                | 会検索画面                                                                                                    |                                                                                                    |                                                                       |                                        |                                                                  |                                                                                                    |                                                                                                    |                                                                           |                                                                                                    |                                                                                                    |                                                                          |                                      |   |
|----------------------------------------------------------|----------------------------------------------------------------------------------------------------|----------------------------------------------------------------------------------------------------|-----------------------------------------------------------------------|----------------------------------------|------------------------------------------------------------------|----------------------------------------------------------------------------------------------------|----------------------------------------------------------------------------------------------------|---------------------------------------------------------------------------|----------------------------------------------------------------------------------------------------|----------------------------------------------------------------------------------------------------|--------------------------------------------------------------------------|--------------------------------------|---|
| 以下/<br>「*」                                               | から検索条件を入<br>は必須入力項目                                                                                                    | 、力し、[検索実<br>です。                                                                                                    | 行]ボタ                                                                  | ンを押して                                  | ください                                                             | ۱.                                                                                                    |                                                                                                    |                                                                           |                                                                                                    |                                                                                                    |                                                                          |                                      |   |
| *実が                                                      | 施年月                                                                                                    | 令和0                                                                                                    | 7年02月 🗸                                                               | ~ [令和07                                | 年02月 🗸                                                           | 期間を選択してく?                                                                                                    | ださい                                                                                                    |                                                                           |                                                                                                    |                                                                                                    |                                                                          |                                      |   |
|                                                          |                                                                                                    | ☑甲粮                                                                                                    | 重防火<新                                                                 | -<br>i規> □乙和                           | 重防火□□                                                            | 〕甲種防火< 再 >                                                                                                    |                                                                                                    |                                                                           |                                                                                                    |                                                                                                    |                                                                          |                                      |   |
| *講習                                                      | 冒種別                                                                                                    | 口防災                                                                                                    | 〔<新規>                                                                 | □防火防災                                  | 炎<新規>                                                            |                                                                                                    |                                                                                                    |                                                                           |                                                                                                    |                                                                                                    |                                                                          |                                      | _ |
|                                                          |                                                                                                    | 口防ジ                                                                                                    | 火防災<₽                                                                 | 員 >                                    |                                                                  |                                                                                                    |                                                                                                    |                                                                           |                                                                                                    |                                                                                                    |                                                                          |                                      |   |
|                                                          |                                                                                                    | 口北湖                                                                                                    | 毎道                                                                    | □青森県                                   | □岩手!                                                             |                                                                                                    | □秋田県                                                                                                    |                                                                           |                                                                                                    |                                                                                                    |                                                                          |                                      |   |
|                                                          |                                                                                                    | 口角周                                                                                                    | 5県<br>奈川県                                                             | <ul> <li>□次城県</li> <li>□新潟県</li> </ul> |                                                                  | 県 □ 日本市県                                                                                                    | □ 词 玉県                                                                                                    | □十葉県                                                                      |                                                                                                    |                                                                                                    |                                                                          |                                      |   |
|                                                          |                                                                                                    |                                                                                                    | 序県                                                                    | □岐阜県                                   | □静岡                                                              | 県 □愛知県                                                                                                    | □三重県                                                                                                    | □滋賀県                                                                      |                                                                                                    |                                                                                                    |                                                                          |                                      |   |
| 都道                                                       | 府県                                                                                                    | □京都                                                                                                    | 邮府                                                                    | □大阪府                                   | □兵庫                                                              | 県 □奈良県                                                                                                    | □和歌山県                                                                                                    | □鳥取県                                                                      |                                                                                                    |                                                                                                    |                                                                          |                                      |   |
|                                                          |                                                                                                    |                                                                                                    | 民県<br>新興                                                              | <ul> <li>〇岡山県</li> <li>〇高知県</li> </ul> | □広島!                                                             | 県 □山口県                                                                                                    | □徳島県                                                                                                    | <ul> <li>□ 嗇川県</li> <li>□ 能木県</li> </ul>                                  |                                                                                                    |                                                                                                    |                                                                          |                                      |   |
|                                                          |                                                                                                    | 0 支 2                                                                                                    | 入県<br>単沢可                                                             |                                        | □鹿児)                                                             | 島県 □沖縄県                                                                                                    | ⊂ tx set Mf                                                                                                    | া মধন্যসং                                                                 |                                                                                                    |                                                                                                    |                                                                          |                                      |   |
| 表示                                                       | 状態                                                                                                    | <ul> <li>金かね</li> <li>金子(</li> </ul>                                                                                                    | +表示 ○                                                                 | 受付期間中                                  | (申込可能                                                            | ይወዱ)                                                                                                    |                                                                                                    |                                                                           |                                                                                                    |                                                                                                    |                                                                          |                                      |   |
| 【講社<br>4件該<br>· 講社                                       | 習会検索結果】<br>注当しました。<br>習会番号を押すと<br>違会の内容を確認                                                                                                    | :、詳細情報が問<br>別した上で、希知                                                                                                    | 問覧でき                                                                  | ます。<br>習会の「申                           | は1ボタン                                                            | 戻る き                                                                                                    | ■ <b>索</b> 実行                                                                                                    |                                                                           |                                                                                                    |                                                                                                    |                                                                          |                                      |   |
| 【件 講講中イF23 ディング 空表                                       | 習会検索結果】<br>認当しました。<br>習会の内容間<br>ンターネット受付<br>マターネット受付<br>インター<br>なまま<br>なまま<br>なまま<br>なまま<br>なた<br>「、された情報は、                                                                                                    | <ol> <li>詳細情報が<br/>認した上で、希望<br/>1 申込開始日び<br/>:00~16:00</li> <li>ネット受付(9:<br/>:残りわずか<br/>:時点の情報で等</li> </ol>                                                                                                | <mark>閲覧</mark> でき<br>望する講<br>D9:00〜<br>:00〜23<br>×:浦<br>年ので年<br>で変更に | ます。<br>習会の[申]<br>・終了日の2<br>:59)・ク      | 込]ボタン<br>23:59<br>レジットジ<br>空きなし<br>)場合は甲<br>「あります                | 戻る     ◆<br>「を押してください<br>決済のみ<br>-:受付期間:<br>込の途中で定員数<br>「。                                                                                                    | ▶<br>★素実行<br>♪。<br>外<br>えに達する場合                                                                                                    | 合もあります <i>0</i>                                                           | つでご了                                                                                                    | 承ください。                                                                                                    |                                                                          |                                      |   |
| 【                                                        | 習会検索結果】   習会検索結果】   習会大きになった。   習会の内容問   と、などの方法のでない。   この方法のの一般になった。   この方法のの一般になった。   この方式のの一般になった。   この方式のの一般になった。 </td <td><ol> <li>詳細情報が<br/>認した上で、希望<br/>にの~16:00</li> <li>ネット受付(9:<br/>:残りわずか<br/>、時点の情報でで<br/>会場の都合等:</li> </ol></td> <td>間覧でき<br/>望する講<br/>の9:00〜<br/>23<br/>×: 汁<br/>すので<br/>希<br/>で変更に<br/>調査<br/>和別</td> <td>ます。<br/>習会の[申]<br/>・終了日の2<br/>:59)・クロ</td> <td>込]ボタン<br/>23:59<br/>レジットジ<br/>空きなし<br/>)場合は早<br/>があります<br/>(FAX)</td> <td>戻る ● ぐを押してください 決済のみ -:受付期間: 込の途中で定員器 ぶ。 調音実施日</td> <td>e<del>変実行</del><br/>Ne<br/>外<br/>XICi達する場合</td> <td>合もありますの<br/>申込期間<br/>(1次募集)</td> <td>ってご了</td> <td>事込<br/>(2次)</td> <td>明問</td> <td>募集</td> <td></td> | <ol> <li>詳細情報が<br/>認した上で、希望<br/>にの~16:00</li> <li>ネット受付(9:<br/>:残りわずか<br/>、時点の情報でで<br/>会場の都合等:</li> </ol>                                                                                                  | 間覧でき<br>望する講<br>の9:00〜<br>23<br>×: 汁<br>すので<br>希<br>で変更に<br>調査<br>和別  | ます。<br>習会の[申]<br>・終了日の2<br>:59)・クロ     | 込]ボタン<br>23:59<br>レジットジ<br>空きなし<br>)場合は早<br>があります<br>(FAX)       | 戻る ● ぐを押してください 決済のみ -:受付期間: 込の途中で定員器 ぶ。 調音実施日                                                                                                    | e <del>変実行</del><br>Ne<br>外<br>XICi達する場合                                                                                                    | 合もありますの<br>申込期間<br>(1次募集)                                                 | ってご了                                                                                                    | 事込<br>(2次)                                                                                                    | 明問                                                                       | 募集                                   |   |
| 【 詳 詳 講 詳 中 、 ド 、 ・ ・ ・ ・ ・ ・ ・ ・ ・ ・ ・ ・ ・ ・ ・ ・ ・      | <ul> <li>習会検索結果】</li> <li>望会しました。</li> <li>習会の時間</li> <li>シマケーマ確認</li> <li>シマケーマーク</li> <li>欠募し、アクー</li> <li>クボンター</li> <li>ウボンス</li> <li>大況は画電</li> <li>ステム</li> <li>第百会番号</li> </ul>                                                                                                    | <ol> <li>二、詳細情報が<br/>認した上で、希望<br/>記した上で、希望<br/>1 申込開始日4<br/>(00~16:00<br/>-ネット受付(9:<br/>:残りわずか<br/>、<br/>読点の情報で等<br/>、<br/>開催地<br/>兵庫県<br/>明石市</li> </ol>                                                  | 間覧でき<br>望する<br>のつ~23<br>x:<br>れの<br>で変更に<br>調査<br>和別<br>甲乙同<br>時      | ます。<br>習会の[申]<br>·終了日の2<br>:59)・クロ     | 込]ボタン<br>23:59<br>レジットジ<br>空きなし<br>)場合は甲<br>(FAX)<br>〇           | 戻る     ●       ・を押してください       ・決済のみ       -:受付期間:       ・込の途中で定員数       ・       第四次施日       令和07年02月06日       令和07年02月07日                                                     | <ul> <li>株実行</li> <li></li> <li></li> <l< td=""><td>会もありますの<br/><u>申込期間</u><br/>(1次募集)<br/>206年12月04日(<br/>26年12月11日(</td><td>x)~;<br/>x)~;</td><td>申込<br/>(2次)<br/>注和06年12月<br/>会和06年12月</td><td>明問<br/><b>3集)</b><br/>29日(日)~<br/>30日(月)</td><td><u>募集</u><br/>人数<br/>120 名</td><td></td></l<></ul> | 会もありますの<br><u>申込期間</u><br>(1次募集)<br>206年12月04日(<br>26年12月11日(             | x)~;<br>x)~;                                                                                                    | 申込<br>(2次)<br>注和06年12月<br>会和06年12月                                                                                             | 明問<br><b>3集)</b><br>29日(日)~<br>30日(月)                                    | <u>募集</u><br>人数<br>120 名             |   |
| 【講話 講話 ロングロン (講話 ) (1) (1) (1) (1) (1) (1) (1) (1) (1) ( | <ul> <li>習会検索結果】</li> <li>図当しました。</li> <li>習会番号を押すと</li> <li>習会の内容を確認</li> <li>2受付内容間</li> <li>ンターネイ 平日9</li> <li>欠募集 インター</li> <li>欠すたり への</li> <li>空きあり △</li> <li>き状況は画面表示</li> <li>またれた情報は、</li> </ul>                                                                                                    | <ol> <li>詳細情報が<br/>8した上で、希望<br/>1 申込開始日<br/>(:00~16:00<br/>-ネット受付(9:<br/>:残りわずか<br/>:残りわずか<br/>:時点の情報で<br/>会場の都合等<br/>明<br/>日<br/>市<br/>兵庫県<br/>昭石市<br/>兵庫県<br/>主塚市</li> </ol>                             | J<br>J<br>J<br>J<br>J<br>J<br>J<br>J<br>J<br>J<br>J<br>J<br>J<br>J    | ます。<br>習会の[申]<br>·終了日の2<br>:59)・ク      | 込]ボタン<br>23:59<br>レジット2<br>空きなし<br>ン場合は早<br>(FAX)<br>の<br>-      | 戻る     ●       ・を押してください       ・次済のみ       -:受付期間;       3込の途中で定員器       「。       第宮実施日       令和07年02月06日       令和07年02月07日       令和07年02月13日       令和07年02月14日                | <ul> <li>株実行</li> <li>、</li> <li>外</li> <li>((木) ~ 令和(<br/>(金) 令和(<br/>(木) ~ 令和(<br/>(木) ~ 令和(<br/>(木) ~ 令和(<br/>(木) ~ 令和(</li> </ul>                                                                                                    | 会もありますの<br>(1次募集)<br>06年12月04日(<br>06年12月11日(<br>06年12月16日(<br>06年12月23日( | <ul> <li>でご了</li> <li>(x) ~ (x)</li> <li>(x)</li> <li>(x</li></ul> | 単込<br>(2次<br>)<br>令和06年12月<br>今和07年01月<br>今和07年01月                                                                             | 明問<br>序集)<br>22日(日)~<br>30日(月)<br>10日(金)~<br>11日(土)                      | <del>募集</del><br>人数<br>120 名<br>60 名 |   |
| 【件 講講中イF2) 空表 No 1 2 3                                   | <ul> <li>習会検索結果】</li> <li>図当しました。</li> <li>習会の内容を確認</li> <li>シターネット受付</li> <li>A X受付 平日9</li> <li>欠募集 インター</li> <li>約状況表記</li> <li>空きあり △</li> <li>き状況は画面表示</li> <li>された情報は、</li> <li>24-3-0001080     </li> <li>24-1-2801028</li> </ul>                                                                                                    | <ol> <li>詳細情報が<br/>認した上で、希望</li> <li>はた上で、希望</li> <li>す 申込開始日<br/>(200~16:00</li> <li>マット受付(9:<br/>、:残りわずか、<br/>転点の情報でで<br/>会場の都合等?</li> <li>開催地<br/>兵庫県</li> <li>兵庫県</li> <li>兵庫県</li> <li>神戸市</li> </ol> |                                                                       | ます。<br>習会の[申]<br>・終了日の2<br>:59)・ク      | 込]ボタン<br>23:59<br>レジット?<br>空きなし<br>フ場合は申<br>(FAX)<br>の<br>-<br>- | 戻る     ●       ・を押してください       ・次済のみ       -:受付期間:       ・込の途中で定員器       ・私の7年02月06日       令和07年02月07日       令和07年02月13日       令和07年02月14日       令和07年02月14日       令和07年02月14日 | *案実行           )。           (木) ~           (木) ~           (木) ~           (木) ~           (木) ~           (木) ~           (木) ~           (木) ~           (木) ~           (木) ~           (木) ~           (木) ~           (木) ~           (木) ~           (木) ~           (木) ~                                                                                                    | <ul> <li>         ・         ・         ・</li></ul>                         | )でご了<br>(水水) (1) ~ (<br>(<br>火火) ~ (<br>(<br>(<br>(<br>(<br>(<br>(<br>(<br>(<br>(<br>(<br>(<br>(<br>(                                                                                                    | <ul> <li>すい。</li> <li>すい。</li> <li>すれの6年12月</li> <li>うれの6年12月</li> <li>うれの7年01月</li> <li>うれの7年01月</li> <li>うれの7年01月</li> </ul> | 明日<br>注集)<br>29日(日)~<br>30日(月)<br>10日(金)~<br>11日(土)<br>11日(土)~<br>12日(日) | <u>募集</u><br>120名<br>60名<br>130名     |   |

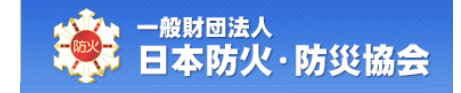

### 参考:講習会検索結果について

【講習会番号】

「講習会番号」をクリックすると、講習会情報詳細を閲覧することができます。

【受付状況 (WEB) · 受付状況 (FAX)】

状態は以下の3つに分かれます

- ① O:受付可能、残席数が十分にある状態
- ② △:受付可能、残席数が1割未満
- ③ ×:受付不可、满席

※オンライン講習は、WEB 申込のみです。

【申込】

[申込]ボタンが表示されている場合は、WEB 申込が可能です。

# 2.2 講習会情報の閲覧

【講習会検索】画面の検索結果に表示されている、「講習会番号」をクリックしてください。

|                                                                                                    | */// ////                                                                                                    |                                                                                                    |                                                                                                    |                                                                          |                                                                      |                                                                                                    |                                                                                                    |                                                                                                    |                                                                                                    |                                                                           | s.                                                                                                    | 1                                  |              |
|----------------------------------------------------------------------------------------------------|----------------------------------------------------------------------------------------------------|----------------------------------------------------------------------------------------------------|----------------------------------------------------------------------------------------------------|--------------------------------------------------------------------------|----------------------------------------------------------------------|----------------------------------------------------------------------------------------------------|----------------------------------------------------------------------------------------------------|----------------------------------------------------------------------------------------------------|----------------------------------------------------------------------------------------------------|---------------------------------------------------------------------------|----------------------------------------------------------------------------------------------------|------------------------------------|--------------|
| 冓習                                                                                                    | 会検索画面                                                                                                    |                                                                                                    |                                                                                                    |                                                                          |                                                                      |                                                                                                    |                                                                                                    |                                                                                                    |                                                                                                    |                                                                           |                                                                                                    |                                    |              |
| 以下;<br>「*」                                                                                                    | から検索条件を入<br>  は必須入力項目 <sup>-</sup>                                                                                                    | 力し、[検索実行<br>です。                                                                                                    | う]ボタ                                                                                                    | ンを押して                                                                    | ください                                                                 | 0                                                                                                    |                                                                                                    |                                                                                                    |                                                                                                    |                                                                           |                                                                                                    |                                    |              |
| *実                                                                                                    | 施年月                                                                                                    | 令和07                                                                                                    | 年02月 🗸                                                                                                    | ~ [令和07                                                                  | 年02月 🖌                                                               | 期間を選択してく!                                                                                                    | ださい                                                                                                 |                                                                                                    |                                                                                                    |                                                                           |                                                                                                    |                                    |              |
|                                                                                                    |                                                                                                    | 四甲種                                                                                                    | 防火<新                                                                                                    | -<br>f規> □乙種                                                             | 重防火 🗆                                                                | 甲種防火< 再 >                                                                                                    |                                                                                                    |                                                                                                    |                                                                                                    |                                                                           |                                                                                                    |                                    |              |
| *講                                                                                                    | 習種別                                                                                                    | 口防災                                                                                                    | <新規>                                                                                                    | □防火防災                                                                    | └<新規>                                                                |                                                                                                    |                                                                                                    |                                                                                                    |                                                                                                    |                                                                           |                                                                                                    |                                    |              |
|                                                                                                    |                                                                                                    | □防火                                                                                                    | 防災< 刵                                                                                                    | 員 >                                                                      |                                                                      |                                                                                                    |                                                                                                    |                                                                                                    |                                                                                                    |                                                                           |                                                                                                    |                                    |              |
|                                                                                                    |                                                                                                    | □北海                                                                                                    | 道                                                                                                    | □青森県                                                                     | □岩手!                                                                 |                                                                                                    | □秋田県                                                                                                | □山形県                                                                                                    |                                                                                                    |                                                                           |                                                                                                    |                                    |              |
|                                                                                                    |                                                                                                    |                                                                                                    | 県川圓                                                                                                    | □次城県<br>□新潟県                                                             |                                                                      | 泉 □ 群馬県<br>皇 □ 石川県                                                                                                    | □ 埼玉県                                                                                               | □十葉県<br>□山壑県                                                                                                    |                                                                                                    |                                                                           |                                                                                                    |                                    |              |
|                                                                                                    |                                                                                                    | □長野                                                                                                    | 県                                                                                                    | □岐阜県                                                                     | □静岡                                                                  | 県 □愛知県                                                                                                    | □三重県                                                                                                | □滋賀県                                                                                                    |                                                                                                    |                                                                           |                                                                                                    |                                    |              |
| 都道                                                                                                    | 府県                                                                                                    | □京都                                                                                                    | 府                                                                                                    | □大阪府                                                                     | ◎兵庫                                                                  | 県 □奈良県                                                                                                    | □和歌山!                                                                                               | 県 🗆 鳥取県                                                                                                    |                                                                                                    |                                                                           |                                                                                                    |                                    |              |
|                                                                                                    |                                                                                                    | □島根                                                                                                    | 県                                                                                                    | □岡山県                                                                     |                                                                      |                                                                                                    | □徳島県                                                                                                | □ 香川県                                                                                                    |                                                                                                    |                                                                           |                                                                                                    |                                    |              |
|                                                                                                    |                                                                                                    | □大分                                                                                                    | 県                                                                                                    |                                                                          |                                                                      | ■ □ 注意果 □ 注意果                                                                                                    | 山民明州                                                                                                | U BRANNE                                                                                                    |                                                                                                    |                                                                           |                                                                                                    |                                    |              |
| ±-                                                                                                    | - 4 N - 10                                                                                                    | 複数選                                                                                                    | 択可                                                                                                    | W                                                                        | (#1) 74                                                              | (07)                                                                                                    |                                                                                                    |                                                                                                    |                                                                                                    |                                                                           |                                                                                                    |                                    |              |
| 14/34                                                                                                    | -LA IGH                                                                                                    | STU.                                                                                                    | 24.04                                                                                                    | A DOMING T                                                               | 11.423-346                                                           | 03077                                                                                                    |                                                                                                    |                                                                                                    |                                                                                                    |                                                                           |                                                                                                    |                                    |              |
| 【講<br>4件記<br>・講                                                                                                   | 習会検索結果】<br>亥当しました。<br>習会番号を押すと<br>翌会の内容を確認                                                                                                    | 、詳細情報が関                                                                                                    | 覧でき                                                                                                    | ます。                                                                      | ۱ <i>۳۹</i> ۷                                                        | 戻るし、                                                                                                    | 會索実行                                                                                                |                                                                                                    |                                                                                                    |                                                                           |                                                                                                    |                                    |              |
| 【4件 ・・・・・・・・・・・・・・・・・・・・・・・・・・・・・・・・・・・・                                                                          | <ul> <li>習会検索結果】</li> <li>変当しました。</li> <li>習会番号を押すと</li> <li>習会番号を確認</li> <li>込受付時間</li> <li>ンターネット受付</li> <li>A X受付</li> <li>平日9:</li> <li>次募集</li> <li>インター</li> <li>約状況表記</li> <li>: 空きあり</li> <li>△</li> <li>き状況は画面表示</li> <li>示された情報は、</li> </ul> | 、詳細情報が関<br>した上で、希望<br>申込開始日の<br>00~16:00<br>ネット受付(9:0<br>: 残りわずか<br>時点の情報です<br>会場の都合等で                                                                                                    | )覧でき<br>する講<br>)9:00~<br>)0~23<br>×:流<br>ので更に                                                                                                    | ます。<br>習会の[申<br>·終了日の2<br>:59) ・クI                                       | 込]ボタン<br>23:59<br>レジット対<br>空きなし<br>)場合は甲<br>(あります                    | 戻る<br>を押してください<br>や済のみ<br>- : 受付期間<br>込の途中で定員委<br>。                                                                                                    | <u>東京実行</u><br>)。<br>外<br>友に達する場                                                                    | 居合もありますの                                                                                                    | でごう                                                                                                    | 承ください。                                                                    |                                                                                                    |                                    |              |
| 【件 講講中イF2)予<br>・※<br>No                                                                                           | 習会検索結果】<br>該当しました。 習会番号を押すと<br>習会金の内容間<br>ンターネット受付<br>ス又受付 平29<br>約状況表記<br>:空きあり △ き状況は画面表示<br>示された情報は、                                                                                                    | 、詳細情報が関<br>した上で、希望<br>申込開始日の<br>00~16:00<br>ネット受付(9:0<br>: 残りわずか<br>時点の情報です<br>会場の都合等で                                                                                                    | 覧でき講<br>!する講<br>)9:00~<br>)0~23<br>×:滞<br>ので更に:<br><sup>戦変</sup>                                                                                                    | ます。<br>習会の[申]<br>・終了日の2<br>:59)・クロ                                       | 込]ボタン<br>23:59<br>レジットジ<br>空きなし<br>り場合は申<br>(FAX)                    | 戻る<br>を押してください<br>や済のみ<br>-:受付期間<br>込の途中で定員者<br>。<br>場習実施日                                                                                                    | ▶ <b>案実行</b><br>ヽ。<br>外<br>文(ご達する場                                                                  | 春合もありますの<br>(1次募集)                                                                                                    | ~~~~~~~~~~~~~~~~~~~~~~~~~~~~~~~~~~~~~~                                                                                                    | ·承ください。<br>申込期<br>(2次募                                                    | 問                                                                                                    | 募集                                 | 申            |
| 【## 講講申イF22予〇 空表<br>1                                                                                             | <ul> <li>習会検索結果】</li> <li>変当しました。</li> <li>習会番号を押すと</li> <li>習会番号を押すと</li> <li>習会の内容を確認</li> <li>込受付時間</li> <li>ンターネット受付</li> <li>A X受付 平日9:</li> <li>次募集 インター</li> <li>約状況表記</li> <li>: 空きあり ム</li> <li>き状況は画面表示</li> <li>示された情報は、</li> </ul>         | 、詳細情報が賢<br>した上で、希望<br>申込開始日の<br>00~16:00<br>ネット受付(9:0<br>: 残りわずか<br>時点の情報です<br>会場の都合等で<br>開催地<br>書 石市                                                                                                    | 覧する講<br>ゆうのの~<br>ションのの~<br>ションののの~<br>ションののの~<br>ションのののののののののののののののののののののののののののののののののののの | ます。<br>習会の[申j<br>・終了日の2<br>:59)・クロ                                       | 込]ボタン<br>23:59<br>レジットジ<br>空きなし<br>ジ場合は申<br>(FAX)<br>の               | 戻る     *       を押してください                                                                                                    | ★案実行<br>)。<br>外<br>(に達する場<br>((杰) ~ 令杯<br>((金) 令秆                                                   | (中込期間)<br>(1次等重)<br>(106年12月04日(7<br>(106年12月04日(7))                                                                          | でごう<br>k) ~<br>k)                                                                                                    | 承ください。<br>申込期<br>(2次募<br>令和06年12月2<br>令和06年12月3                           | 間<br>集)<br>9日(日)~<br>0日(月)                                                                                                    | <b>募集</b><br>入数<br>120 名           | ( <b>h</b> ) |
| 【講師<br>・<br>・<br>・<br>・<br>・<br>・<br>・<br>・<br>・<br>、<br>、<br>、<br>、<br>、<br>、<br>、<br>、<br>、<br>、<br>、<br>、<br>、 | 習会検索結果】<br>変当しました。<br>習会番号を押すと<br>習会の内容を確認<br>込受イネット受付<br>A X受付 平日9:<br>次募集 インター<br>約状況表記<br>: 空きあり △<br>き状況は画面表示<br>示された情報は、                                                                                                    | 、詳細情報が関<br>した上で、希望<br>申込開始日の<br>00~15:00<br>ネット受付(9:(<br>: 残りわずか<br>時点の情報です<br>会場の都合等で<br>開催地<br>日本<br>同一本<br>同一本<br>日本<br>同一本<br>日本<br>同一本<br>日<br>の<br>日本<br>日の<br>の<br>の<br>で<br>す<br>の<br>目の<br>の<br>の<br>ー<br>15:00<br>ネット受付(9:(<br>)<br>に<br>上<br>本<br>上<br>本<br>日の<br>の<br>の<br>ー<br>15:00<br>ネット受付(9:(<br>)<br>に<br>た<br>上<br>で<br>、<br>希望<br>日の<br>の<br>の<br>の<br>ー<br>15:00<br>ネット受付(9:(<br>)<br>の<br>ー<br>の<br>で<br>す<br>の<br>間<br>の<br>の<br>ー<br>の<br>で<br>の<br>の<br>ー<br>の<br>の<br>の<br>ー<br>の<br>の<br>の<br>ー<br>の<br>の<br>の<br>の | 覧す<br>す<br>の<br>空<br>こ<br>調<br>の<br>の<br>変<br>調<br>の<br>の<br>変<br>調<br>の<br>の<br>変<br>調<br>の<br>の<br>変<br>調<br>の<br>の<br>の<br>変<br>調<br>の<br>の<br>の<br>変<br>調<br>の<br>の<br>の<br>で<br>る<br>の<br>の<br>の<br>の<br>、<br>、<br>の<br>の<br>の<br>、<br>、<br>で<br>る<br>の<br>の<br>の<br>、<br>、<br>で<br>も<br>、<br>の<br>の<br>の<br>、<br>、<br>で<br>も<br>、<br>の<br>の<br>の<br>、<br>、<br>で<br>も<br>、<br>の<br>の<br>の<br>、<br>、<br>で<br>も<br>、<br>の<br>の<br>の<br>で<br>る<br>、<br>の<br>の<br>の<br>の<br>の<br>の<br>の<br>の<br>の<br>の<br>の<br>の<br>の                                                         | ます。<br>習会の[申j<br>・終了日の2<br>:59)・クロ<br>場員のため:<br>望者多数の<br>なる場合力<br>〇<br>- | 込]ボタン<br>23:59<br>レジット渉<br>空きなし<br>)場合は申<br>添ります<br>〇<br>-           | 戻る     *       を押してください       や済のみ       ー:受付期間       込の途中で定員器       ふ       第習実施日       令和07年02月06日       令和07年02月07日       令和07年02月13日       令和07年02月14日                    | 東京大行<br>、<br>、<br>、<br>、<br>、<br>、<br>、<br>、<br>、<br>、<br>、<br>、<br>、<br>、<br>、<br>、<br>、<br>、<br>、 | <ul> <li>申込期間<br/>(1次時集)</li> <li>和の6年12月04日(7<br/>和の6年12月1日日(7<br/>和の6年12月1日日(7<br/>和の6年12月15日(月<br/>和の6年12月23日(月</li> </ul> | でご了<br>(k) ~<br>(k) ~<br>(k) ~<br>(k) ~<br>(k) ~<br>(k) ~<br>(k) ~<br>(k) ~<br>(k) ~<br>(k) ~<br>(k) ~<br>(k) ~<br>(k) ~<br>(k) ~<br>(k) ~) ~ | 承ください。<br>年込期<br>(2次募<br>令和06年12月2<br>令和06年12月3<br>令和07年01月1<br>令和07年01月1 | 間<br>集)<br>均日(日)~<br>均日(月)<br>0日(金)~<br>1日(土)                                                                                                    | <del>募集</del><br>入数<br>120名<br>60名 | 申<br>(申)     |
| 【                                                                                                    | 習会検索結果】<br>家当しました。 習会の内容を確認<br>込受付時間 ンターネット受付<br>A X 受付 平日9:<br>次募集 インター<br>約状況表記 :空きあり △ き状況は画面表示示された情報は、 24-3-0001080 24-1-0001081 24-1-2801028                                                                                                    | 、詳細情報が関<br>した上で、希望<br>申込開始日の<br>00~16:00<br>ネット受付(9:(<br>: 残りわずか<br>時点の情報です<br>会場の都合等で<br>開催地<br>単重県<br>日<br>日<br>市<br>目<br>二<br>市<br>二<br>二<br>二<br>二<br>二<br>二<br>二<br>二<br>二<br>二<br>二<br>二<br>二<br>二<br>二<br>二                                                                                                    | 寛す 3 00 ~ 23 済<br>一部<br>第<br>の変<br>調<br>前<br>一部<br>一部<br>一部<br>一部<br>一部<br>一部<br>一部<br>一部<br>一部<br>一部                                                                                                    | ます。<br>習会の[申〕<br>·終了日の2<br>:59)・ク1                                       | 込]ボタン<br>23:59<br>レジットジ<br>空きなし<br>ン場合は申<br>添ります<br>の<br>_<br>_<br>_ | 戻る     *       を押してください       快済のみ       -:受付期間:       込の途中で定員書       ふ       第宮実施日       令和07年02月06日       令和07年02月13日       令和07年02月14日       令和07年02月14日       令和07年02月14日 |                                                                                                    | 電気期間<br>(1次等集)<br>(1次等集)<br>(106年12月04日(2)<br>(106年12月1日(1)<br>(106年12月2日(2)<br>(106年12月17日(2)<br>(106年12月24日(2))             | でご了<br>k) ~<br>k) ~<br>引) ~<br>引) ~<br>() ~<br>k) ~                                                                                           | 承ください。                                                                    | 間<br>(年)<br>(1日(土)<br>(1日(土)<br>(1日(土)<br>(1日(土)<br>(1日(土)<br>(1日(土)<br>(1日(土)<br>(1日(土)<br>(1日(土)<br>(1日(土)<br>(1日(土)<br>(1日(土)<br>(1日(土)<br>(1日(土)<br>(1日(五)<br>(1日(五))<br>(1日(五)<br>(1日(五)<br>(1日(五))<br>(1日(五))<br>(1日((1)))<br>(1日((1)))<br>(1日((1)))<br>(1日((1)))<br>(1))<br>(1 |                                    | (H)<br>(H)   |

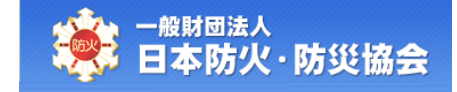

【講習会情報詳細】画面が表示されます。

WEB 申込が可能な場合は、[申込]ボタンが表示されます。 [戻る]ボタンをクリックすると、【講習会検索】画面が表示されます。

| 講習  | 会情報詳細画面                  |                                                                                                    |
|-----|--------------------------|----------------------------------------------------------------------------------------------------|
| ●講習 | 冒会情報                     |                                                                                                    |
| 講習≨ | <del>读</del> 番号          | 24-3-0001080                                                                                                    |
| 開催地 | b.                       | 兵庫県明石市                                                                                                    |
| 講習種 | 重另一                      | 甲乙同時防火管理講習                                                                                                    |
| 講習E | 3                        | 令和07年02月06日(木) ~ 令和07年02月07日(金)                                                                                                    |
| 講習料 | 全体                       | 甲權:8,000円<br>乙種:7,000円                                                                                                    |
| 講習会 | 法場名                      | 明石市勤労福祉会館 多目的ホール                                                                                                    |
| 講習≨ | <del>读</del> 場住所         | 〒123-4567                                                                                                    |
| アクセ | マスおよび注意事項                |                                                                                                    |
|     |                          | 以下の持ち物は講習受講に必要となりますので、必ずお持ちください。                                                                                                    |
| 持ち物 | 0                        | ①顔写真つき本人確認書類(原本に限る。) ②章記具 ③テキストを入れる袋又は靴(テキスト(A4)は、会場で配布します。) ○その他顔写真、氏名、生年月日、住所等が確認できる公的証明書 ※必ず「顔写真」「氏名」「生年月日」が確認できるものをご持参ください。 ※確認ができないと受講できません。その場合は受講科をお返しいたしません。 なお、顔写真つき本人確認書類が用意できない場合は、健康保険証とキャッシュカード・                                                                                                    |
|     | 募集人数<br>申込期間<br>申込みに関するお | 【第2日目】※甲種のみ受講<br>09:20 ~ 09:40 受付<br>09:40 ~ 10:40 ⑤甲種防火管理者の責務と留意事項<br>10:40 ~ 10:50 休憩・受付 [※科目免除者のみ]<br>10:50 ~ 12:00 ⑦火災事例研究と火気管理<br>12:00 ~ 12:50 屋休憩<br>12:50 ~ 13:40 ⑧施設・設備の維持管理 I<br>13:40 ~ 13:50 休憩<br>13:50 ~ 14:40 ⑨自衛消防 I<br>14:40 ~ 14:50 休憩<br>14:50 ~ 15:50 ⑨防火管理の進め方と消防計画 I<br>15:50 ~ 16:00 休憩<br>16:00 ~ 16:45 効果測定 (20分)、修了証交付、事務連絡等<br>* 科目免除:甲種受講者のうち、消防設備点検資格者講習又は自衛消防業務講習の修了者は、受講申込時の事)<br>申請により、③と⑥の科目 (2時間)の受講が免除されます。<br>120名<br>1次:令和06年12月04日(水) ~ 令和06年12月11日(水)<br>2次:令和06年12月04日(水) ~ 令和06年12月30日(月)<br>※1次募集で満席となった場合は、2次募集は実施しません。<br>※FAATでの申込期間は、期間内の平日9:00~16:00です。<br>※2次募集はインターネット受付・クレジット決済のみです。 |
|     | 甲込みに関するお<br>わせ           | □□ V □ (一知) 日本防火・防災協会<br>TEL: 0362639903                                                                                                    |

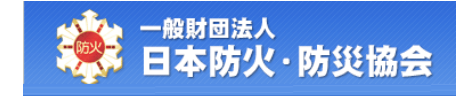

## 2.3 講習会の受講申込(WEB 申込)

## 【講習会検索】画面にて、[申込]ボタンをクリックしてください。

|                                                |                                                                                                    |                                                                                                    |                                                                                                    |                                                                                        |                                                                                                    |                                                                                                    |                                                                                                    |                                                                                                    |                                      |                                                                          | ~ ~                                                                      |                                          |             |
|------------------------------------------------|----------------------------------------------------------------------------------------------------|----------------------------------------------------------------------------------------------------|----------------------------------------------------------------------------------------------------|----------------------------------------------------------------------------------------|----------------------------------------------------------------------------------------------------|----------------------------------------------------------------------------------------------------|----------------------------------------------------------------------------------------------------|----------------------------------------------------------------------------------------------------|--------------------------------------|--------------------------------------------------------------------------|--------------------------------------------------------------------------|------------------------------------------|-------------|
| 習                                              | 会検索画面                                                                                                    |                                                                                                    |                                                                                                    |                                                                                        |                                                                                                    |                                                                                                    |                                                                                                    |                                                                                                    |                                      |                                                                          |                                                                          |                                          |             |
| 以下 <i>†</i><br>「*」                             | から検索条件を2<br>は必須入力項目                                                                                                    | (力し、[検索ま<br> です。                                                                                                    | 『行]ボタ                                                                                                    | ンを押して                                                                                  | ください                                                                                                    | e                                                                                                    |                                                                                                    |                                                                                                    |                                      |                                                                          |                                                                          |                                          |             |
| *実が                                            | 瓶年月                                                                                                    | 令和'                                                                                                    | 07年02月 🔪                                                                                                    | - 令和07                                                                                 | 年02月 🖌                                                                                                    | 期間を選択してく /                                                                                                    | ださい                                                                                                    |                                                                                                    |                                      |                                                                          |                                                                          |                                          |             |
|                                                |                                                                                                    | 四甲                                                                                                    | 種防火<新                                                                                                    | -<br>行規> □乙和                                                                           | ■防火 □                                                                                                    | 甲種防火< 再 >                                                                                                    |                                                                                                    |                                                                                                    |                                      |                                                                          |                                                                          |                                          |             |
| *講習                                            | 習種別                                                                                                    | 口防                                                                                                    | 災<新規>                                                                                                    | □防火防災                                                                                  | €<新規>                                                                                                    |                                                                                                    |                                                                                                    |                                                                                                    |                                      |                                                                          |                                                                          |                                          |             |
|                                                |                                                                                                    | 口防                                                                                                    | 火防災< 評                                                                                                    | 再 >                                                                                    |                                                                                                    |                                                                                                    |                                                                                                    |                                                                                                    |                                      |                                                                          |                                                                          |                                          |             |
| 都道                                             | 府県                                                                                                    | <ul> <li>北福</li> <li>神長</li> <li>京島</li> <li>愛知</li> <li>大物</li> </ul>                                                                                                    | 海島奈野都根媛分<br>濃県県<br>泉府県県<br>泉沢<br>の<br>で                                                                                                    | <ul> <li>□青森城県県</li> <li>□茨新潟阜原</li> <li>□大阪山県</li> <li>□高宮崎県</li> <li>□宮崎県</li> </ul> | □岩栃<br>□<br>□<br>日<br>「<br>日<br>「<br>日<br>「<br>日<br>「<br>」<br>「<br>日<br>「<br>」<br>「<br>」<br>「<br>」<br>「<br>「<br>」<br>「<br>「<br>」<br>「<br>「<br>」<br>「<br>」 | 県     ○宮城県       県     ○宮城馬県       日田町川田町     ○安良県       ○安良県県県     ○佐福県       ○沖縄県     ○                                                                                                    | <ul> <li>秋田県</li> <li>埼玉県</li> <li>福井県</li> <li>三重県</li> <li>和歌島県</li> <li>長崎県</li> </ul>                                                            | <ul> <li>□山形県</li> <li>□千葉県</li> <li>□山滋賀取県</li> <li>□酱町川県</li> <li>□千葉県県県</li> <li>□「新本県</li> </ul>                                                  |                                      |                                                                          |                                                                          |                                          |             |
| 表示                                             | 状態                                                                                                    | <ul> <li>●全·</li> </ul>                                                                                                    | 件表示 C                                                                                                    | 受付期間中                                                                                  | (申込可能                                                                                                    | (のみ)                                                                                                    |                                                                                                    |                                                                                                    |                                      |                                                                          |                                                                          |                                          |             |
| 【講習                                            | 習会検索結果】<br>塗しました。<br>習会番号を押すと<br>習会の内容確認<br>コの人たち                                                                                                    | 1、 <mark>詳細情報が</mark><br>別した上で、希                                                                                                    | 閲覧でき<br>望する講                                                                                                    | ます。<br>習会の[申 <del>〕</del>                                                              | ∆]ボタン                                                                                                    | 戻る <b>せ</b>                                                                                                    | e<br>文字<br>文字<br>文字<br>文字<br>文<br>文<br>文<br>文<br>文<br>文<br>文<br>文<br>文<br>文<br>文<br>、<br>文<br>、                                                      |                                                                                                    |                                      |                                                                          |                                                                          |                                          |             |
| 【詳辞 講講社 1 日本 1 日本 1 日本 1 日本 1 日本 1 日本 1 日本 1 日 | <ul> <li>習会検索結果】</li> <li>図会しました。</li> <li>習会の内容を確認</li> <li>込受付容を確認</li> <li>シターネット受付</li> <li>A X受付 平日9</li> <li>欠募集 インター</li> <li>約状況表記</li> <li>空きあり △</li> <li>き状況は画面表示</li> </ul>                                                                                                    | <ol> <li>詳細情報が<br/>20した上で、希</li> <li>す 申込開始日<br/>1:00~16:00</li> <li>ネット受付(9</li> <li>:残りわずか、<br/></li> <li>:時点の情報で等</li> </ol>                                                 | 関覧でき<br>望する講<br>の9:00~<br>:00~23<br>×:¾<br>すので希                                                                                                    | ます。<br>習会の[申]<br>-終了日の2<br>:59)・クI                                                     | 込]ボタン<br>23:59<br>レジット対<br>空きなし<br>)場合は甲<br>5あります                                                                                                    | 戻る     4       を押してください       快済のみ       -:受付期間:       込の途中で定員数:                                                                                                    | <b>*茶実行</b><br>へ。<br>外<br>攻に達する場                                                                                                    | 合もあります。                                                                                                    | のでごう                                 | 7承ください                                                                   | ۱.<br>•                                                                  |                                          |             |
| 【 構 講 講 申 イ F 2 予 0 空 表 N0                     | 習会検索結果】<br>約当しました。<br>習会を行きした。<br>習会の内時間<br>シター付すや日9<br>次募決表む<br>なびたきあり △<br>き状況れた情報は、<br>場習会番号                                                                                                    | <ol> <li>詳細情報が<br/>&amp;した上で、希         す 車込開始日         :00~16:00         -ネット受付(9         :残りわずか<br/>、残りわずか<br/>、会場の都合等<br/>開催地     </li> </ol>                                 | 開覧でき<br>望する講<br>の9:00〜<br>23<br>×:対<br>すので希<br>で変更に<br>調査<br>孤別                                                                                                    | ます。<br>習会の[申j<br>-終了日の2<br>:59)・クロ                                                     | ム]ボタン<br>23:59<br>レジット分<br>空きなし<br>)場合は申<br>であります<br>受付状況<br>(FAX)                                                                                        | 戻る も も た か か か か の 、 の 、 、 、 、 、 、 、 、 、 、 、 、 、                                                                                                    | ▲ <u>索実行</u><br>♪。<br>外<br>牧に達する場                                                                                                    | 合もあります(<br>申込期間<br>(1次募集)                                                                                                    | のでごう                                 | 7承ください<br>申<br>(2)                                                       | へ。<br>、<br>、<br>、<br>、<br>、<br>、<br>、<br>、<br>、<br>、<br>、<br>、<br>、      | 募集数                                      | ŧ           |
| 【件 講講中イF2予○ 空表 No 1                            | <ul> <li>習会検索結果】</li> <li>図会局を存する</li> <li>習会の内時</li> <li>マット受行</li> <li>A X受付 エンター</li> <li>次要状況表記</li> <li>空大況は画面表示</li> <li>またれた情報は、</li> <li>第習会番号</li> </ul>                                                                                                    | <ol> <li>詳細情報が<br/>とした上で、希<br/>す 申込開始日<br/>1:00~16:00<br/>-ネット受付(9<br/>.:残りわずか<br/>気時点の情報で<br/>会場の都合等<br/>開催地<br/>具庫県<br/>明石市</li> </ol>                                        | 関覧でき<br>副覧でき<br>副<br>の9:00へ<br>3:00〜23<br>x:3<br>すので希<br>で変更に<br>調査<br>御別<br>甲乙同<br>時                                                                                                    | ます。<br>習会の[申]<br>-終了日の2<br>:59)・ク                                                      | ム]ボタン<br>23:59<br>レジットジ<br>空きなし<br>り場合は申<br>添ります<br><u>又付状況</u><br>〇                                                                                      | 戻る     8       を押してください       快済のみ       ー:受付期間:       込の途中で定員数       ふ       調習実施日       令和07年02月06日       令和07年02月07日                                                                         | * <u>来実行</u><br>、。<br>外<br>数に達する場(<br>((木)~<br>(金)<br>令和                                                                                             | 合もあります。<br>申込期間<br>(1次募集)<br>06年12月04日<br>06年12月11日                                                                                                   | のでご<br>(水)~<br>(水)                   | 7承ください<br>(2)<br>令和06年12<br>令和06年12                                      | へ。                                                                       | 募集<br>人数<br>~ 120 音                      | H<br>H      |
| 【 併 講講 軸 イ F 2 予 0 空表 NO 1 2                   | 習会検索結果】<br>該当しました。                                                                                                    | -<br>、詳細情報が<br>とした上で、希<br>す 申込開始日<br>1:00~16:00<br>-ネット受付(9<br>.:残りわずか<br>、<br>読点の情報で等<br>明石市<br>兵庫県<br>宝塚市                                                                     | 開墾でき講<br>の9:00へ<br>:00〜23<br>×:3 <sup>*</sup><br>・3 <sup>*</sup><br>・3 <sup>*</sup> | ます。<br>習会の[申)<br>-終了日の2<br>:59)・クロ                                                     | ム]ボタン<br>23:59<br>レジットS<br>空きなし<br>ン場合は申<br>(あります<br>の<br>-                                                                                               | 戻る     8       を押してください       決済のみ       ー:受付期間:       込の途中で定員影       ふ       第習実施日       令和07年02月06日       令和07年02月07日       令和07年02月13日       令和07年02月14日                                     | * <u>末実行</u><br>、。<br>外<br>次に達する場(<br>((木)~ 令和<br>((本)~ 令和<br>((木)~ 令和<br>((木)~ 令和<br>((木)~ 令和                                                       | <ul> <li>合もあります。</li> <li>申込期間<br/>(1次募集)</li> <li>06年12月04日</li> <li>06年12月11日</li> <li>06年12月16日</li> <li>06年12月23日</li> </ul>                      | のでご<br>(水) ~<br>(月) ~<br>(月)         | 7承ください<br>(2)<br>令和06年12<br>令和06年12<br>令和07年01<br>令和07年01                | 、、<br>大明間<br>大学集)<br>月29日(日)<br>月30日(月)<br>月10日(金)<br>月11日(土)            | <del>募集</del><br>人数<br>~ 120 名<br>~ 60 名 | I<br>I<br>I |
| 【件 講講中イF2予○ 空表 No 1 2 3                        | <ul> <li>習会検索結果】</li> <li>ダ当しました。</li> <li>習会局を押すと</li> <li>習会の内容着</li> <li>空行付時間</li> <li>シターネット受付</li> <li>A X受付 平日9</li> <li>欠募集 インター</li> <li>内状況表記</li> <li>空きあり △</li> <li>き状況は画面表示</li> <li>された情報は、</li> <li></li> <li>24-3-0001080</li> <li>24-1-0001081</li> <li>24-1-2801028</li> </ul> | <ol> <li>二、詳細情報が<br/>20した上で、希<br/>す 申込開始日<br/>1:00~16:00<br/>-ネット受付(9<br/>::残りわずか)</li> <li>読点の情報で等</li> <li>開催地</li> <li>兵庫県</li> <li>兵庫県</li> <li>兵庫県</li> <li>神戸市</li> </ol> | 開墾でき講<br>の9:000〜<br>:00〜23<br>× : 3<br>すの変更<br>で<br>で<br>で<br>で<br>で<br>で<br>で<br>で<br>で<br>で<br>で<br>の<br>の<br>く<br>こ<br>の<br>つ<br>く<br>こ<br>の<br>つ<br>く<br>こ<br>の<br>つ<br>く<br>こ<br>の<br>つ<br>、<br>こ<br>の<br>つ<br>、<br>こ<br>の<br>つ<br>、<br>こ<br>の<br>つ<br>、<br>こ<br>の<br>つ<br>、<br>こ<br>の<br>つ<br>、<br>こ<br>の<br>つ<br>、<br>こ<br>の<br>、<br>つ<br>、<br>つ<br>、<br>つ<br>、<br>つ<br>、<br>つ<br>、<br>つ<br>、<br>つ<br>、<br>つ<br>、<br>つ<br>、                                                                                                    | ます。<br>習会の[申]<br>-終了日の2<br>:59)・ク                                                      | ム]ボタン<br>23:59<br>レジットジ<br>空きなし<br>)場合は申<br>(FAX)<br>の<br>_<br>_<br>_                                                                                     | 戻る     秋       を押してください       快済のみ       -:受付期間:       込の途中で定員数       *       第習実施日       令和07年02月06日       令和07年02月07日       令和07年02月13日       令和07年02月14日       令和07年02月13日       令和07年02月14日 | <ul> <li>株実行</li> <li>外</li> <li>((木) ~ 令和</li> <li>((木) ~ 令和</li> <li>((木) ~ 令和</li> <li>((木) ~ 令和</li> <li>((木) ~ 令和</li> <li>((木) ~ 令和</li> </ul> | <ul> <li>申込期間<br/>(1次募集)</li> <li>06年12月04日</li> <li>06年12月1日</li> <li>06年12月16日</li> <li>06年12月23日</li> <li>06年12月7日</li> <li>06年12月2月24日</li> </ul> | のでご、<br>(水)~<br>(月)~<br>(火)~<br>(火)~ | 7承ください<br>令和06年12<br>令和07年01<br>令和07年01<br>令和07年01<br>令和07年01<br>令和07年01 | 、)。<br>(月29日(日)<br>(月30日(月)<br>月10日(金)<br>(月11日(土)<br>月11日(土)<br>月11日(土) | 募集<br>入数<br>~ 120 名<br>~ 60 名<br>~ 130 名 |             |

#### 参考:申込ボタンについて

- ・[申込]ボタンが表示されている場合は、WEB 申込が可能です。
- ・[申込]ボタンが表示されていない場合は、WEB 枠が満席もしくは、申込期間外となります。

【講習会申込登録】画面にて、内容を入力し、[確認]ボタンをクリックしてください。 [戻る]ボタンをクリックすると、【講習会検索】画面を表示します。

| 🔅 一 <sup>般財団法</sup><br>日本防                                     | <sup>試入</sup><br>火 · 防災                                        | 協会                                                         | A A AM                                                                                                    |
|----------------------------------------------------------------|----------------------------------------------------------------|------------------------------------------------------------|----------------------------------------------------------------------------------------------------|
| >>>> 講習会申述                                                     | N登録画面                                                          |                                                            |                                                                                                    |
|                                                                |                                                                |                                                            |                                                                                                    |
| 甲込は甲込                                                          | 人完了画面                                                          | の表示され                                                      | れるまで受付されません。                                                                                                    |
| 布望有多致                                                          | 政の場合に                                                          | 甲込の速い                                                      | ゼビ正貝奴に達する場合もありますのでごう承くたさい。                                                                                                    |
| ※科目免除申<br>※再講習で当<br>してください<br>・申込情報<br>・「*」は<br>・再講習の<br>・甲乙同時 | 請がある方()<br>協会が交付(<br>。<br>最を入力し、<br>必須入力項E<br>の場合は、過<br>時防火管理講 | はインターネッ<br>た取得済修了<br>確認]ボタンを<br>すです。<br>去修了証番号と<br>習を受講する対 | ト申込できません。一次募集期間内にFAX申込してください。<br>「証番号を入力できない方はインターネット申込できません。一次募集期間内にFAX申込<br>を押してください。<br>と交付年月日を入力してください。<br>島合は、甲種と乙種のどちらかを選択してください。 |
| ●講習会情報                                                         | R                                                              |                                                            |                                                                                                    |
| 講習会番号                                                          |                                                                | 24-3-0001080                                               | D                                                                                                    |
| 開催地                                                            |                                                                | 兵庫県明石市                                                     |                                                                                                    |
| 講習種別                                                           |                                                                | 甲乙同時<br>※甲種又は乙                                             | 種の資格を取得できます。                                                                                                    |
| 講習日                                                            |                                                                | 令和07年02月(                                                  | 06日(木) ~ 令和07年02月07日(金)                                                                                                    |
| 講習<br>●受                                                       | *生年月日<br>※重要※<br>修了証に                                          | 印字されます                                                     |                                                                                                    |
| 甲乙                                                             | 自宅/勤務                                                          | ŧ                                                          | ● 自宅 ○ 勤務先 ※勤務先の場合は、住所 2 に建物名、階数、会社名を必ず入力してください。                                                                                        |
| *甲#                                                            | *郵便番号                                                          |                                                            | ·                                                                                                    |
| ●受                                                             | *住所1                                                           |                                                            | 東京都港区〇〇1-2-3                                                                                                    |
|                                                                | (井部っ / 神                                                       | ****                                                       | (例:東京都徳区〇〇1-2-3)                                                                                                    |
| *氏:                                                            | 等)                                                             | 110日,其11日                                                  | (例:00マンション101号室、00ビル5階 00社)                                                                                                    |
|                                                                | *電話番号                                                          |                                                            | 0312345678 ※「-」ハイフンを除いて入力してください。                                                                                                    |
|                                                                | *メールア                                                          | ドレス                                                        | ixxxxx@xxxx.mail.com<br>※登録後、確認メールが配信されますので入力誤りにご注意ください。                                                                                |
| *氏4<br>※<br>修                                                  | 請求書・領                                                          | 収書宛名                                                       | ※請求先名を氏名以外にする場合は、入力してください。 請求書・領収書に反映されます。 ※請求書・領収書売名は25文字以内で入力して下さい。                                                                   |
|                                                                | <ul> <li>日中のお</li> </ul>                                       | 問い合わせ先                                                     | 1                                                                                                    |
|                                                                | 会社名                                                            |                                                            |                                                                                                    |
|                                                                | *電話番号                                                          |                                                            | 0312345678 ※「-」ハイフンを除いて入力してください。                                                                                                    |
|                                                                | ご担当者様                                                          |                                                            | ※受講者と申込者が異なる場合のみご記入ください。                                                                                                    |
|                                                                | ●決済方法                                                          | ・ご請求金額                                                     | i<br>I                                                                                                    |
|                                                                | *決済方法                                                          |                                                            | ✓ ※「クレジットカード決済」画面に還移後はブラウザの「×」で画面を閉じないでください。 決済が正しく行われない場合がございます。 また、お客様の通信環境が良好でない場合、決済画面に還移中にフリーズすることがありますのでご注意ください。                  |
|                                                                | 請求金額                                                           |                                                            | 0円                                                                                                    |
|                                                                |                                                                |                                                            | 戻る 確認 5名・生年月日にお間違えはありませんか?<br>ご確認のうえ、「確認」をクリックしてください。                                                                                   |

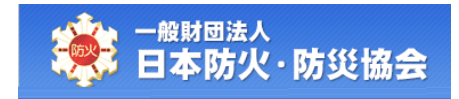

### 【講習会情報申込登録】画面の項目構成は以下のようになります。

| No | 項目名        | 必   | 編   | 項目内容説明                                                                                                    | 備考 |
|----|------------|-----|-----|----------------------------------------------------------------------------------------------------|----|
|    |            | 須   | 集   |                                                                                                    |    |
| 講習 | 習会情報       |     | 1   | F                                                                                                    | [  |
| 1  | 講習会番号      | 0   |     |                                                                                                    |    |
| 2  | 開催地        | 0   |     |                                                                                                    |    |
| 3  | 講習種別       | 0   |     |                                                                                                    |    |
| 4  | 講習日        | 0   |     |                                                                                                    |    |
| 5  | 講習料金       | 0   |     |                                                                                                    |    |
| 受調 | 構者関連情報     |     |     |                                                                                                    |    |
| 防り | と ※「甲種防    | 5火管 | 「理再 | 「講習」「防火・防災管理再講習」のみ表示                                                                                                    |    |
| 6  | 取得済修了証     | *   | 0   | 講習種別が、「甲種防火管理再講習」「防火・                                                                                                    |    |
|    | 番号         |     |     | 防災管理再講習」の場合は、必須入力項目と                                                                                                    |    |
|    |            |     |     | なります。                                                                                                    |    |
| 7  | 交付年月日      | *   | 0   | 講習種別が、「甲種防火管理再講習」「防火・                                                                                                    |    |
|    |            |     |     | <br>  防災管理再講習」の場合は、必須入力項目と                                                                                                    |    |
|    |            |     |     | なります。                                                                                                    |    |
| 防災 | ٤ ※「防災管    | 理再  | 講習  | 」「防火・防災管理再講習」のみ表示                                                                                                    |    |
| 8  | 取得済修了証     | *   | 0   | 講習種別が、「防災管理再講習」「防火・防災                                                                                                    |    |
|    | 番号         |     | _   | 管理再講習」の場合は、必須入力項目となり                                                                                                    |    |
|    |            |     |     | ます。                                                                                                    |    |
| 9  | 交付年月日      | *   | 0   | 講習種別が、「防災管理再講習」「防火・防災                                                                                                    |    |
|    |            |     |     | 管理再講習」の場合は 必須入力項目となり                                                                                                    |    |
|    |            |     |     |                                                                                                    |    |
| 田フ | 了同時防火管理講   | 翔   | ×   | 「甲乙同時防火管理講習」のみ表示                                                                                                    |    |
| 10 | 田種乙種選択     | · 🖬 |     | 諸翌種別が「田乙同時防火管理講習」の場                                                                                                    |    |
| 10 |            |     |     | 中国住所が、「中国時間の大国建時日」の場合<br>合け 必須選択項日となります                                                                                                    |    |
| 표클 |            |     |     |                                                                                                    |    |
| 11 |            |     |     | $\sum_{i=1}^{n} \frac{1}{2} \sum_{i=1}^{n} \frac{1}{2} \sum_{i$ |    |
| 11 | 氏石刀)       | 0   | 0   |                                                                                                    |    |
|    |            |     |     |                                                                                                    |    |
| 10 | <b>F A</b> |     |     |                                                                                                    |    |
| 12 | 氏名         | 0   | 0   | ミトルネームをお持ちの万は、「名」に                                                                                                    |    |
|    |            |     |     | MiddleName LastName」の形式で人力して                                                                                                    |    |
|    |            |     |     | ください。                                                                                                    |    |
| 13 | 生年月日       | 0   | 0   | 和暦で入力してください。                                                                                                    |    |

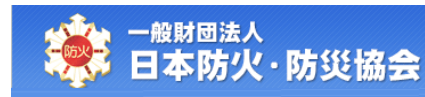

| No | 項目名                  | 必  | 編 | 項目内容説明                | 備考 |
|----|----------------------|----|---|-----------------------|----|
|    |                      | 須  | 集 |                       |    |
| おり | 申込み情報                |    |   |                       |    |
| 14 | 自宅/勤務先               | 0  | 0 | 登録する住所が、自宅か勤務先のどちらであ  |    |
|    |                      |    |   | るかを登録してください。          |    |
| 15 | 郵便番号                 | 0  | 0 | 郵便番号を入力し、[検索]ボタンをクリック |    |
|    |                      |    |   | すると、住所1に市区町村までの住所を表示  |    |
|    |                      |    |   | します。                  |    |
| 16 | 住所1                  | 0  | 0 | 番地までを入力してください。        |    |
| 17 | 住所 2                 |    | 0 | 建物名・会社名等を入力してください。    |    |
|    | (建物名・会               |    |   |                       |    |
|    | 社名等)                 |    |   |                       |    |
| 18 | 電話番号                 | 0  | 0 | ハイフンを除いて入力してください。     |    |
| 19 | メールアドレ               | 0  | 0 |                       |    |
|    | ス                    |    |   |                       |    |
| 20 | 請求書·                 |    | 0 | 請求書・領収書の宛名を受講者氏名以外にし  |    |
|    | 領収書宛名                |    |   | たい場合は、入力してください。       |    |
| 日中 | 中のお問い合わせ             | :先 |   |                       |    |
| 21 | 会社名                  |    | 0 | 勤務先名を入力してください。        |    |
|    |                      |    |   | 受講者以外の方が申込を行う場合は、申込者  |    |
|    |                      |    |   | の勤務先名を入力してください。       |    |
| 22 | 電話番号                 | 0  | 0 | ハイフンを除いて入力してください。     |    |
| 23 | ご担当者様                |    | 0 | 受講者以外の方は申込を行う場合は、申込者  |    |
|    |                      |    |   | 名を入力してください。           |    |
| 決济 | <sup>斉</sup> 方法・ご請求金 | 額  |   |                       |    |
| 24 | 決済方法                 | 0  | 0 | 選択リストから決済方法を指定してくださ   |    |
|    |                      |    |   | い。                    |    |
| 25 | 請求金額                 | 0  |   | 受講料を表示します。            |    |

【講習会申込確認】画面にて、内容を確認し、[登録]ボタンをクリックしてください。 [戻る]ボタンをクリックすると、【講習会申込登録】画面が表示されます。

| 一般財団派                                                                                          | ₅人<br>火・防災協                                                          |                                                                                                    |
|------------------------------------------------------------------------------------------------|----------------------------------------------------------------------|----------------------------------------------------------------------------------------------------|
|                                                                                                |                                                                      |                                                                                                    |
| > 講習会申込                                                                                        | 確認画面                                                                 |                                                                                                    |
| -+-+>'-+-\1_/-                                                                                 |                                                                      | + 11 /                                                                                                    |
| また甲込ん                                                                                          | 「元」している                                                              | ません。<br>1.今中不完早教に使まて根合たたりままのでプマダイださ                                                                                   |
| 布室有夕安                                                                                          | (の場合は中)                                                              | △の述中で正員致に達する場合もめりますのでこ」承くたさ                                                                                           |
| 610                                                                                            |                                                                      |                                                                                                    |
| ・決済画面で(<br>上記の操作 <sup>;</sup><br>ります。                                                          | はブラウザの「戻<br>をしますと、正し                                                 | Eる」ボタンを押したり、「×」ボタンで画面を閉じないようにしてください。<br>,く処理が行われなかったり、決済完了後であっても申込キャンセルとなる場合があ                                        |
| ・申込完了後                                                                                         | は「申込情報検索                                                             | ミ」で申込受付が正常に完了したことをお確かめください。                                                                                           |
| <ul> <li>・以下の情<br/>内容を確</li> <li>・クレジッ</li> <li>・お客様の</li> <li>理ができな</li> <li>・入力した</li> </ul> | 報で申込を行い。<br>認して[登録]ボタ<br>トカード決済の<br>通信環境が良好で<br>いケースがあり。<br>メールアドレス( | ます。<br>タンを押してください。<br>易合は、「登録」ボタンを押すと決済画面に遷移します。<br>でない場合は、決済画面または決済後の画面遷移中にフリーズしてしまい、正常に処<br>ます。<br>こ間違いがないかご確認ください。 |
| ●講習会情報                                                                                         |                                                                      |                                                                                                    |
| 講習会番号                                                                                          | 24-3-0                                                               | 001080                                                                                                    |
| 開催地                                                                                            | 兵庫県明                                                                 | 月石市                                                                                                    |
| 講習種別                                                                                           | 甲乙同時                                                                 |                                                                                                    |
| 講習日                                                                                            | 令和074                                                                | 年02月06日(木) ~ 令和07年02月07日(金)                                                                                           |
| 講習料金                                                                                           | 甲種:8<br>乙種:7                                                         | 3,000円<br>7,000円                                                                                                    |
| ●受講関連情<br>甲乙同時防火                                                                               | <b>報</b><br>管理講習                                                     |                                                                                                    |
| 甲種乙種選択                                                                                         | 甲種                                                                   |                                                                                                    |
|                                                                                                | it an                                                                |                                                                                                    |
| ●の中込の有                                                                                         | 1月報 - ポウカ・                                                           | 20 <b>0</b>                                                                                                    |
| 氏名                                                                                             | 防火ナ                                                                  | ۵۲, La La La La La La La La La La La La La                                                                            |
| 牛年月日                                                                                           | 亚成10                                                                 | ₩″<br>年10月10日                                                                                                    |
| 郵便番号                                                                                           | 123 -                                                                | 4567                                                                                                    |
| 住所1                                                                                            | 東京都沒                                                                 | 巷区1-1-1                                                                                                    |
| 住所2(建物                                                                                         | 名・会                                                                  |                                                                                                    |
| 社・                                                                                             | 日中のお問い合                                                              | わせ先                                                                                                    |
| 電                                                                                              | 社名                                                                   |                                                                                                    |
|                                                                                                | 話番号                                                                  | 03123456789                                                                                                    |
| 請 こ                                                                                            | 担当者様                                                                 |                                                                                                    |
| -                                                                                              | 決済方法・ご請                                                              | 求金額                                                                                                    |
| 12                                                                                             | 济方法                                                                  | コンビニ支払                                                                                                    |
|                                                                                                | 「求金額                                                                 | 8,000円                                                                                                    |
|                                                                                                |                                                                      | 戻る 登録                                                                                                    |

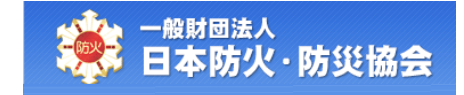

選択した決済方法によって、受講料支払の手順が異なります。 「クレジットカード」を選択した場合は(A)、 「コンビニ支払」を選択した場合は(B)に進んでください。

### 参考:多重申込はできません

・同一講習会に対し、同じ氏名で複数回申込を行うことはできません。

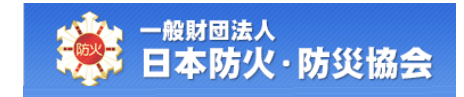

## (A) 決済方法でクレジットカードを選択した場合

【講習会申込確認】画面にて、[登録]ボタンをクリック後、【一般財団法人日本防火・防災協会クレジットカード決済】画面が表示されます。

【一般財団法人日本防火・防災協会クレジットカード決済】画面にて内容を入力し、[決済する] ボタンをクリックしてください。

|     | 一般財団法人日本                            | 防火・防災協会クレジットカード決済画面 |  |
|-----|-------------------------------------|---------------------|--|
| 申込確 | 2emin > 《 <b>必要事項を記入 &gt;</b> 。<br> | 支払手続き完了             |  |
| 13  | ルジットカード決済の必要事                       | 項をご記入ください。          |  |
|     | お支払い方法                              | 選択してください 🗸          |  |
|     | 分割回数<br>お支払い方法が分割の場合、必ず選択して<br>い。   | ほう 選択してください 🗸       |  |
|     | 力ード番号<br>ハイフン・ゴ 無しで、数字のみご記入ください     | s                   |  |
|     | 力——」"有効期限                           | 01 ~月20 ~年          |  |
| ※[決 | 清する」ボタンを押した後は5                      | キャンセルする 決済する        |  |
| 13  | 济内容                                 |                     |  |
|     | 請求金額                                | 7,500円              |  |
|     | 請求金額合計                              | 7,500円              |  |
|     |                                     |                     |  |
|     |                                     |                     |  |

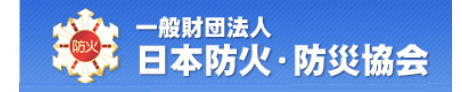

クレジット決済が正常に完了すると、【講習会申込完了】画面が表示されます。

登録されたメールアドレスに申込完了メールが送信されます。

| <b>滚</b> 一般財団<br>日本防                               | <sub>法人</sub><br>5火·防災協会                                                                              | ×*                                                                                                    | MA |
|----------------------------------------------------|----------------------------------------------------------------------------------------------------|----------------------------------------------------------------------------------------------------|----|
| >>>> 講習会申                                          | 认完了画面                                                                                                 |                                                                                                    |    |
| 講習会問                                               | 申込を完了いたしまし                                                                                            | t.o.                                                                                                    |    |
| ・ご登録頂<br>メールが頂<br>・申込内容<br>・申込が完<br>必ず「 <u>申</u> う | いたメールアドレス宛に、申記<br>届かない場合は、「遺習ペー<br>いたメールアドレスを確認し<br>の確認は、メインメニューの「<br>了しメール送信後であっても<br>込者検索」より確認をお願い( | A完了メールが送信されます。<br>ジンの「申込者検索」にて、<br>てください。<br><u>申込者検索」</u> をご利用ください。<br><u>・決済画面でお客様の操作誤りがあったりクレジット決済エラ</u> 一等により自動キャンセルとなる場合があります。<br>。<br>よす。・講習当日は、写真付きの身分証明証を講習会場にお持ちください。                                                                                                    |    |
|                                                    | ●講習会情報                                                                                                | at 4 0504000                                                                                                    | 1  |
|                                                    | 調督会番号                                                                                                 | 24-1-2501009                                                                                                    | -  |
|                                                    | 開催地                                                                                                   | 滋賀県近江八幡市<br>                                                                                                    | -  |
| -                                                  | 請習種別<br>                                                                                              | 甲種防火管理新規講習                                                                                                    | -  |
|                                                    | 講習日                                                                                                   | 令和6年11月13日(水)~令和6年11月14日(木)                                                                                                    | -  |
|                                                    | 講習科金                                                                                                  |                                                                                                    | -  |
| -                                                  | 講習会場名                                                                                                 | 滋賀県立男女共同参画センター 1階大ホール<br>このの                                                                                                    | -  |
| 1                                                  | 講習会場住所                                                                                                | 〒223-0091<br>滋賀県近江八幡市鷹創町80-4<br>※計画県に限しがないままので、小共の通過開たご利用下さい。                                                                                                    | -  |
|                                                    | アクセスおよび注意事項                                                                                           | ※証単場に扱うがめがますので、広大交通機関をこれ用下さい。<br>JR琵琶湖線く近江八幡駅と南口より徒歩約10分。                                                                                                    | -  |
|                                                    | 持ち物                                                                                                   | <ul> <li>以下の特も物は講首交講に必要となりますので、必ずお待ちださい。</li> <li>① 顫写真つき本人確認書類(原本に限る。)</li> <li>② 筆記具</li> <li>③ テキストを入れる袋又は鞄(テキスト(A4)は、会場で配布します。)</li> <li>額写真つき本人確認書類(原本に限る。)は次のいずれかをご持参ください。</li> <li>○ 運転免許証</li> <li>○ 運転免許証</li> <li>○ 運転発辞証</li> <li>○ 運転発辞証</li> <li>○ 運転発辞証</li> <li>○ 運転発辞証</li> <li>○ 運転発辞証</li> <li>○ 運転発許証</li> <li>○ 運転発辞</li> <li>○ 運転発許証</li> <li>○ 運転発辞</li> <li>○ 運転発許</li> <li>○ 運転発辞</li> <li>○ 運転発音(平成24年4月1日以降に交付したものに限る。)</li> <li>○ バスボート</li> <li>○ ズイナンバーカード(通知カード不可)</li> <li>○ 第3頁つき住民基本台帳カード</li> <li>○ 谷留カード</li> <li>○ 谷間カード</li> <li>○ 特別永住者証明書</li> <li>○ 算言者手帳</li> <li>○ 第回さき生年月日明記の社員証、学生証、生徒手帳</li> <li>○ その地類写真、氏名、生年月日、住所等が確認できる公的証明書</li> <li>※必ず「顫写真」に名、「生年月日」、その場合は受講科をお返しいたしません。</li> <li>なお、韜写真つき本人確認書類が用意できない場合は、健康保険証とキャッシュカード・</li> </ul> |    |
|                                                    | 捕只注音事情                                                                                                | クレジットカード・預金通帳等の氏名が確認できるものいずれか1点の併せて2点をご持参ください。<br>**                                                                                                    | -  |
|                                                    | 備走注意争填                                                                                                | 行になし<br>受付を済ませて養廃してください。                                                                                                    | -  |
|                                                    | 当日のスケジュール                                                                                             | <ul> <li>(第1日日)</li> <li>09:20~09:50 受付</li> <li>09:50~100 オリエンテーション</li> <li>10:00~12:00 ①防火管理の意義と制度の概要</li> <li>12:00~13:00 曼付</li> <li>13:00~15:00 受付 [※科目免除者のみ]</li> <li>13:00~15:00 ②火気取扱いの基本知識と出火防止対策</li> <li>15:00~15:10 休憩</li> <li>15:10~16:40 ③施設・設備の維持管理</li> <li>16:40~16:50 事務連絡等</li> </ul>                                                                                                    |    |
|                                                    |                                                                                                    | 【第2日目】<br>09:20 ~ 09:50 受付<br>09:50 ~ 12:00 ④自衛消防<br>12:00 ~ 13:00 昼休憩<br>13:00 ~ 15:00 ⑤防火管理の進め方と消防計画<br>15:00 ~ 15:10 休憩<br>15:10 ~ 15:55 効果測定(20分)、修了証交付、事務連絡等                                                                                                    |    |
|                                                    |                                                                                                    | * 科目免除:消防設備点検資格者講習又は自衛消防業務講習の修了者は、受講申込時の事前申請により、①の科目(2時間)の受講が免除されます。                                                                                                    |    |
|                                                    | 講習会情報お問い合わせ<br>先                                                                                      | 大津市防火保安協会<br>TEL:0775259937/FAX:0775267946                                                                                                    |    |
|                                                    |                                                                                                    | DDDDDDDDDDDDDDDDDDDDDDDDDDDDDDDDDDDD                                                                                                    | 1  |

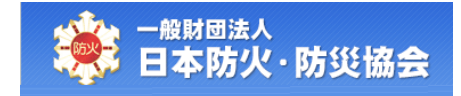

## 参考:クレジット決済処理について

- ・クレジットカード決済システムとの通信環境不良等により、入金完了までに時間がかかる もしくは、エラーとなり決済が完了しない場合があります。
- ・上記の際は、再度申込可能となるまで<mark>最大約1時間</mark>お待ちください。

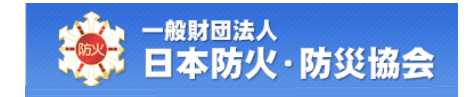

## (B) 決済方法でコンビニ支払を選択した場合

【講習会情報申込確認】画面にて、[登録]ボタンをクリック後、【講習会情報申込完了】画面が表示されます。

登録されたメールアドレスに申込完了メールが送信されます。

<u>まだ支払いが完了していないため、[コンビニ選択]ボタンをクリックし、</u> <u>払込番号を取得してください。</u>

|                                                                                                    | ·防災協会                                                                                          |                                                                                               | A A AA                                                                                                    |
|----------------------------------------------------------------------------------------------------|------------------------------------------------------------------------------------------------|-----------------------------------------------------------------------------------------------|----------------------------------------------------------------------------------------------------|
| >>>> 講習会申込完                                                                                                    | 記了画面                                                                                           |                                                                                               |                                                                                                    |
| 講習会申込                                                                                                    | を完了いたしまし                                                                                       | た。                                                                                            |                                                                                                    |
|                                                                                                    |                                                                                                |                                                                                               |                                                                                                    |
|                                                                                                    |                                                                                                | 決済方法でコンビ-<br>[コンビニ選択]ボタ                                                                       | ニ支払いの場合は、まだ支払いが完了していません。<br>シをクリックして、必ず支払い番号を確認してください。                                                                                                    |
| L                                                                                                    |                                                                                                |                                                                                               | コンビニ選択                                                                                                    |
| <ul> <li>ご登録頂いたメ</li> <li>メールが届かな</li> <li>ご登録頂いたメ</li> <li>申込内容のでは</li> <li>・申込が完了</li> <li>・申込が完了</li> <li>・申込ろされ</li> </ul> | ・ールアドレス宛に、申<br>はい場合は、「 <u>講習べ</u> -<br>メールアドレスを確認し<br>認は、メインメニューの<br>・ール送信後であって<br>該素」より確認をお願し | 込完了メールが送信され<br>ジョの「申込者検索」に<br>ってください。<br>5「 <u>申込者検索」</u> をご利用<br>も、決済画面でお客様の<br>いします。・講習当日は、 | れます。<br>て、<br>ください。<br>操作説りがあったりクレジット決済エラー等により自動キャンセルとなる場合があります。<br>写真付きの身分証明証を練習会場にお持ちください。                                                                                                    |
| ●講習                                                                                                    | 会情報                                                                                            |                                                                                               |                                                                                                    |
| 講習会                                                                                                    | 会番号                                                                                            | 24-3-0001080                                                                                  |                                                                                                    |
| 開催地                                                                                                    |                                                                                                | 兵庫県明石市<br>田Z 同時防止等理課                                                                          | 23                                                                                                    |
| 講習日                                                                                                    | 3                                                                                              | 令和7年02月06日(木)                                                                                 | □<br>~令和7年02月07日(金)                                                                                                    |
| <b>吉</b> 所                                                                                                    | 補足                                                                                             | 主意事項                                                                                          | 特になし                                                                                                    |
| 議<br>講<br>ア<br>項<br>持                                                                                                    | 当日(                                                                                            | のスケジュール                                                                                       | 受付を済ませて着席してください。<br>【第1日日]<br>09:20 ~ 09:45 受付<br>09:45 ~ 09:50 「防火管理の意義と制度の概要<br>10:50 ~ 11:00 (※科目免除者のみ]<br>11:00 ~ 12:01 ②火気取扱いの基本知識と出火防止対策(危険物管理、地震対策を含む。)<br>12:10 ~ 13:00 昼休憩<br>13:00 ~ 13:50 ③施設・設備の維持管理 I<br>13:00 ~ 14:00 休憩<br>14:00 ~ 14:50 ④目前消防 I<br>14:00 ~ 14:50 ④目<br>15:00 ~ 16:00 「気防火管理の進め方と消防計画 I<br>16:00 ~ 16:55 効果測定(20分)、修了証文付、事務連総等【乙種受講者のみ】<br>[第2日目]<br>09:20 ~ 09:40 受付<br>09:40 ~ 10:40 ⑥甲種防火管理者の責務と留意車項<br>4:50 ~ 15:50 受付<br>09:40 ~ 10:40 ⑧甲種防火管理者の責務と留意車項<br>4:50 ~ 15:50 優付<br>09:40 ~ 10:40 ⑧甲種防火管理者の責務と留意車項<br>12:50 ~ 13:50 代憩・受付(※科目免除者のみ)<br>[第2日目]<br>12:50 ~ 13:50 優休憩<br>12:50 ~ 13:50 僅休憩<br>12:50 ~ 13:50 僅休憩<br>13:50 ~ 14:40 ⑨目街消防 II<br>14:40 ~ 14:50 休憩<br>13:50 ~ 14:50 体憩<br>14:50 ~ 15:50 鄧厉火管理の進め方と消防計画 I<br>15:50 ~ 16:50 御防火管理の進め方と消防計画 I<br>15:50 ~ 16:50 御防火管理の進め方と消防計画 I<br>15:50 ~ 16:50 御防火管理の進め方と消防計画 I |
|                                                                                                    | 講習:<br>せ先                                                                                      | 会情報お問い合わ                                                                                      | (一財)日本防火·防災協会<br>TEL:0362639903/FAX:0362746977                                                                                                    |
|                                                                                                    |                                                                                                |                                                                                               | 決済方法でコンビニ支払いの場合は、まだ支払いが完了していません。<br>コンビニ選択」ボタンをクリックして、必ず支払い番号を確認してください。<br>コンビニ選択                                                                                                    |
|                                                                                                    |                                                                                                |                                                                                               | 印刷 閉じる                                                                                                    |

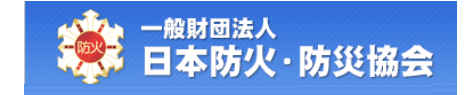

【コンビニ選択】画面にて、コンビニを選択して、払込番号を取得してください。 コンビニは、一度選択したあとでも変更することが可能です。

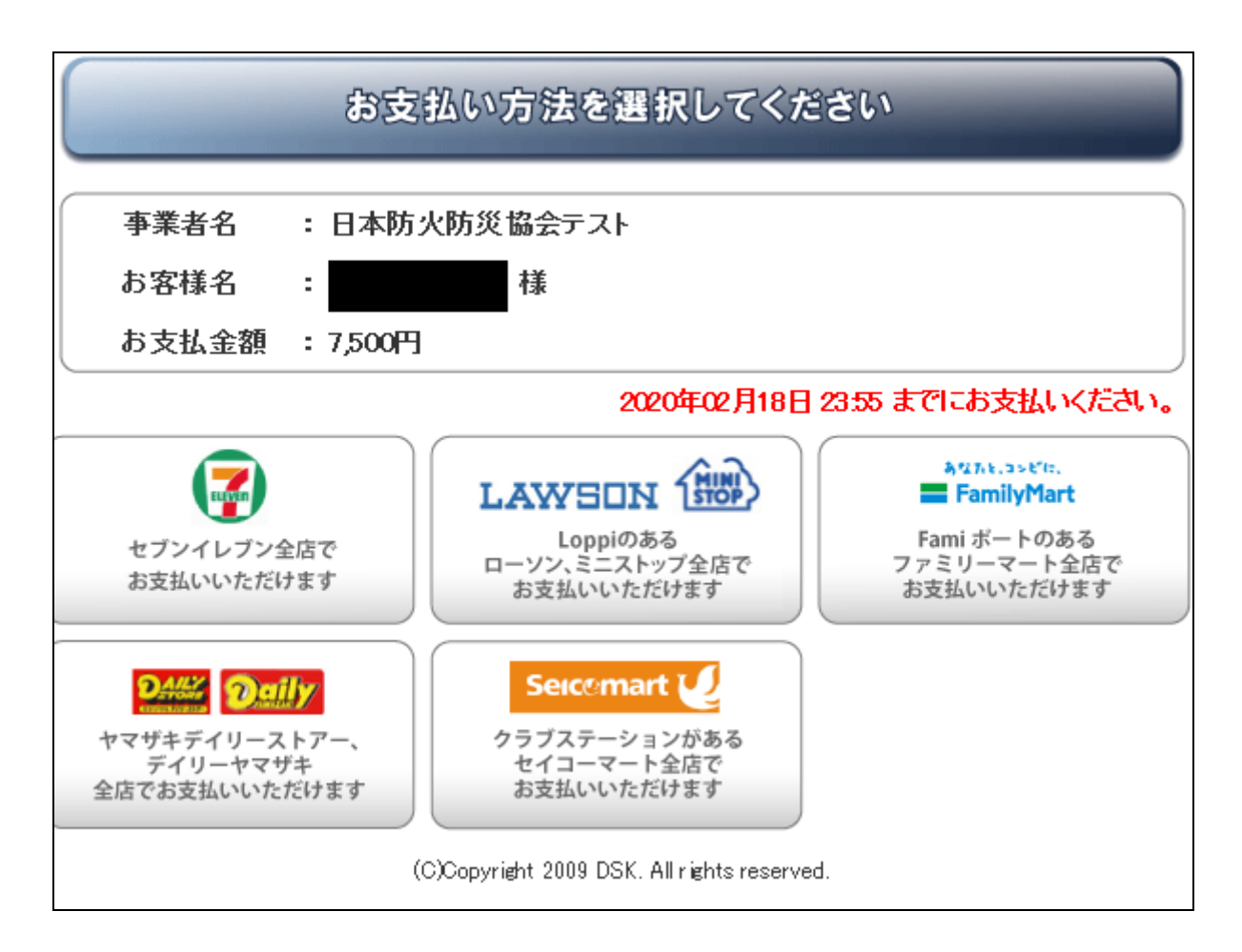

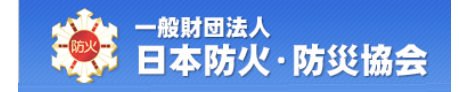

## 3. 申込情報の管理

本章で説明する内容は、以下のとおりです。

- ・申込情報を検索する
- ・受講料を支払うコンビニを選択する
- 講習会情報を閲覧する
- ・申込情報を修正する
- ・受講取消を行う
- 請求書を出力する
- ・領収書を出力する
- ・修了証の再発行を行う

## 3.1 **申込情報の検索**

【受講者受付メインメニュー】画面にて、「2.申込者検索」をクリックしてください。

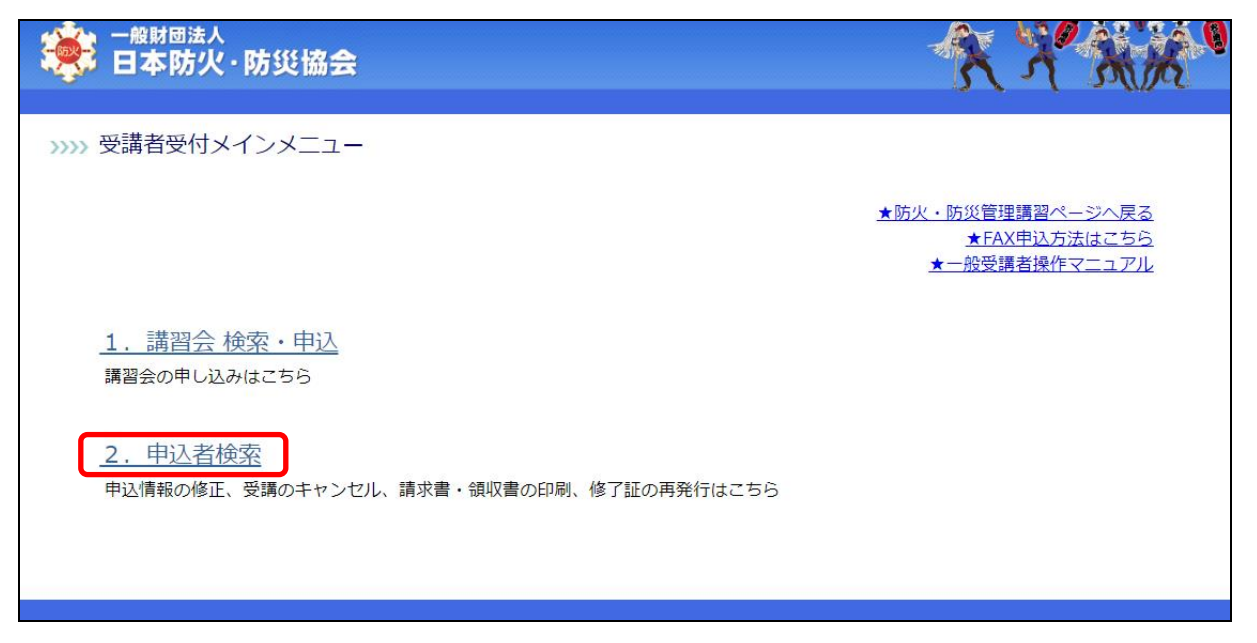

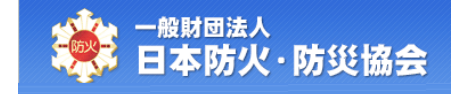

【申込者検索】画面にて、情報を入力し、[検索実行]ボタンをクリックしてください。 [戻る]ボタンをクリックすると、【受講者受付メインメニュー】画面が表示されます。

| 🍣 日本防火·防                                                                                     | 災協会 文 子 文 大                                                                                                    |
|----------------------------------------------------------------------------------------------|----------------------------------------------------------------------------------------------------|
| >>>> 申込者検索画面                                                                                 |                                                                                                    |
| 以下の項目をすべて入力<br>・日本防火・防災協会で<br>9903) にご連絡くださ<br>・他機関で発行された何<br>・FAX申込での請求書は<br>・支払方法がコンビニ3    | 1し、申込者を検索してください。<br><sup>3</sup> 発行された修了証をお持ちの方で申込者を検索できない場合は、本部(TEL:03-6263-<br>い。<br><mark>3了証の再発行は行っておりません。</mark><br>5一次募集が終了した翌日に印刷できます。<br>5払いの場合は、翌営業日の19時00分以降に領収書の印刷ができます。(一回のみ)                     |
| 【ステータスの補足説明<br>●カード会社処理待ち<br>お客様による決済画面<br>からの決済結果を待って<br>受講申込は確定してし<br>※この表示中はカート<br>ん。<br> | 引<br>(入力より最大で約1時間15分)<br>回の操作誤り、ネット通信環境不良、クレジット決済エラー等によりクレジットカード会社<br>こいる状態です。<br><u>いませんのでご注意ください。</u><br><sup>5</sup> 会社からの決済結果が確定していないため <u>キャンセル及び同じ講習のWEB申込はできませ</u><br>)、ステータスをご確認ください。(入力より最大で約1時間15分) |
| <カード会社の結果に<br>OK→ステータスが<br>NG→ステータスが<br>最初から入力を<br>をお願いします。 <u>講習</u> 会                      | こよるステータス表示><br>「申込完了」<br>「カード決済操作誤り」または「キャンセル」<br>とやり直してください。その際に定員に達していた場合は申込ができません。他講習の申込<br>会検索・申込                                                                                                    |
| ●カード決済操作誤り<br>決済画面で決済をされ<br>押してしまう等のお客<br>最初から入力をやり面                                         | 1なかったり、受講取消ボタンを押さないでブラウザ上の「×」ボタンを<br>S様の操作エラーにより申込が完了できなかった場合に表示されます。<br>Eしてください。(その際に定員に達していた場合は申込できません。)                                                                                                    |
| <ul> <li>●キャンセル<br/>お客様が受講前にキャ<br/>ネット通信環境不良、</li> <li>申込を希望される際にん。)</li> </ul>              | ▽ンセル手続きをされた、またはお客様が決済画面で受講取消ボタンを押したり、<br>クレジット決済エラー等で自動キャンセルとなった場合に表示されます。<br>↓最初から入力をやり直してください。(その際に定員に達していた場合は申込できませ                                                                                        |
| *氏名カナ                                                                                        | (セイ)<br>(メイ)<br>※ミドルネームをお持ちの方は、「メイ」に「ミドルネーム・ラストネーム」の形式で入力してくださ<br>い。<br>例:「トーマス・スミス」                                                                                                    |
|                                                                                              |                                                                                                    |
| *生年月日                                                                                        |                                                                                                    |

# <mark>参考:検索対象について</mark> ・他機関で発行された修了証の再発行を行っておりません。 ・平成 15 年より前に取得されたものについては、検索することができません。

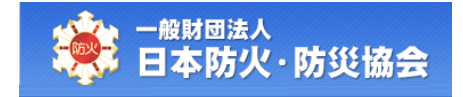

#### なお、検索条件の項目構成は以下のとおりです。

| No | 項目名     | 必 | 項目内容説明             | 備考 |
|----|---------|---|--------------------|----|
|    |         | 須 |                    |    |
| 1  | 氏名カナ    | 0 | 氏名が変更されている場合は、講習会申 |    |
|    |         |   | 込時の氏名を入力してください。    |    |
|    |         |   | ミドルネームをお持ちの方は、「メイ」 |    |
|    |         |   | に「ミドルネーム・ラストネーム」の形 |    |
|    |         |   | 式で入力してください。        |    |
| 2  | 生年月日    | 0 | 和暦で入力してください。       |    |
| 3  | 申込時電話番号 | 0 | 講習会申込時の電話番号を入力してく  |    |
|    |         |   | ださい。               |    |
|    |         |   | ハイフンは除いて入力してください。  |    |

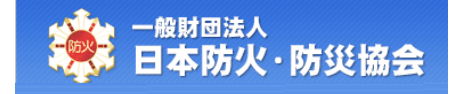

### 検索結果が表示されます。

|            | - <b>-</b> PW   | <b>A</b> • <b>P</b> J 3         | ~ 100         | Δ               |          |                                  |             |          |                |                              | s.          |                                |
|------------|-----------------|---------------------------------|---------------|-----------------|----------|----------------------------------|-------------|----------|----------------|------------------------------|-------------|--------------------------------|
| 申ì         | 兦情報             | 検索画面                            | 5             |                 |          |                                  |             |          |                |                              |             |                                |
| רויו       | の酒日フ            | ミオベアルト                          | ы н           | 计标志             | た絵あ      | J <i>アイ</i> ギネレ                  |             |          |                |                              |             |                                |
| •申;        | 乙情報を料           | 検索できない地                         | うひ、4<br>易合(ま、 | 本部(T            | EL:03-1  | 111-1111) にごえ                    | 車絡ください      | ١.       |                |                              |             |                                |
| •他和<br>•平/ | 閲覧で発行<br>式15年より | 」された修了語<br>前の取得され               | 証の再き<br>いたもの  | ぎ行(は行<br>(こつしいう | ては、検     | りません。<br>索できません。                 |             |          |                |                              |             |                                |
| *          | T A + J         | _                               | (t            | 2イ)             | . , .    | (メイ)                             | Edward 1    |          | - 1×11 -+      | / _ <b>_ _ _ _ _</b>         |             | / <del>*</del> * <b>-</b> 1, 1 |
| <b>T</b>   | い合力フ            |                                 | *             | ミトル-<br>例:「     | ホームな     | その持ちの方は、<br>ス・スミス」               | . 1641      |          | - 170-7-       |                              |             | V.2000                         |
| *          | 主年月日            | l                               |               | ~               | 年        | 月一日                              |             |          |                |                              |             |                                |
| *          | 申込時電            | 話番号                             |               |                 |          | ※「-」ハ-                           | イフンを除       | 記て入      | カしてく           | ださい                          |             |                                |
|            |                 |                                 |               |                 |          |                                  | 戻る          | 検        | 索実行            |                              |             |                                |
|            |                 |                                 |               |                 |          |                                  |             |          | 依了訂            |                              |             |                                |
| No         | ステータス           | 講習会番<br>  号                     | 開催地           | 講習<br>区分        | 講習<br>種別 | 講習日                              | 決済方<br>  法  | 入金<br>状態 | ■<br>再発行<br>回数 | お問い合わ<br>せ先                  | 処理内容        |                                |
| 1          | 电込完             | <u>19-1-</u>                    | 神奈川県          |                 | 甲種       | 平成31年09月<br>17日(火) ~             | クレジッ        | 入金       |                | 日本防火•<br>防災協会                | 修正          | 受講取消                           |
| Ĺ          | ſ               | 23020005                        | 藤沢<br>  市     | nx.             | 新規       | 半成31年09月<br>18日(水)               | F           | 済        |                | TEL:03-<br>1111-1111         | 請求書出力       | <b>東収書出力</b>                   |
| 2          | 申込完             | <u>19-1-</u><br>23020005        | ₩<br>川県<br>藤沢 | 一般              | 甲種<br>新規 | 平成31年09月<br>17日(火) ~<br>平成31年09月 | コンビニ<br>支払  | 入金       |                | 日本防欠<br>防災協会<br>TEL:03-      | 修正<br>時世書出日 | 受講取消                           |
|            |                 |                                 | 市神奈           |                 |          | 18日(水)<br>平成31年09月               |             |          |                | 1111-1111<br>日本防火・           |             | 195 TE                         |
| 3          | 申込完了            | <u>19-1-</u><br><u>23020005</u> | 川県<br>藤沢<br>市 | 一般              | 甲種新規     | 17日(火)~<br>平成31年09月              | コンビニ<br>支払  | 未入金      |                | 防災協会<br>TEL:03-<br>1111-1111 | 受講取消        | 求書出力                           |
| -          | 申认完             | 19-1-                           | 神奈山県          |                 | 甲種       | 平成31年09月<br>17日(火) ~             | 0.04        | 入金       |                | 日本防火•<br>防災協会                |             |                                |
| 4          | 7               | 23020005                        | 藤沢<br>市       | 正耒              | 新規       | 平成31年09月<br>18日(水)               | <b>並民</b> 行 | 済        |                | TEL:03-<br>1111-1111         |             |                                |
| 5          | キャン             | <u>19-1-</u>                    | 神奈川県          | 一舟殳             | 甲種       | 平成31年09月<br>17日(火) ~<br>平成31年00日 | クレジッ        | 返金       |                | 日本防火•<br>防災協会                | 請求書出力       | <b>〔</b> 収書出力                  |
|            |                 |                                 | 市             |                 | 利祝       | 18日(水)                           |             | /H       |                | IIII-1111<br>日本防水・           |             |                                |
| 6          | 受講済             | 18-2-<br>1201006                | 川県川崎          | 一般              | 乙種<br>新規 | 平成30年12月<br>01日(火)               | 払込票         | 入金<br>済  | 1              | 防災協会<br>TEL:03-              | 修了証再発行      | 青求書出力                          |
|            |                 |                                 | 市神奈           |                 |          |                                  |             |          |                | 1111-1111<br>日本防火•           |             |                                |
| 7          | 受講済             | 18-2-<br>1201006                | 川県川崎市         | 企業              | 乙種<br>新規 | 平成30年12月<br>01日(火)               | 銀行          | 人金<br>済  |                | 防災協会<br>TEL:03-<br>1111-1111 | 修了証再発       | 行                              |
|            | 欠席              | 18-5-025                        | 神奈川県          | 一般              | 防災       | 平成30年09月<br>05日(火) ~<br>平成30年09月 | 払込票         | 入金       |                | 日本防火•<br>防災協会<br>TEL:03-     | 請求書出力       | 原収書出力                          |
| 8          |                 |                                 | 171 [00]      | 1               | 小口 八兀    | 1 18AUU4-08/1                    | 1           | DH .     |                | 1 LL 00                      |             |                                |

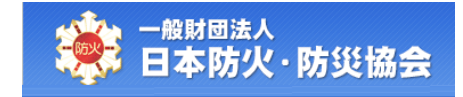

# 3.2 受講料を支払うコンビニの選択

【申込情報検索】画面にて、対象の申込情報の[コンビニ選択]ボタンをクリックしてください。

| ) —/<br>E            | <sup>設財団法</sup><br>本防             | ₹入<br>火・防災                           | に協                        | <del>会</del>                  |                                |                                               |            |          |                  |                                       | Ż              |               |
|----------------------|-----------------------------------|--------------------------------------|---------------------------|-------------------------------|--------------------------------|-----------------------------------------------|------------|----------|------------------|---------------------------------------|----------------|---------------|
| 申词                   | ン情報                               | 検索画面                                 | i                         |                               |                                |                                               |            |          |                  |                                       |                |               |
| 以<br>・申;<br>・他<br>・平 | Fの項目を<br>込情報を検<br>機関で発行<br>式15年より | をすべて入力<br>読できない場<br>だれた修了証<br>前の取得され | し、申<br>合は、<br>[の再発<br>たもの | 込情報<br>本部(TH<br>経行は行<br>(こついて | を検索<br>EL:03-1<br>っておい<br>ては、検 | 記してください。<br>1111-1111)にごう<br>りません。<br>索できません。 | 車絡ください     | , ) o    |                  |                                       |                |               |
| *]                   | 氏名カナ                              |                                      | (t                        | 2イ)<br>ミドルボ<br>例:「            | ネームを                           | (メイ)<br>をお持ちの方は、<br>ス・スミス」                    | 「セイ」       | (ट [ ≋   | ミドルネー            | ム・ラストネ                                | ーム」の形式で入;      | カしてください。      |
| *                    | 生年月日                              |                                      |                           | ~                             | 年                              | 月一日                                           |            |          |                  |                                       |                |               |
| *                    | 申込時電                              | 話番号                                  |                           |                               |                                | ※ [-] 八न                                      | イフンを除      | いて入      | カレてく             | ださい                                   |                |               |
| No                   | ステー<br>タス                         | 講習会番<br>号                            | 開催地                       | 講習<br>区分                      | 講習<br>種別                       | 講習日                                           | 決済方<br>法   | 入金<br>状態 | 修了証<br>再発行<br>回数 | お問い合わ<br>せ先                           | <u>br</u>      | 理内容           |
| 1                    | 申込完了                              | <u>19-1-</u><br>23020005             | 神奈<br>川県<br>市             | 一般                            | 甲種<br>新規                       | 平成31年09月<br>17日(火) ~<br>平成31年09月<br>18日(水)    | クレジッ<br>ト  | 入金<br>済  |                  | 日本防火•<br>防災協会<br>TEL:03-<br>1111-1111 | 修正<br>請求書出力    | 受講取消<br>領収書出力 |
| 2                    | 申込完<br>了                          | <u>19-1-</u><br>23020005             | 神奈<br>川藤<br>市             |                               | 甲種<br>新規                       | 平成31年09月<br>17日(火) ~<br>平成31年09月<br>18日(水)    | コンビニ<br>支払 | 入金<br>済  |                  | 日本防火•<br>防災協会<br>TEL:03-<br>1111-1111 | 修正請求           | 受講取消<br>求書出力  |
| 3                    | 申込完<br>了                          | <u>19-1-</u><br>23020005             | 神奈<br>川県<br>藤沢<br>市       | 一般                            | 甲種<br>新規                       | 平成31年09月<br>17日(火) ~<br>平成31年09月<br>18日(水)    | コンビニ<br>支払 | 未入<br>金  |                  | 日本防火•<br>防災協会<br>TEL:03-<br>1111-1111 | コンビニ選択<br>受講取消 | 修正            |
| 4                    | 申込完<br>了                          | 19-1-<br>23020005                    | 神奈<br>川県<br>藤沢<br>市       | 企業                            | 甲種<br>新規                       | 平成31年09月<br>17日(火) ~<br>平成31年09月<br>18日(水)    | 銀行         | 入金<br>済  |                  | 日本防火•<br>防災協会<br>TEL:03-<br>1111-1111 |                |               |
| 5                    | キャン<br>セル                         | <u>19-1-</u><br>12010001             | 神奈<br>川県<br>川崎<br>市       | 一般                            | 甲種<br>新規                       | 平成31年09月<br>17日(火) ~<br>平成31年09月<br>18日(水)    | クレジッ<br>ト  | 返金<br>済  |                  | 日本防火•<br>防災協会<br>TEL:03-<br>1111-1111 | 請求書出力          | 領収書出力         |
| 6                    | 受講済                               | 18-2-<br>1201006                     | 神奈<br>川県<br>川崎<br>市       | 一般                            | 乙種<br>新規                       | 平成30年12月<br>01日(火)                            | 払込票        | 入金<br>済  | 1                | 日本防火•<br>防災協会<br>TEL:03-<br>1111-1111 | 修了証再発行         | 請求書出力<br>図書出力 |
| 7                    | 受講済                               | 18-2-<br>1201006                     | 神奈<br>川嶋<br>市             | 企業                            | 乙種<br>新規                       | 平成30年12月<br>01日(火)                            | 銀行         | 入金<br>済  |                  | 日本防火•<br>防災協会<br>TEL:03-<br>1111-1111 | 修了             | 証再発行          |
| 0                    | 欠席                                | 18-5-025                             | 神奈<br>川県<br>川崎            | 一般                            | 防災<br>新規                       | 平成30年09月<br>05日(火) ~<br>平成30年09月              | 払込票        | 入金<br>済  |                  | 日本防火•<br>防災協会<br>TEL:03-              | 請求書出力          | 領収書出力         |

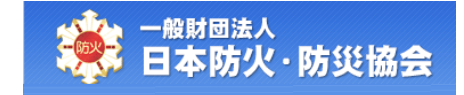

【コンビニ選択】画面にて、コンビニを選択して、払込番号を取得してください。 コンビニは、一度選択したあとでも変更することが可能です。

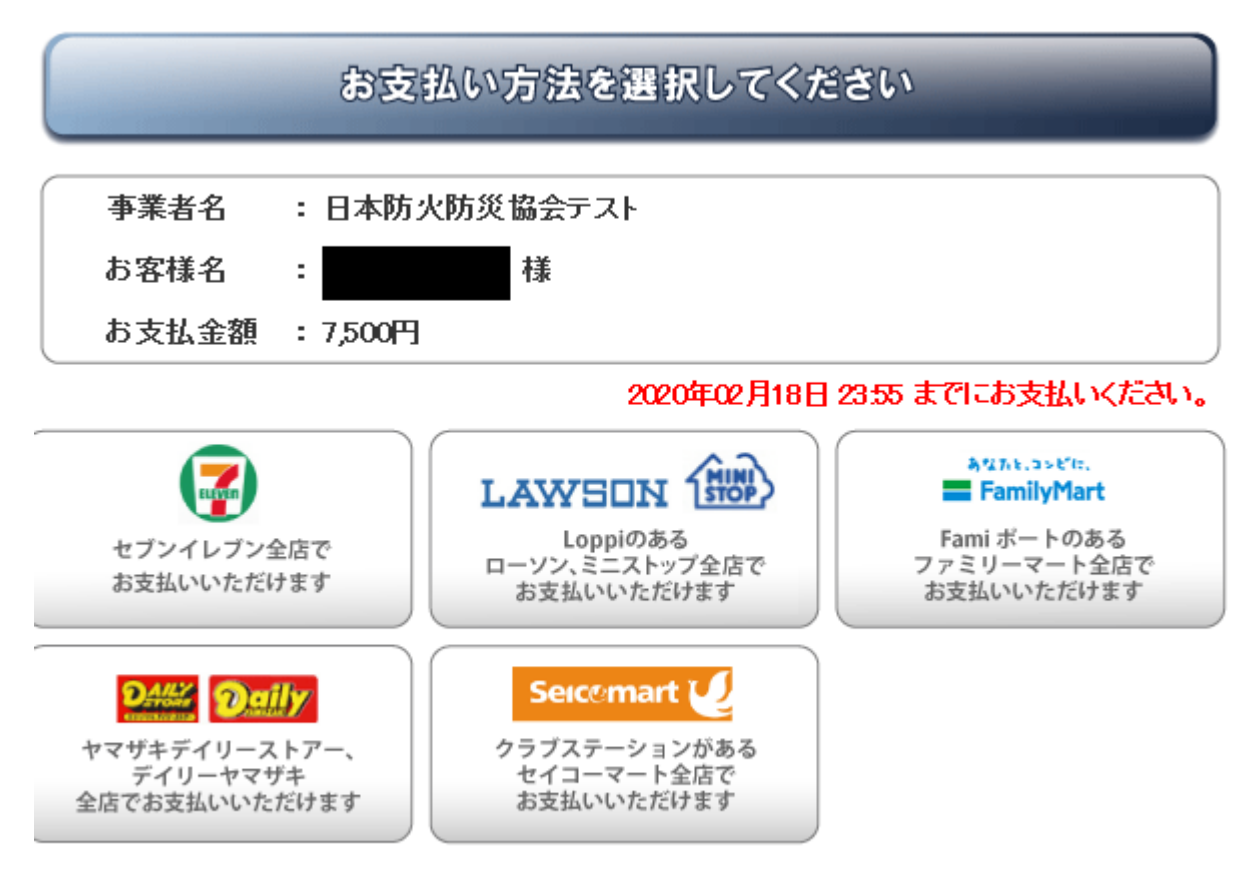

(C)Copyright 2009 DSK. All rights reserved.

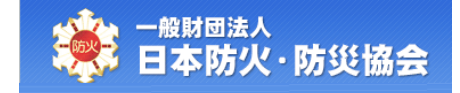

# 3.3 講習会情報の閲覧

【申込情報検索】画面にて、「講習会番号」をクリックしてください。

| 日本                     | <sup>⊪法人</sup><br>坊火 · 防∮         | と協                                                                                | <del>à</del>        |          |                                            |            |          |                  |                                       | × × ×                                          |
|------------------------|-----------------------------------|-----------------------------------------------------------------------------------|---------------------|----------|--------------------------------------------|------------|----------|------------------|---------------------------------------|------------------------------------------------|
| 申込情                    | <b>報検索</b> 画面                     | Ō                                                                                 |                     |          |                                            |            |          |                  |                                       |                                                |
| 出下の頂                   | 日をすべて11                           |                                                                                   | 认情故                 | 法检动      | 司 アイださい                                    |            |          |                  |                                       |                                                |
| •申込情報                  | を検索できない場                          | 30、中<br>湯合(は、:                                                                    | 本部(TE               | EL:03-1  | 111-1111)にごえ                               | 車絡ください     | ١,       |                  |                                       |                                                |
| ・平成15年                 | モリゴロ UCIIS」。<br>より前の取得され          | 止の再発<br>たもの                                                                       | 6171247<br>(2701) 7 | ては、検     | ってきません。<br>索できません。                         |            |          |                  |                                       |                                                |
| *氏名ナ                   | 1+                                | (セ<br>※                                                                           | !イ)<br>ミドル≈         | ネームな     | (メイ)                                       | 「ヤイ」       | 12 [3    | ミドルネー            | -ム・ラストネ                               | ーム」の形式で入力してください。                               |
|                        |                                   | 1                                                                                 | 例:「                 | ≻-र)     | ス・スミス」                                     |            |          |                  |                                       |                                                |
| *生年月                   |                                   |                                                                                   | ~                   |          | ]AB                                        | /コン.七四     | ×1.71    | tu 7/            | <b>ゼ</b> キハ                           |                                                |
| "中还晴                   | 1电动用 7                            |                                                                                   |                     |          | × 1-] //>                                  | レノノを 阿     |          |                  | 1000                                  |                                                |
|                        |                                   |                                                                                   |                     |          |                                            | 戻る         | 検        | 索実行              |                                       |                                                |
| No ステ<br>タブ            | -<br>講習会番<br>号                    | 開催<br>地                                                                           | 講習<br>区分            | 講習<br>種別 | 講習日                                        | 決済方<br>法   | 入金<br>状態 | 修了証<br>再発行<br>回数 | お問い合わ<br>せ先                           | 処理内容                                           |
| 1 申込<br>了              | 完 <u>19-1-</u><br><u>23020005</u> | ■<br>「<br>小<br>に<br>、<br>、<br>、<br>、<br>、<br>、<br>、<br>、<br>、<br>、<br>、<br>、<br>、 | 一般                  | 甲種<br>新規 | 平成31年09月<br>17日(火) ~<br>平成31年09月<br>18日(水) | クレジッ<br>ト  | 入金<br>済  |                  | 日本防火•<br>防災協会<br>TEL:03-<br>1111-1111 | 修正         受講取消           請求書出力         領収書出力  |
| 2 <sup>申込</sup> 了      | 完 <u>19-1-</u><br><u>23020005</u> |                                                                                   | 一般                  | 甲種<br>新規 | 平成31年09月<br>17日(火) ~<br>平成31年09月<br>18日(水) | コンビニ<br>支払 | 入金<br>済  |                  | 日本防火*<br>防災協会<br>TEL:03-<br>1111-1111 | 修正 受講取消<br>請求書出力                               |
| 3 申込<br>了              | 完 <u>19-1-</u><br><u>23020005</u> |                                                                                   | 一般                  | 甲種<br>新規 | 平成31年09月<br>17日(火) ~<br>平成31年09月<br>18日(水) | コンビニ<br>支払 | 未入金      |                  | 日本防火*<br>防災協会<br>TEL:03-<br>1111-1111 | コンビニ選択         修正           受講取消         請求書出力 |
| 4 市込                   | 完<br>19-1-<br>23020005            | ■<br>「                                                                            | 企業                  | 甲種<br>新規 | 平成31年09月<br>17日(火) ~<br>平成31年09月<br>18日(水) | 銀行         | 入金<br>済  |                  | 日本防火•<br>防災協会<br>TEL:03-<br>1111-1111 |                                                |
| 5 <sup>キャ)</sup><br>セル | / <u>19-1-</u><br><u>12010001</u> | ■<br>院県<br>□<br>崎                                                                 | 一般                  | 甲種<br>新規 | 平成31年09月<br>17日(火) ~<br>平成31年09月<br>18日(水) | クレジッ<br>ト  | 返金<br>済  |                  | 日本防火•<br>防災協会<br>TEL:03-<br>1111-1111 | 請求書出力 領収書出力                                    |
| 6 受講                   | 済<br>18-2-<br>1201006             | ●<br>院<br>■<br>●<br>「<br>●<br>「<br>●                                              | 一般                  | 乙種<br>新規 | 平成30年12月<br>01日(火)                         | 払込票        | 入金<br>済  | 1                | 日本防火•<br>防災協会<br>TEL:03-<br>1111-1111 | 修了証再発行<br>領収書出力                                |
| 7 受講                   | 済<br>18-2-<br>1201006             | ■<br>一<br>一<br>「<br>に<br>「<br>に<br>「<br>し<br>「                                    | 企業                  | 乙種<br>新規 | 平成30年12月<br>01日(火)                         | 銀行         | 入金<br>済  |                  | 日本防火•<br>防災協会<br>TEL:03-<br>1111-1111 | 修了証再発行                                         |
|                        | 18-5-025                          | <br> 県<br>                                                                        | 一般                  | 防災       | 平成30年09月<br>05日(火)~<br>平成30年09月            | 払込票        | 入金       |                  | 日本防火•<br>防災協会<br>TEL:03-              | 請求書出力 領収書出力                                    |

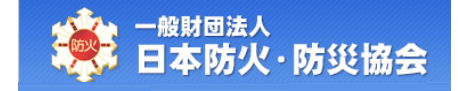

【講習会情報詳細】画面が表示されます。

[戻る]ボタンをクリックすると、【申込情報検索】画面が表示されます。

| 本防火・防災協会         | አላን                                                                                                    |
|------------------|----------------------------------------------------------------------------------------------------|
| <b>習会情報詳細画</b> 面 |                                                                                                    |
| ●講習会情報           |                                                                                                    |
| 講習会番号            | 19-1-12010001                                                                                                    |
| 開催地              | 神奈川県川崎市                                                                                                    |
| 講習種別             | 甲乙同時<br>※乙種もしくは甲種の資格を取得できます。                                                                                                    |
| 講習日              | 平成31年09月17日(火) ~ 平成31年09月18日(水)                                                                                                    |
| 講習料金             | 7,500円                                                                                                    |
| 講習会場名            | 川崎市民会館第一ホール                                                                                                    |
| 講習会場住所           | 〒111-1111<br>神奈川県川崎市〇〇町1-1                                                                                                    |
| アクセス             | ①駐車場がないため、公共交通機関でお越しください。<br>② JR線・京急線 <川崎駅 > 南口より徒歩約10分。                                                                                                    |
| 持ち物              | ①写真付きの身分証明証(運転免許証、パスポート、マイナンパー、在留カード、学生証)<br>身分証明書をお持ちでない場合は、受講することができませんので、ご注意ください。<br>②筆記用具<br>③テキストを入れるための袋                                                                                                    |
| 会場の注意事項          | ①開場時間は8時55分です。<br>開場時間になるまでは、講習会場に入室できません。<br>②講習会場の徒歩10分園内にコンビニがあります。                                                                                                    |
| 当日のスケジュール        | (第1日間) 9:20~9:50 受付 9:50~010:00 オリエンテーション 10:00~12:00 ⑤防火管理の意義と制度の概要 12:00~13:00 昼食休憩 12:50~13:00 受付 [※科目免除者のみ] 13:00~15:10 休憩 15:10~16:40 ⑥施設・設備の維持管理 16:40~16:50頃 事務連絡等 (第2日目) 9:20~9:50 受付 9:50~212:00 ⑥自衛消防 12:00~13:00 昼食休憩 13:00~15:10 休憩 15:00~15:10 休憩 15:00~15:50 Ø 50~210 ⑥目衛消防 12:00~3:00 昼食休憩 13:00~15:50 Ø 第週連絡方と消防計画 15:00~15:55頃 修了証交付、事務連絡等 *科目免除:消防設備点検資格者講習又は自衛消除業務講習の修了者は、受講申込時の事前申請により、①の科目(2時間)の受講 が免除されます。 |
| 募集人数             |                                                                                                    |
| 申込期間             | 1次:半成31年08月01日(木) ~ 半成31年08月15日(木)<br>2次:平成31年08月25日(木) ~ 平成31年08月30日(木)<br>※1次募集で満席となった場合は、2次募集は実施しません。<br>※FAXでの申込期間(非込期間(1次募集)の前日までとなります。                                                                                                    |
| 講習会情報お問い合わせ先     | 川崎市消防防災指導公社<br>TEL:03-1111-1111                                                                                                    |
| FAX申込送付先         | 日本防火·防災協会<br>TEL:03-1111-1111 / FAX:03-1111-1111                                                                                                    |

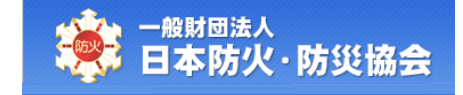

## 3.4 **申込情報の修正**

【申込情報検索】画面にて、対象の申込情報の[修正]ボタンをクリックしてください。 受講者情報が確定されると、[修正]ボタンが表示されなくなります。

| E               | 本防                       | 、<br>火·防災                       | ど協                  | 会            |                         |                                            |            |          |                  |                                       | X Y A                                          |
|-----------------|--------------------------|---------------------------------|---------------------|--------------|-------------------------|--------------------------------------------|------------|----------|------------------|---------------------------------------|------------------------------------------------|
| 申;              | と情報                      | 検索画面                            | ī                   |              |                         |                                            |            |          |                  |                                       |                                                |
| IJЛ             | 「の項目を                    | <b>そすべて入ナ</b>                   | ル. 申                | 心情報          | を検索                     | 刺てください。                                    |            |          |                  |                                       |                                                |
| ・中;<br>・他<br>・平 | 入情報を移<br>幾関で発行<br>成15年より | 、<br>索できない場<br>された修了語<br>前の取得され | 合は、<br>Eの再発<br>たもの  | 本部(T<br>裕行は行 | EL:03-1<br>テってお<br>ては、検 | ・<br>111-1111)にごう<br>りません。<br>索できません。      | 車絡ください     | ١,       |                  |                                       |                                                |
|                 |                          |                                 | (t                  | 2イ)          |                         | (メイ)                                       |            |          |                  |                                       |                                                |
| *]              | 氏名カナ                     |                                 | *                   | ミドル:<br>例:「  | ネームマ<br>トーマフ            | をお持ちの方は、<br>ス・スミス」                         | 、「セイ」      | (C   F3  | ミドルネー            | ・ム・ラストネ                               | ーム」の形式で入力してください。                               |
| *               | 生年月日                     |                                 |                     | ~            | 年                       | 月一日                                        |            |          |                  |                                       |                                                |
| *               | 申込時電                     | 話番号                             |                     |              |                         | ※「-」ハイ                                     | イフンを除      | いて入      | カレてく             | ださい                                   |                                                |
|                 |                          |                                 |                     |              |                         |                                            | 戻る         | 検        | 索実行              | ]                                     |                                                |
| No              | ステー<br>タス                | 講習会番<br>号                       | 開催<br>地             | 講習<br>区分     | 講習<br>種別                | 講習日                                        | 決済方<br>法   | 入金<br>状態 | 修了証<br>再発行<br>回数 | お問い合わ<br>せ先                           | 処理内容                                           |
| 1               | 申込完<br>了                 | <u>19-1-</u><br>23020005        | 神奈<br>川県<br>藤沢<br>市 | 一般           | 甲種<br>新規                | 平成31年09月<br>17日(火) ~<br>平成31年09月<br>18日(水) | クレジッ<br>ト  | 入金<br>済  |                  | 日本防火•<br>防災協会<br>TEL:03-<br>1111-1111 | 修正 受講取消<br>請求書出力 領収書出力                         |
| 2               | 申込完<br>了                 | <u>19-1-</u><br>23020005        | 神奈<br>川県<br>藤沢<br>市 |              | 甲種<br>新規                | 平成31年09月<br>17日(火) ~<br>平成31年09月<br>18日(水) | コンビニ<br>支払 | 入金<br>済  |                  | 日本防火•<br>防災協会<br>TEL:03-<br>1111-1111 | 修正 受講取消<br>請求書出力                               |
| 3               | 申込完<br>了                 | <u>19-1-</u><br>23020005        | 神奈<br>川県<br>藤沢<br>市 | 一般           | 甲種<br>新規                | 平成31年09月<br>17日(火) ~<br>平成31年09月<br>18日(水) | コンビニ<br>支払 | 未入<br>金  |                  | 日本防火•<br>防災協会<br>TEL:03-<br>1111-1111 | コンビニ選択         修正           受講取消         請求書出力 |
| 4               | 申込完<br>了                 | 19-1-<br>23020005               | 神奈<br>川県<br>市       | 企業           | 甲種<br>新規                | 平成31年09月<br>17日(火) ~<br>平成31年09月<br>18日(水) | 銀行         | 入金<br>済  |                  | 日本防火•<br>防災協会<br>TEL:03-<br>1111-1111 |                                                |
| 5               | キャン<br>セル                | <u>19-1-</u><br>12010001        | 神奈<br>川嶋<br>市       | 一般           | 甲種<br>新規                | 平成31年09月<br>17日(火) ~<br>平成31年09月<br>18日(水) | クレジッ<br>ト  | 返金<br>済  |                  | 日本防火•<br>防災協会<br>TEL:03-<br>1111-1111 | 請求書出力 領収書出力                                    |
| 6               | 受講済                      | 18-2-<br>1201006                | 神奈<br>川県<br>川崎<br>市 | —A2          | 乙種<br>新規                | 平成30年12月<br>01日(火)                         | 払込票        | 入金<br>済  | 1                | 日本防火•<br>防災協会<br>TEL:03-<br>1111-1111 | 修了証再発行 請求書出力<br>領収書出力                          |
| 7               | 受講済                      | 18-2-<br>1201006                | 神奈<br>川県<br>川崎<br>市 | 企業           | 乙種新規                    | 平成30年12月<br>01日(火)                         | 銀行         | 入金<br>済  |                  | 日本防火•<br>防災協会<br>TEL:03-<br>1111-1111 | 修了証再発行                                         |
| 0               | 欠席                       | 18-5-025                        | 神奈川県川崎              | 一般           | 防災新規                    | 平成30年09月<br>05日(火) ~<br>平成30年09月           | 払込票        | 入金       |                  | 日本防火•<br>防災協会<br>TEL:03-              | 請求書出力 領収書出力                                    |

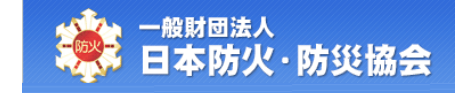

【申込情報修正】画面にて、修正が可能な項目の内容を変更し、

[確認]ボタンをクリックしてください。

[戻る]ボタンをクリックすると、【申込情報検索】画面が表示されます。

| - <sup>般財団法人</sup><br>日本防火·防災協 |                                                              |
|--------------------------------|--------------------------------------------------------------|
| <b>込情報修正画面</b>                 |                                                              |
| を正頂日の入力後「確認け                   | 「ケノを抽」でください。                                                 |
| * (は必須入力項目です。                  |                                                              |
| ●講習会情報                         |                                                              |
| 講習会番号                          | 19-1-12010001                                                |
| 開催地                            | 神奈川県藤沢市                                                      |
| 講習種別                           | 甲種新規                                                         |
| 講習日                            | 平成31年09月17日(火) ~ 平成31年09月18日(水)                              |
| 講習料金                           | 7,500円                                                       |
| ●受講関連情報                        |                                                              |
| 防火                             |                                                              |
| 取得済修了証番号                       | 19850123                                                     |
| 交付年月日                          | 昭和60年12月10日(木)                                               |
| 防災                             |                                                              |
| 取得済修了証番号                       |                                                              |
| 交付年月日                          |                                                              |
| 甲乙同時防火管理講習                     |                                                              |
| 甲種乙種選択                         | 甲種                                                           |
| ●お申込み情報                        |                                                              |
| *年夕力十                          | (セイ)(***) (メイ)(***) (メイ)(*********************************** |
|                                | 例:「トーマス・スミス」                                                 |
|                                | (姓)防火 (名)太郎                                                  |
| *氏名                            | ※ミドルネームをお持ちの方は「姓」の先頭に寄せて入力してください。<br>例・「Thomas Smith」        |
| *生年月日                          | 平成 7 2 年11月1日                                                |
| *郵便番号                          | 111 - 1111 検無                                                |
| *住所1                           |                                                              |
| 住所2(建物名等)                      | <br>ΔΔζγύξι 305                                              |
| *電話番号                          | 0441111111         ※「-」」ハイフンを除いて入力してください                     |
| *メールアドレス                       | jukosys@bk.ne.jp                                             |
| 請步失夕                           | ※請求先名を氏名以外にする場合は、入力してください。 請求書・領収書に反映                        |
|                                | されます。                                                        |
| ●日中のお問い合わせら                    | E                                                            |
| 会社名                            |                                                              |
| *電話番号                          |                                                              |
| ご担当者様                          | ※受講者と甲込者が異なる場合のみご記入ください                                      |
| ●決済方法・ご請求金額                    | for South the D                                              |
| <b>决消万法</b>                    | クレシットカード<br>2.500m                                           |
|                                | 月1000,1                                                      |

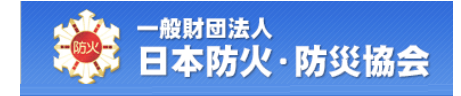

【申込情報修正確認】画面にて、変更内容を確認し、[登録]ボタンをクリックしてください。 [戻る]ボタンをクリックすると、【申込情報修正】画面が表示されます。

| 日本防火・防災協        |                                                                                                    | X 7 A |
|-----------------|----------------------------------------------------------------------------------------------------|-------|
| 込情報修正確認画        | n and a second second se |       |
|                 |                                                                                                    |       |
| ⑧正内容を確認し、[登録]ボ: | タンを押してください。                                                                                                    |       |
| ●講習会情報          |                                                                                                    |       |
| 講習会番号           | 19-1-12010001                                                                                                    |       |
| 開催地             | 神奈川県藤沢市                                                                                                    |       |
| 講習種別            | 甲種新規                                                                                                    |       |
| 講習日             | 平成31年09月17日(火) ~ 平成31年09月18日(水)                                                                                                    |       |
| 講習料金            | 7,500円                                                                                                    |       |
| ●受講関連情報         |                                                                                                    |       |
| 防火              |                                                                                                    |       |
| 取得済修了証番号        | 19850123                                                                                                    |       |
| 交付年月日           | 昭和60年12月10日(木)                                                                                                    |       |
| 防災              |                                                                                                    |       |
| 取得済修了証番号        |                                                                                                    |       |
| 交付年月日           |                                                                                                    |       |
| 甲乙同時防火管理講習      |                                                                                                    |       |
| 甲種乙種選択          | 甲種                                                                                                    |       |
| ●お申込み情報         |                                                                                                    |       |
| 氏名力ナ            | <u>ត</u> *                                                                                                    |       |
| 氏名              | 防火太郎                                                                                                    |       |
| 生年月日            | 平成02年01月01日(木)                                                                                                    |       |
| 郵便番号            | 111-1111                                                                                                    |       |
| 住所1             | 神奈川県藤沢市○○町1-30                                                                                                    |       |
| 住所2(建物名等)       | △△マンション305                                                                                                    |       |
| 電話番号            | 044-111-1111                                                                                                    |       |
| メールアドレス         | jukosya@bk.ne.jp                                                                                                    |       |
| 請求先名            |                                                                                                    |       |
| ●日中のお問い合わせダ     | Б                                                                                                    |       |
| 会社名             |                                                                                                    |       |
| 電話番号            | 090-1111-1111                                                                                                    |       |
| ご担当者様           |                                                                                                    |       |
| ●決済方法・ご請求金額     |                                                                                                    |       |
| 決済方法            | クレジットカード                                                                                                    |       |
| <b>注</b>        | 7,500円                                                                                                    |       |

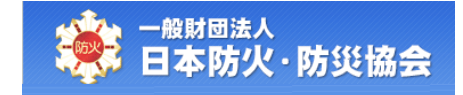

正常に変更登録が完了すると、【申込情報修正完了】画面が表示されます。

[印刷]ボタンをクリックすると、印刷プレビューが表示されます。

[メニューへ戻る]ボタンをクリックすると、【受講者受付メインメニュー】画面が表示されます。

| 本防火・防災協                                                                                                    | - <u> </u>                                                                    |
|----------------------------------------------------------------------------------------------------|-------------------------------------------------------------------------------|
| 乙情報修正完了画面                                                                                                    |                                                                               |
| 習会申込を修正いた                                                                                                    | -<br>しました。                                                                    |
| 込内容の確認は、メインメン                                                                                                    | ニューの「申込情報検索」をご利用ください。                                                         |
| 習当日は、写真付きの身分                                                                                                    | y証明証を講習会場にお持ちください。                                                            |
| ●講習会情報                                                                                                    |                                                                               |
| 講習会番号                                                                                                    | 19-1-12010001                                                                 |
| 開催地                                                                                                    | 神奈川県藤沢市                                                                       |
| 講習種別                                                                                                    | 甲種新規                                                                          |
| 講習日                                                                                                    | 平成31年09月17日(火) ~ 平成31年09月18日(水)                                               |
| 講習料金                                                                                                    | 7,500円                                                                        |
| 講習会場名                                                                                                    | 藤沢市民会館第一ホール                                                                   |
| 講習会提住所                                                                                                    | ₹111-1111                                                                     |
|                                                                                                    | 神奈川県藤沢市〇〇町1-1                                                                 |
| アクセフ                                                                                                    | ①駐車場がないため、公共交通機関でお越しください。                                                     |
|                                                                                                    | CUMM . UTLINGUM . The HIM - NKU MIC HITLE O INCOMPTON .                       |
|                                                                                                    | ①写真付きの身分証明証(運転免許証、パスポート、マイナンバー、在留カード、学生証)                                     |
| 持ち物                                                                                                    | ②筆記用具                                                                         |
|                                                                                                    | ③テキストを入れるための袋                                                                 |
| 会場の注意事項                                                                                                    | 特になし                                                                          |
|                                                                                                    | 受付を済ませて着席してください。                                                              |
|                                                                                                    |                                                                               |
|                                                                                                    | 9:50~10:00 $\pi/(30\pi)$<br>9:50~10:00 $\pi/(30\pi)$                          |
|                                                                                                    | 10:00~12:00 ①防火管理の意義と制度の概要(2時間)*                                              |
|                                                                                                    | 12:00~13:00 昼食休憩(60分)                                                         |
|                                                                                                    | 12:50~13:00 受付[※科目免除者のみ]                                                      |
|                                                                                                    | 13:00~15:00 ②火気管理、危険物の安全管理、地震対策(2時間)                                          |
|                                                                                                    | 15.00~15.10 休息(10刀)<br>15.10~16.40 ③施設・設備の維持管理(1時間30分)                        |
|                                                                                                    | 16:40~16:50頃 事務連絡等(10分)                                                       |
| 当日のスケジュール                                                                                                    |                                                                               |
|                                                                                                    | 【第2日目】                                                                        |
|                                                                                                    | 9:20~ 9:50 受付(30分)                                                            |
|                                                                                                    | 9:50~12:00 ④目衛消防(2時間10分)                                                      |
|                                                                                                    | 12:00~13:00 昼良休憩(00刀)                                                         |
|                                                                                                    | 15:00~15:10 休憩(10分)                                                           |
|                                                                                                    | 15:10~15:30 効果測定(20分)                                                         |
|                                                                                                    | 15:40~15:55頃 修了証交付、事務連絡等(約15分)                                                |
|                                                                                                    | ◆利日伯時、洪能処備占検査校実種羽刀(+白海洪能業政種羽小校7字(+ 英連由注)は八串前由陸(-トト) ○へ利日 (つは町) へ英博            |
|                                                                                                    | ◆1日フレポト・月前の頃間が代見自由時台×16日頃月的未防時台の1多1台は、文時半込町の手削半頃により、①の14日(2時間)の支援<br>が免除されます。 |
|                                                                                                    | 日本防火・防災協会                                                                     |
| A LONG THE REAL PROPERTY AND A LONG THE REAL PROPERTY AND A LONG THE REAL | J the                                                                         |

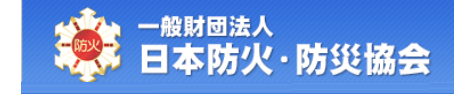

## 3.5 受講取消

【申込情報検索】画面にて、対象の申込情報の[受講取消]ボタンをクリックしてください。 [受講取消]ボタンは講習日の前日まで表示されます。

|                                                                                                    | <sup>酸財団法</sup><br>本防            | ∖<br>火·防災                           | に協                         | <del>â</del>          |                          |                                            |                       |         |                   |                                       |                                    |  |
|----------------------------------------------------------------------------------------------------|----------------------------------|-------------------------------------|----------------------------|-----------------------|--------------------------|--------------------------------------------|-----------------------|---------|-------------------|---------------------------------------|------------------------------------|--|
| 申道                                                                                                    | └情報                              | 検索画面                                | i                          |                       |                          |                                            |                       |         |                   |                                       |                                    |  |
| 1117                                                                                                    | の酒日を                             | ミオベアトナ                              | ı e                        | 认情感                   | 応給す                      | 司 アイギネロ                                    |                       |         |                   |                                       |                                    |  |
| ・<br>中<br>・<br>中<br>・<br>一<br>・<br>一<br>神<br>・<br>一<br>い<br>一<br>い<br>い<br>い<br>い<br>い<br>い<br>い<br>い<br>い<br>い<br>い<br>い<br>い | シューロ<br>込情報を移<br>機関で発行<br>成15年より | また。<br>読ってきない場合<br>たんを<br>の<br>取得され | 心、<br> 合は、<br> の再発<br> たもの | 本部(TI<br>経行は行<br>について | EL:03-1<br>iってお「<br>ては、検 | いていこい。<br>111-1111)にごえ<br>りません。<br>索できません。 | 車絡ください                | )°      |                   |                                       |                                    |  |
|                                                                                                    |                                  |                                     |                            |                       |                          |                                            |                       |         |                   |                                       |                                    |  |
| *I                                                                                                    | 氏名カナ                             |                                     | *                          | ミドルス                  | ネームな                     | をお持ちの方は、                                   | 「セイ」                  | (C F3   | ミドルネー             | ム・ラストネ                                | ーム」の形式で入力してください。                   |  |
| *                                                                                                    | 主年月日                             |                                     |                            |                       |                          |                                            |                       |         |                   |                                       |                                    |  |
| *                                                                                                    | 申込時電                             | 話番号                                 |                            |                       |                          | ※ [-] 八~                                   | イフンを除                 | いて入     | カレてく              | ださい                                   |                                    |  |
| No                                                                                                    | ステータス                            | 講習会番号                               | 開催                         | 講習                    | 講習                       | 講習日                                        | <b>戻る</b><br>決済方<br>法 | 夜入金状態   | 案実行<br>修了証<br>再発行 | お問い合わせた                               | 処理内容                               |  |
| 1                                                                                                    | 申込完<br>了                         | <u>19-1-</u><br>23020005            | 神奈 川県 藤沢 市                 | 一般                    | 甲種新規                     | 平成31年09月<br>17日(火) ~<br>平成31年09月<br>18日(水) | クレジット                 | 入金      | 回数                | 日本防火•<br>防災協会<br>TEL:03-<br>1111-1111 | 修正 受講取消<br>請求書出力 領収書出力             |  |
| 2                                                                                                    | 申込完了                             | <u>19-1-</u><br>23020005            | 神奈<br>川県<br>藤沢<br>市        | 一般                    | 甲種<br>新規                 | 平成31年09月<br>17日(火) ~<br>平成31年09月<br>18日(水) | コンビニ<br>支払            | 入金<br>済 |                   | 日本防火•<br>防災協会<br>TEL:03-<br>1111-1111 | 修正 受講取消<br>請求書出力                   |  |
| 3                                                                                                    | 申込完<br>了                         | <u>19-1-</u><br>23020005            | 神奈<br>川県<br>藤沢<br>市        | 一般                    | 甲種<br>新規                 | 平成31年09月<br>17日(火) ~<br>平成31年09月<br>18日(水) | コンビニ<br>支払            | 未入<br>金 |                   | 日本防火•<br>防災協会<br>TEL:03-<br>1111-1111 | コンピニ選択     修正       受講取消     請求書出力 |  |
| 4                                                                                                    | 申込完<br>了                         | 19-1-<br>23020005                   | 神奈<br>川県<br>藤沢<br>市        | 企業                    | 甲種<br>新規                 | 平成31年09月<br>17日(火) ~<br>平成31年09月<br>18日(水) | 銀行                    | 入金<br>済 |                   | 日本防火•<br>防災協会<br>TEL:03-<br>1111-1111 |                                    |  |
| 5                                                                                                    | キャン<br>セル                        | <u>19-1-</u><br>12010001            | 神奈<br>川県<br>川崎<br>市        | 一般                    | 甲種<br>新規                 | 平成31年09月<br>17日(火) ~<br>平成31年09月<br>18日(水) | クレジッ<br>ト             | 返金<br>済 |                   | 日本防火•<br>防災協会<br>TEL:03-<br>1111-1111 | 請求書出力 領収書出力                        |  |
| 6                                                                                                    | 受講済                              | 18-2-<br>1201006                    | 神奈<br>川県<br>川崎<br>市        | 一般                    | 乙種<br>新規                 | 平成30年12月<br>01日(火)                         | 払込票                   | 入金<br>済 | 1                 | 日本防火•<br>防災協会<br>TEL:03-<br>1111-1111 | 修了証再発行 請求書出力<br>領収書出力              |  |
| 7                                                                                                    | 受講済                              | 18-2-<br>1201006                    | 神奈<br>川崎<br>市              | 企業                    | 乙種<br>新規                 | 平成30年12月<br>01日(火)                         | 銀行                    | 入金<br>済 |                   | 日本防火•<br>防災協会<br>TEL:03-<br>1111-1111 | 修了証再発行                             |  |
|                                                                                                    | 欠席                               | 18-5-025                            | 神奈川県                       | 一般                    | 防災                       | 平成30年09月<br>05日(火) ~<br>平成30年09月           | 払込票                   | 入金      |                   | 日本防火•<br>防災協会<br>TEL:03-              | 請求書出力 領収書出力                        |  |

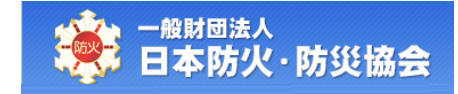

## (A) 受講料が未入金の場合

受講取消の確認メッセージが表示されます。 [0K]ボタンをクリックすると、受講取消が行われます。 受講料が未入金のため、キャンセル料は発生しません。

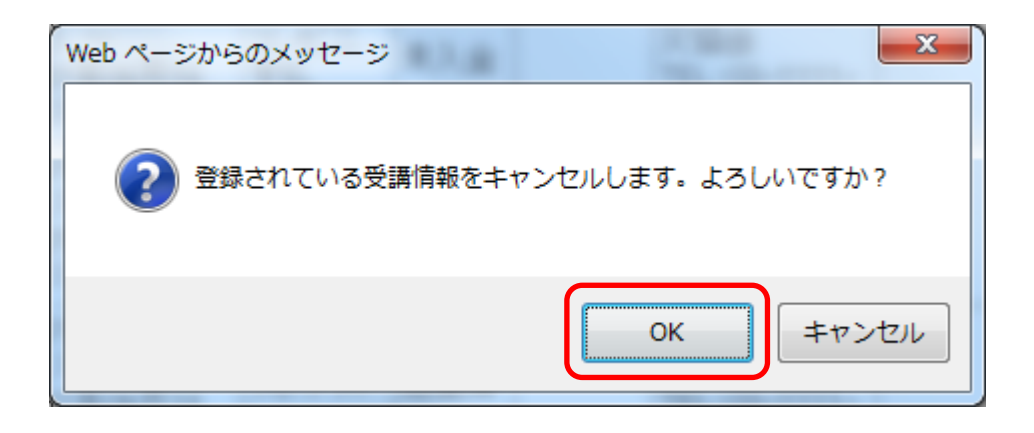

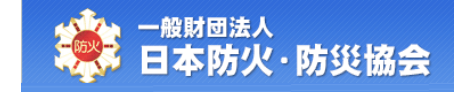

### (B) 受講料が入金済の場合

受講料が入金済の場合は、キャンセル料が発生します。 受講料からキャンセル料を引いた額を返金します。

#### 参考:キャンセルポリシー(キャンセル料)ついて

- ① 入金前…0円
- 入金済で講習日初日の16日前まで…1,000円
- ③ 入金済で講習日初日の 15 日前から前日まで…3,000 円
- ④ 講習日当日(連絡なしも含む)…受講料全額

払い戻しの振り込みは、月末締めで翌月中の振り込みとなります。

#### ◆決済方法が**クレジットカード**の場合◆

受講取消の確認メッセージが表示されます。 [0K]ボタンをクリックすると、受講取消が行われます。

| Web ページからのメッセージ               | x   |
|-------------------------------|-----|
| 登録されている受講情報をキャンセルします。よろしいですか? |     |
| ОК <b>#</b> 7>1               | 216 |

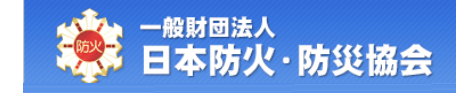

受講取消が完了すると、【申込情報キャンセル完了】画面が表示されます。 返金額は、キャンセルポリシーに従って決定します。 クレジット決済の場合は、キャンセル料のみの決済となり、 引き落としの時期については、クレジットカード会社によって異なります。

| ─ <sup>─般財団法人</sup><br>日本防火·防災 | 協会                   |             |   |
|--------------------------------|----------------------|-------------|---|
| >>>> 申込情報キャンセル                 | レ完了画面                |             |   |
|                                |                      |             |   |
| キャンセル処理が完了しま                   | U/c.                 |             |   |
| ・返金については、翌月中に行                 | われる中定です。             |             |   |
| ●講習会情報                         |                      |             |   |
| 講習会番号                          | 19-1-12010001        |             |   |
| 開催地                            | 神奈川県藤沢市              |             |   |
| 講習種別                           | 甲種新規                 |             |   |
| 講習日                            | 平成31年09月17日(火) ~ 平成3 | 1年09月18日(水) |   |
| 講習料金                           | 7,500円               |             |   |
| ●入金情報                          |                      |             |   |
| 入金状態                           | 入金済                  |             |   |
| ●キャンセルポリシー                     |                      |             |   |
| 期間                             |                      | キャンセル料金     |   |
| 入金前                            |                      | 0円          |   |
| 入金後、講習日(1日目                    | )の16日前まで             | 1,000円      |   |
| 講習日(1日目)の15E                   | 目前から前日まで             | 3,000円      |   |
| 講習日(1日目)当日(2                   | k)                   | 全額          |   |
| ●返金情報                          |                      |             | ] |
| 返金額                            | 6,500円               |             |   |
|                                |                      |             |   |
|                                |                      |             |   |
|                                |                      | ×=~戻る       |   |

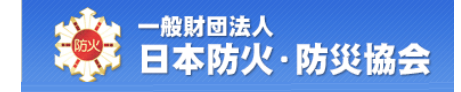

#### ◆決済方法がコンビニ支払もしくはハガキの場合◆

【申込情報キャンセル登録】画面にて、「口座情報」を入力し、 [確認]ボタンをクリックしてください。 [戻る]ボタンをクリックすると、【申込情報検索】画面が表示されます。 受講料からキャンセル料を差し引いた額を、振り込むための口座です。

| 申込情報キャンセルを                         | 登録画面              |                  |  |
|------------------------------------|-------------------|------------------|--|
|                                    |                   |                  |  |
| 以下の講習会申込をキャンセ                      | 2ルします。            |                  |  |
| ・口座情報を入力してください。<br>:購取料へから該当する期間のま | ンセル料を羊口 いた 今顔を返   | ↓ 主書             |  |
|                                    | マンビル料を差しうに いこ並動を返 |                  |  |
| 講習会番号                              | 19-1-12010001     |                  |  |
| 開催地                                | 神奈川県藤沢市           |                  |  |
| 講習種別                               | 甲種新規              |                  |  |
| 講習日                                | 平成31年09月17日(火)    | ~ 平成31年09月18日(水) |  |
| 講習料金                               | 7,500円            |                  |  |
| ●□座情報                              |                   |                  |  |
| 金融機関コード                            |                   |                  |  |
| *金融機関名カナ                           |                   |                  |  |
| *金融機関名                             |                   |                  |  |
| 支店コード                              |                   |                  |  |
| *支店名力ナ                             |                   |                  |  |
| *支店名                               |                   |                  |  |
| 預金種目                               | ~                 |                  |  |
| *口座番号                              |                   |                  |  |
| *口座名義力ナ                            | (セイ)              | (メイ)             |  |
| *口座名義                              | (姓)               | (名)              |  |
| ●入金情報                              |                   |                  |  |
| 入金状態                               | 入金済               |                  |  |
| ●キャンセルポリシー                         |                   |                  |  |
| 期間                                 |                   | キャンセル料金          |  |
| 入金前                                |                   | 0円               |  |
| 入金後、講習日(1日目)                       | の16日前まで           | 1,000円           |  |
| 講習日 (1日目) の15日前                    | から前日まで            | 3,000円           |  |
| 講習日(1日目)当日(木)                      |                   | 全額               |  |

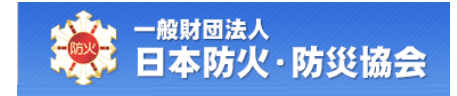

#### 【申込情報キャンセル登録】画面の項目構成は以下のようになります。

| No | 項目名         | 必 | 編 | 項目内容説明               | 備考 |
|----|-------------|---|---|----------------------|----|
|    |             | 須 | 集 |                      |    |
| 講習 | <b>習会情報</b> |   |   |                      |    |
| 1  | 講習会番号       | 0 |   |                      |    |
| 2  | 開催地         | 0 |   |                      |    |
| 3  | 講習種別        | 0 |   |                      |    |
| 4  | 講習日         | 0 |   |                      |    |
| 5  | 講習料金        | 0 |   |                      |    |
| 口及 | 至情報         |   |   |                      |    |
| 6  | 金融機関コー      |   | 0 | 金融機関コードがわかる場合は、入力してく |    |
|    | ۲           |   |   | ださい。                 |    |
| 7  | 金融機関名力      | 0 | 0 |                      |    |
|    | ナ           |   |   |                      |    |
| 8  | 金融機関名       | 0 | 0 |                      |    |
| 9  | 支店コード       |   | 0 | 支店コードがわかる場合は、入力してくださ |    |
|    |             |   |   | ι <sup>ν</sup> °     |    |
| 10 | 支店名カナ       | 0 | 0 |                      |    |
| 11 | 支店名         | 0 | 0 |                      |    |
| 12 | 預金種目        |   | 0 | 預金種目がわかる場合は、選択リストから指 |    |
|    |             |   |   | 定してください。             |    |
| 13 | 口座番号        | 0 | 0 |                      |    |
| 14 | 口座名義カナ      | 0 | 0 |                      |    |
| 15 | 口座名義        | 0 | 0 |                      |    |
| 入会 | 金情報         |   |   |                      |    |
| 16 | 入金状態        | 0 |   | 「入金済」と表示されます。        |    |

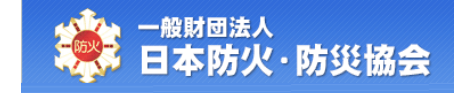

【申込情報キャンセル確認】画面にて、内容を確認し、

[受講取消]ボタンをクリックしてください。

[戻る]ボタンをクリックすると、【申込情報キャンセル登録】画面が表示されます。

| - <sup>般財団法人</sup><br>日本防火 · 防災 | 協会                                     |            | x 7 x |
|---------------------------------|----------------------------------------|------------|-------|
| シ情報キャンセル                        | 確認画面                                   |            |       |
|                                 |                                        |            |       |
| 内容を確認して[受講取消<br>講習料金から該当する期     | 〕ボタンを押してください。<br>間のキャンセル料を差し引いた金額を返金しる | ます。        |       |
|                                 |                                        |            |       |
| ● 講習会情報<br>講習会番号                | 19-1-12010001                          |            |       |
| 開催地                             | 神奈川県藤沢市                                |            |       |
| 講習種別                            | 甲種新規                                   |            |       |
| 講習日                             | 平成31年09月17日(火) ~ 平成31                  | 年09月18日(水) |       |
| 講習料金                            | 7,500円                                 |            |       |
| ●□座情報                           |                                        |            |       |
| 金融機関コード                         |                                        |            |       |
| 金融機関名カナ                         | トラノモンギンコウ                              |            |       |
| 金融機関名                           | 虎ノ門銀行                                  |            |       |
| 支店コード                           |                                        |            |       |
| 支店名力ナ                           | ホンテン                                   |            |       |
| 支店名                             | 本店                                     |            |       |
| 預金種目                            |                                        |            |       |
| 口座番号                            | 11111111111                            |            |       |
| 口座名義カナ                          | 赤* ウカタロウ                               |            |       |
| 口座名義                            | 防火太郎                                   |            |       |
| ●入金情報                           |                                        |            |       |
| 入金状態                            | 入金済                                    |            |       |
| ●キャンセルポリシー                      |                                        |            |       |
| 期間                              |                                        | キャンセル料金    |       |
| 入金前                             |                                        | 0円         |       |
| 入金後、講習日(1日目                     | )の16日前まで                               | 1,000円     |       |
| 講習日 (1日目) の15日                  | 前から前日まで                                | 3,000円     |       |
| 講習日(1日目)当日(オ                    | <)                                     | 全額         |       |

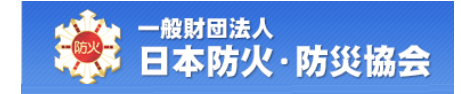

受講取消が完了すると、【申込情報キャンセル完了】画面が表示されます。 [メニューへ戻る]ボタンをクリックすると、【受講者受付メインメニュー】画面が表示されます。 受講料からキャンセル料を差し引いた額を、登録された口座に振り込みます。 振り込みは、月末締めで翌月中に行われます。

| 込情報キャンセル     | ,完了画面                      |                            |         |  |  |  |  |  |  |
|--------------|----------------------------|----------------------------|---------|--|--|--|--|--|--|
|              |                            |                            |         |  |  |  |  |  |  |
| ・ンセル処理が完了しまし | <i>,t</i> =.               |                            |         |  |  |  |  |  |  |
| 金については、翌月中に行 | われる予定です。                   |                            |         |  |  |  |  |  |  |
| ●講習会情報       |                            |                            |         |  |  |  |  |  |  |
| 講習会番号        | 19-1-12010001              |                            |         |  |  |  |  |  |  |
| 開催地          | 神奈川県藤沢市                    |                            |         |  |  |  |  |  |  |
| 講習種別         | 甲種新規                       |                            |         |  |  |  |  |  |  |
| 講習日          | 平成31年09月17日(火) ~ 平         | <sup>2</sup> 成31年09月18日(水) |         |  |  |  |  |  |  |
| 講習料金         | 7,500円                     |                            |         |  |  |  |  |  |  |
| ●□座情報        |                            |                            |         |  |  |  |  |  |  |
| 金融機関コード      |                            |                            |         |  |  |  |  |  |  |
| 金融機関名力ナ      | トラノモンギンコウ                  |                            |         |  |  |  |  |  |  |
| 金融機関名        | 虎ノ門銀行                      |                            |         |  |  |  |  |  |  |
| 支店コード        |                            |                            |         |  |  |  |  |  |  |
| 支店名力ナ        | ホンテン                       |                            |         |  |  |  |  |  |  |
| 支店名          | 本店                         |                            |         |  |  |  |  |  |  |
| 預金種目         |                            |                            |         |  |  |  |  |  |  |
| 口座番号         | 11111111111                |                            |         |  |  |  |  |  |  |
| 口座名義力ナ       | ホ <sup>*</sup> ウカタロウ       | <u>ሕ</u> ້ "               |         |  |  |  |  |  |  |
| 口座名義         | 防火太郎                       | 防火太郎                       |         |  |  |  |  |  |  |
| ●入金情報        |                            |                            |         |  |  |  |  |  |  |
| 入金状態         | 入金済                        | 入金済                        |         |  |  |  |  |  |  |
| ●キャンセルポリシー   |                            |                            |         |  |  |  |  |  |  |
| 期間           |                            | キャンセル料金                    | キャンセル料金 |  |  |  |  |  |  |
| 入金前          |                            | 0円                         | 0円      |  |  |  |  |  |  |
| 入金後、講習日(1日目) | の16日前まで                    | 1,000円                     |         |  |  |  |  |  |  |
| 講習日(1日目)の15日 | 講習日(1日目)の15日前から前日まで 3,000円 |                            |         |  |  |  |  |  |  |
| 講習日(1日目)当日(木 | :)                         | 全額                         |         |  |  |  |  |  |  |
| ●返金情報        |                            |                            |         |  |  |  |  |  |  |
| 返金額          | 6,500円                     |                            |         |  |  |  |  |  |  |

# 3.6 請求書の出力

【申込情報検索】画面にて、対象の申込情報の[請求書出力]ボタンをクリックしてください。 受講料が未入金の状態で、受講取消が行われた申込みについては、 請求書を出力することができません。

|                                   | र · छाउँरा                                 | 杨云                       |                          |                                            |            |          |                  |                                       | n n m                                          |
|-----------------------------------|--------------------------------------------|--------------------------|--------------------------|--------------------------------------------|------------|----------|------------------|---------------------------------------|------------------------------------------------|
| 申込情報樹                             | 食素画面                                       |                          |                          |                                            |            |          |                  |                                       |                                                |
| 以下の項目を                            | すべて入力し、                                    | 、申込情幸                    | 服を検索                     | 刺てください。                                    |            |          |                  |                                       |                                                |
| ・申込情報を検察<br>・他機関で発行る<br>・平成15年より前 | 索できない場合<br>された修了証の<br>句の取得されたも             | は、本部(T<br>再発行は行<br>ものについ | EL:03-1<br>テってお!<br>ては、検 | 111-1111)にごう<br>りません。<br>索できません。           | 車絡ください     | )°       |                  |                                       |                                                |
| 4-5-6-1-1                         |                                            | (セイ)                     |                          | (メイ)                                       |            |          |                  |                                       |                                                |
| *氏名刀ナ                             |                                            | ※ミドル<br>例:「              | ネームな                     | をお持ちの方は、<br>ス・スミス」                         | 「セイ」       | (21-3    | ドルネー             | ム・ラストネ                                | ーム」の形式で人力してくたさい。                               |
| *生年月日                             |                                            | ~                        | 年                        | 月一日                                        |            |          |                  |                                       |                                                |
| *申込時電調                            | 活番号                                        |                          |                          | ※「-」ハ-                                     | イフンを防      | いて入      | カしてく             | ださい                                   |                                                |
|                                   |                                            |                          |                          |                                            | 戻る         | 検        | 索実行              |                                       |                                                |
| No ステー<br>タス                      | 講習会番 開<br>号 日                              | 储 講習<br>地 区分             | 講習<br>種別                 | 講習日                                        | 決済方<br>法   | 入金<br>状態 | 修了証<br>再発行<br>回数 | お問い合わ<br>せ先                           | 処理内容                                           |
| 1 申込完 1                           | 1 <u>9-1-</u> 川<br>2 <u>3020005</u> 藤<br>市 | 奈県<br>沢<br>一般            | 甲種<br>新規                 | 平成31年09月<br>17日(火) ~<br>平成31年09月<br>18日(水) | クレジッ<br>ト  | 入金<br>済  |                  | 日本防火•<br>防災協会<br>TEL:03-<br>1111-1111 | 修正 受講取消<br>請求書出力 領収書出力                         |
| 2 申込完 1                           | 1 <u>9-1-</u> 川<br>2 <u>3020005</u> 藤市     | 奈県<br>県<br>沢             | 甲種新規                     | 平成31年09月<br>17日(火) ~<br>平成31年09月<br>18日(水) | コンビニ<br>支払 | 入金<br>済  |                  | 日本防火•<br>防災協会<br>TEL:03-<br>1111-1111 | 修正 受講取消<br>請求書出力                               |
| 3 申込完 <u>1</u><br>了   2           | 1 <u>9-1-</u> 川<br>2 <u>3020005</u> 藤市     | 奈県<br>県一般                | 甲種<br>新規                 | 平成31年09月<br>17日(火) ~<br>平成31年09月<br>18日(水) | コンビニ<br>支払 | 未入<br>金  |                  | 日本防火•<br>防災協会<br>TEL:03-<br>1111-1111 | コンビニ選択         修正           受講取消         請求書出力 |
| 4 申込完 1<br>了 2                    | 19-1- 川<br>23020005 藤<br>市                 | 奈<br>県<br>沢<br>企業        | 甲種<br>新規                 | 平成31年09月<br>17日(火) ~<br>平成31年09月<br>18日(水) | 銀行         | 入金<br>済  |                  | 日本防火•<br>防災協会<br>TEL:03-<br>1111-1111 |                                                |
| 5 キャン <u>1</u><br>セル <u>1</u>     | 1 <u>9-1-</u><br>12010001<br>市             | 奈<br>県<br>崎 一般           | 甲種<br>新規                 | 平成31年09月<br>17日(火) ~<br>平成31年09月<br>18日(水) | クレジッ<br>ト  | 返金<br>済  |                  | 日本防火•<br>防災協会<br>TEL:03-<br>1111-1111 | 請求書出力 領収書出力                                    |
| 6 受講済 1                           | 8-2-<br> 1201006  1 <br>市                  | 奈<br>県<br>崎<br>一般        | 乙種新規                     | 平成30年12月<br>01日(火)                         | 払込票        | 入金<br>済  | 1                | 日本防火•<br>防災協会<br>TEL:03-<br>1111-1111 | 修了証再発行<br>領収書出力                                |
| 7 受講済 1                           | 8-2-<br> 1201006 川<br>市                    | 奈<br>県<br>崎<br>企業        | 乙種新規                     | 平成30年12月<br>01日(火)                         | 銀行         | 入金<br>済  |                  | 日本防火•<br>防災協会<br>TEL:03-<br>1111-1111 | 修了証再発行                                         |
|                                   |                                            | *                        | _                        | 平成30年09月                                   |            |          |                  | 日本防火•                                 |                                                |

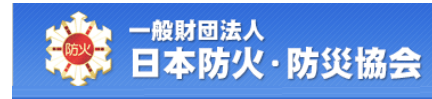

| : 請求書出力見本(請求日がインボイス制度適用前の場合) |                |             |        |
|------------------------------|----------------|-------------|--------|
|                              |                |             |        |
| 請求書                          |                |             |        |
|                              |                |             |        |
| 防火太郎 様                       |                |             |        |
| 下記 金額をご請求いたします。              |                |             |        |
| ¥10,000 一 (税)                | <u>ኦ</u> )     |             |        |
| 明細名                          | 人数             | 単価          | 金額     |
| 23-6-1402014 防火・防災管理新規講習受講料  | 1              | 10,000      | 10,000 |
|                              |                |             |        |
|                              |                |             |        |
| 合計                           | 1              |             | 10,000 |
|                              | 請求E            | <br>]:2023年 | 8月31日  |
| Ę                            | を払期隊           | 艮:2023年     | 9月18日  |
| 市合初港区市如                      | 插 1            | 1 10        |        |
| 果 乐 御 沧 亾 果 利                | <b>1</b> 商   - | -1-19       |        |
| 一般財団法人 日本防                   | ち火・肉           | 5災協会        | -鶴桐湖7  |
| 理事                           | 長髙             | 尾 和彦        |        |
|                              |                |             | 出现理论   |
|                              |                |             |        |
|                              |                |             |        |
|                              |                |             |        |
|                              |                |             |        |

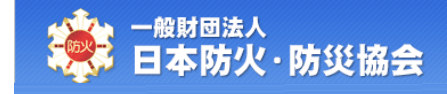

|                           | 請                     | 求書             |                              |         |  |  |  |  |  |
|---------------------------|-----------------------|----------------|------------------------------|---------|--|--|--|--|--|
| 防火太郎 様                    |                       |                |                              |         |  |  |  |  |  |
|                           |                       | 請求日            | 2023/9/2                     | -191197 |  |  |  |  |  |
|                           |                       | 一般財日<br>〒105-0 | 団法人 日本防火<br>)021             | ・防災協会   |  |  |  |  |  |
|                           |                       | 東京都 3          | 7021<br>巷区東新橋1-1             | -19     |  |  |  |  |  |
| 下記のとおり、御調                 | 青求申し上げます。             | ヤクル            | トピル14F                       |         |  |  |  |  |  |
|                           |                       | TEL:05<br>登録番号 | -0203-9903<br>号:T2010405001; | 160     |  |  |  |  |  |
| 合計                        | 7,000円 (税込)           |                |                              |         |  |  |  |  |  |
|                           | 摘要                    | 数量             | 単価(税抜)                       | 金額      |  |  |  |  |  |
| 乙種防火管理講習                  | 受講料                   | 1              | 6,364                        | 6,364   |  |  |  |  |  |
|                           |                       |                |                              |         |  |  |  |  |  |
|                           |                       |                |                              |         |  |  |  |  |  |
|                           |                       |                | 小計                           | 6,364   |  |  |  |  |  |
|                           |                       |                | 消費税10%                       | 636     |  |  |  |  |  |
|                           |                       |                | 合計                           | 7,000   |  |  |  |  |  |
| 支払期限 2023/9               | /12                   |                |                              |         |  |  |  |  |  |
| 222012 2020, 0            |                       |                |                              |         |  |  |  |  |  |
|                           |                       |                |                              |         |  |  |  |  |  |
|                           | 偱                     | 諸考             |                              |         |  |  |  |  |  |
| <講習会情報>                   |                       |                |                              |         |  |  |  |  |  |
| 講習日                       | 2023/10/12~2023/10/12 |                |                              |         |  |  |  |  |  |
|                           | 23-2-2302072          | 23-2-2302072   |                              |         |  |  |  |  |  |
| 講習会番号                     | 乙種防火管理講習              |                |                              |         |  |  |  |  |  |
| 講習会番号<br>講習種別             | 乙種防火管理講習              |                |                              |         |  |  |  |  |  |
| 講習会番号<br>講習種別<br>開催地 都道府県 | 乙種防火管理講習<br>愛知県       |                |                              |         |  |  |  |  |  |

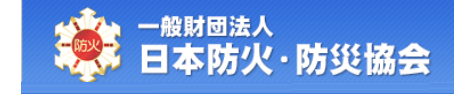

## 3.7 領収書の出力

【申込情報検索】画面にて、対象の申込情報の[領収書出力]ボタンをクリックしてください。 受講料が未入金の状態で、領収書を出力することはできません。

| Ξ      | 本防                                                                                         | 火・防災                        | ど協                  | 会                      |                        |                                            |            |          |                  |                                       | 大子派                                            |
|--------|--------------------------------------------------------------------------------------------|-----------------------------|---------------------|------------------------|------------------------|--------------------------------------------|------------|----------|------------------|---------------------------------------|------------------------------------------------|
| 申ジ     | い情報                                                                                        | 検索画面                        | ī                   |                        |                        |                                            |            |          |                  |                                       |                                                |
| 以下     | の項目を                                                                                       | ミすべて入力                      | ル、申                 | 记情報                    | を検索                    | 刺てください。                                    |            |          |                  |                                       |                                                |
| ・申記・他様 | └情報を検<br>観賀で発行<br>閲15年より                                                                   | 读示できない場<br>された修了訂<br>前の取得され | 合は、<br>Eの再発<br>なもの  | 本部(TI<br>裕行は行<br>(こついて | EL:03-1<br>ってお<br>ては、検 | ロローロローン (こう)<br>りません。<br>索できません。           | 車絡ください     | )°       |                  |                                       |                                                |
|        | (セイ)         (メイ)           *氏名力ナ         ※ミドルネームをお持ちの方は、「セイ」に「ミドルネーム・ラストネーム」の形式で入力してください。 |                             |                     |                        |                        |                                            |            |          |                  |                                       |                                                |
| *E     | 6名力ナ                                                                                       |                             | *                   | ミドル:<br>例:「            | ネームマ<br>トーマフ           | をお持ちの方は、<br>ス・スミス」                         | 「セイ」       | (2 [3    | ミドルネー            | ・ム・ラストネ・                              | ーム」の形式で入力してください。                               |
| *4     | E年月日                                                                                       |                             |                     | ~                      | 年                      | 月一日                                        |            |          |                  |                                       |                                                |
| *E     | 申込時電                                                                                       | 話番号                         |                     |                        |                        | ж Г-J /\-                                  | イフンを除      | いて入      | カしてく             | ださい                                   |                                                |
|        |                                                                                            |                             |                     |                        |                        |                                            | 戻る         | 検        | 索実行              |                                       |                                                |
| No     | ステー<br>タス                                                                                  | 講習会番<br>号                   | 開催地                 | 講習<br>区分               | 講習<br>種別               | 講習日                                        | 決済方<br>法   | 入金<br>状態 | 修了証<br>再発行<br>回数 | お問い合わ<br>せ先                           | 処理内容                                           |
| 1      | 申込完<br>了                                                                                   | <u>19-1-</u><br>23020005    | 神奈<br>川県<br>藤<br>市  | 一般                     | 甲種<br>新規               | 平成31年09月<br>17日(火) ~<br>平成31年09月<br>18日(水) | クレジッ<br>ト  | 入金<br>済  |                  | 日本防火•<br>防災協会<br>TEL:03-<br>1111-1111 | 修正 受講取消<br>請求書出力 領収書出力                         |
| 2      | 申込完<br>了                                                                                   | <u>19-1-</u><br>23020005    | 神奈<br>川県<br>藤<br>市  | 一般                     | 甲種<br>新規               | 平成31年09月<br>17日(火) ~<br>平成31年09月<br>18日(水) | コンビニ<br>支払 | 入金<br>済  |                  | 日本防火・<br>防災協会<br>TEL:03-<br>1111-1111 | 修正 受講取消<br>請求書出力                               |
| 3      | 申込完<br>了                                                                                   | <u>19-1-</u><br>23020005    | 神奈<br>川県<br>藤<br>市  | 一般                     | 甲種<br>新規               | 平成31年09月<br>17日(火) ~<br>平成31年09月<br>18日(水) | コンビニ<br>支払 | 未入金      |                  | 日本防火・<br>防災協会<br>TEL:03-<br>1111-1111 | コンビニ選択         修正           受講取消         請求書出力 |
| 4      | 申込完<br>了                                                                                   | 19-1-<br>23020005           | 神奈<br>川県<br>市       | 企業                     | 甲種<br>新規               | 平成31年09月<br>17日(火) ~<br>平成31年09月<br>18日(水) | 銀行         | 入金<br>済  |                  | 日本防火•<br>防災協会<br>TEL:03-<br>1111-1111 |                                                |
| 5      | キャン<br>セル                                                                                  | <u>19-1-</u><br>12010001    | 神奈<br>川県<br>川崎<br>市 | 一般                     | 甲種<br>新規               | 平成31年09月<br>17日(火) ~<br>平成31年09月<br>18日(水) | クレジッ<br>ト  | 返金<br>済  | -                | 日本防火•<br>防災協会<br>TEL:03-<br>1111-1111 | 請求書出力 領収書出力                                    |
| 6      | 受講済                                                                                        | 18-2-<br>1201006            | 神奈<br>川県<br>川崎<br>市 | 一般                     | 乙種<br>新規               | 平成30年12月<br>01日(火)                         | 払込票        | 入金<br>済  | 1                | 日本防火•<br>防災協会<br>TEL:03-<br>1111-1111 | 修了証再発行 請求書出力<br>領収書出力                          |
| 7      | 受講済                                                                                        | 18-2-<br>1201006            | 神奈<br>川県<br>川崎<br>市 | 企業                     | 乙種<br>新規               | 平成30年12月<br>01日(火)                         | 銀行         | 入金<br>済  |                  | 日本防火•<br>防災協会<br>TEL:03-<br>1111-1111 | 修了証再発行                                         |
|        | 欠席                                                                                         | 18-5-025                    | 神奈川県川崎              | 一般                     | 防災                     | 平成30年09月<br>05日(火)~<br>平成30年09月            | 払込票        | 入金       |                  | 日本防火•<br>防災協会<br>TEL:03-              | 請求書出力 領収書出力                                    |

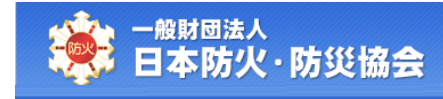

|                    | がインボイン          | ス制度適用          | <mark>前の場</mark> 合) |      |         |        |  |
|--------------------|-----------------|----------------|---------------------|------|---------|--------|--|
|                    |                 |                |                     |      |         |        |  |
|                    | <u>^</u>        |                | -#                  |      |         |        |  |
|                    | 禎               | 42             | 書                   |      |         |        |  |
|                    |                 |                |                     |      |         |        |  |
| 防火太郎 様             |                 |                |                     |      |         |        |  |
| 下記 金額 正に領収         | <b>れいたしました。</b> |                |                     |      |         |        |  |
|                    | ¥7 (            | 000 —          | (税え                 | እ)   |         |        |  |
|                    | Ξ,              |                | \ 176 X             |      |         |        |  |
|                    | 明細名             |                |                     | 人数   | 単価      | 金額     |  |
| 23-2-2601014 乙種防火管 | 曾理講習受講署         | <del>с</del> . |                     | 1    | 7,000   | 7,000  |  |
|                    |                 |                |                     |      |         |        |  |
|                    |                 |                |                     |      |         |        |  |
|                    | <b>合</b> 計      |                |                     | 1    |         | 7,000  |  |
|                    |                 |                |                     | 入金   | 目:2023年 | 6月28日  |  |
|                    |                 |                |                     |      |         |        |  |
|                    |                 | 東京都            | 『港区東新               | 橋1-  | -1-19   |        |  |
|                    | _               | -般財団法          | 人 日本防               | ラ火・パ | 方災協会    |        |  |
|                    |                 |                |                     |      |         |        |  |
|                    |                 |                | 埋事                  | 云 問  | 尾 相彦    | 明朝初初期に |  |
|                    |                 |                | ※電子領                | 収書につ | き印紙不要   |        |  |
|                    |                 |                |                     |      |         |        |  |
|                    |                 |                |                     |      |         |        |  |

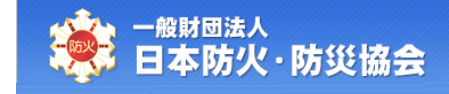

|                                                        | 領 내                                                              | 又書             |                        |             |
|--------------------------------------------------------|------------------------------------------------------------------|----------------|------------------------|-------------|
| 防火太郎 様                                                 |                                                                  | 発行日            | 2023/9/1               | 諸師同情        |
|                                                        |                                                                  | 一般財[<br>〒105-0 | 団法人 日本防火・『<br>0021     | 方災協会 部門 新   |
|                                                        |                                                                  | 東京都            | *****<br>港区東新橋1-1-:    |             |
| 下記、正に領収い                                               | たしました。                                                           | ヤクル<br>TEL:03  | FE7014F<br>8-6263-9903 |             |
| =L                                                     | 7.000 (2513)                                                     | 登録番            | 号:T2010405001160       |             |
|                                                        | 7,000円(祝込)                                                       |                |                        |             |
| 乙種防火管理護習                                               |                                                                  | 数量<br>1        | 単価(税抜)<br>6.364        | 金額<br>6.364 |
|                                                        |                                                                  |                | 0,004                  | 0,004       |
|                                                        |                                                                  |                |                        |             |
|                                                        |                                                                  |                | 小計                     | 6,364       |
|                                                        |                                                                  |                | 消費税10%                 | 636         |
|                                                        |                                                                  |                | 合計                     | 7,000       |
| 領収日 2023/8                                             | /26                                                              |                |                        |             |
|                                                        | ,20                                                              |                |                        |             |
| 151XH 2020/0                                           |                                                                  |                |                        |             |
| 102070                                                 |                                                                  |                |                        |             |
|                                                        | 備                                                                | 考              |                        |             |
| <講習会情報><br>講習日                                         | 備<br>2023/10/12~2023/1                                           | i考<br>.0/12    |                        |             |
| <講習会情報><br>講習日<br>講習会番号                                | 備<br>2023/10/12~2023/1<br>23-2-2302072                           | 考<br>10/12     |                        |             |
| <講習会情報><br>講習日<br>講習金番号<br>講習種別                        | 備<br>2023/10/12~2023/1<br>23-2-2302072<br>乙種防火管理講習               | 考<br>10/12     |                        |             |
| <講習会情報><br>講習日<br>講習全番号<br>講習種別<br>開催地 都道府県            | 備<br>2023/10/12~2023/1<br>23-2-2302072<br>乙種防火管理講習<br>愛知県        | i考<br>10/12    |                        |             |
| <講習会情報><br>講習日<br>講習会番号<br>講習種別<br>開催地 都道府県<br>開催地 市町村 | 備<br>2023/10/12~2023/1<br>23-2-2302072<br>乙種防火管理講習<br>愛知県<br>蒲郡市 | 考              |                        |             |

# 3.8 **修了証の再発**行

修了証紛失等で、再発行したい場合は、

【申込情報検索】画面にて、対象の申込情報の[修了証再発行]ボタンをクリックしてください。 受講が完了している講習会についてのみ、修了証の再発行を行うことができます。

| 申;                |                          |                              |                     |                       |                          |                                            |            |          |                  |                                       |                                                |
|-------------------|--------------------------|------------------------------|---------------------|-----------------------|--------------------------|--------------------------------------------|------------|----------|------------------|---------------------------------------|------------------------------------------------|
|                   | と情報                      | 検索画面                         | ī                   |                       |                          |                                            |            |          |                  |                                       |                                                |
| 以7                | 「の項目で                    | <u>き</u> すべて入 <u>ナ</u>       | ル、申                 | 记情報                   | を検索                      | 刺てください。                                    |            |          |                  |                                       |                                                |
| ・中)<br>・他林<br>・平月 | ∆情報を核<br>幾関で発行<br>戎15年より | 検索できない場<br>行された修了割<br>前の取得され | 合は、<br>Eの再列<br>たもの  | 本部(T<br>発行は行<br>)についう | EL:03-1<br>テってお!<br>ては、検 | 111-1111)にご通<br>りません。<br>「索できません。          | 車絡ください     | , ì.     |                  |                                       |                                                |
|                   | ~~                       |                              | (t                  | 2イ)                   |                          | (メイ)                                       | 51- 4      |          |                  |                                       |                                                |
| 1                 | 大名刀フ                     | -                            | *                   | ミトル~<br>例:「           | イームな                     | をお持ちの方は、<br>ス・スミス」                         | 127.       | (∟   ≈   | (1)              | ・ム・フストイ                               | ーム」の形式で入力してくたさい。                               |
| *                 | 生年月日                     | -                            |                     | ~                     | 年                        | 月一日                                        |            |          |                  |                                       |                                                |
| *                 | 申込時電                     | 話番号                          |                     |                       |                          | ж [-] 八 <sub>1</sub>                       | イフンを除      | いて入      | カしてく             | ださい                                   |                                                |
|                   |                          |                              |                     |                       |                          |                                            | 戻る         | 検        | 索実行              | ]                                     |                                                |
| No                | ステー<br>タス                | 講習会番<br>号                    | 開催<br>地             | 講習<br>区分              | 講習<br>種別                 | 講習日                                        | 決済方<br>法   | 入金<br>状態 | 修了証<br>再発行<br>回数 | お問い合わ<br>せ先                           | 処理内容                                           |
| 1                 | 申込完<br>了                 | <u>19-1-</u><br>23020005     | 神奈<br>川県<br>藤沢<br>市 | 一般                    | 甲種<br>新規                 | 平成31年09月<br>17日(火) ~<br>平成31年09月<br>18日(水) | クレジッ<br>ト  | 入金<br>済  |                  | 日本防火•<br>防災協会<br>TEL:03-<br>1111-1111 | 修正         受講取消           請求書出力         領収書出力  |
| 2                 | 申込完<br>了                 | <u>19-1-</u><br>23020005     | 神奈<br>川県<br>藤沢<br>市 | 一般                    | 甲種<br>新規                 | 平成31年09月<br>17日(火) ~<br>平成31年09月<br>18日(水) | コンビニ<br>支払 | 入金<br>済  |                  | 日本防火•<br>防災協会<br>TEL:03-<br>1111-1111 | 修正 受講取消<br>請求書出力                               |
| 3                 | 申込完<br>了                 | <u>19-1-</u><br>23020005     | 神奈<br>川県<br>市       | 一般                    | 甲種<br>新規                 | 平成31年09月<br>17日(火) ~<br>平成31年09月<br>18日(水) | コンビニ<br>支払 | 未入金      |                  | 日本防火•<br>防災協会<br>TEL:03-<br>1111-1111 | コンビニ選択         修正           受講取消         請求書出力 |
| 4                 | 申込完<br>了                 | 19-1-<br>23020005            | 神奈<br>川県<br>藤沢<br>市 | 企業                    | 甲種<br>新規                 | 平成31年09月<br>17日(火) ~<br>平成31年09月<br>18日(水) | 銀行         | 入金<br>済  |                  | 日本防火•<br>防災協会<br>TEL:03-<br>1111-1111 |                                                |
| 5                 | キャン<br>セル                | <u>19-1-</u><br>12010001     | 神奈<br>川県<br>川崎<br>市 |                       | 甲種<br>新規                 | 平成31年09月<br>17日(火) ~<br>平成31年09月<br>18日(水) | クレジッ<br>ト  | 返金<br>済  |                  | 日本防火•<br>防災協会<br>TEL:03-<br>1111-1111 | 請求書出力 領収書出力                                    |
| 6                 | 受講済                      | 18-2-<br>1201006             | 神奈<br>川県<br>川崎<br>市 |                       | 乙種<br>新規                 | 平成30年12月<br>01日(火)                         | 払込票        | 入金<br>済  | 1                | 日本防火•<br>防災協会<br>TEL:03-<br>1111-1111 | 修了証再発行 請求書出力<br>領収書出力                          |
| 7                 | 受講済                      | 18-2-<br>1201006             | 神奈<br>川県<br>川崎<br>市 | 企業                    | 乙種<br>新規                 | 平成30年12月<br>01日(火)                         | 銀行         | 入金<br>済  |                  | 日本防火•<br>防災協会<br>TEL:03-<br>1111-1111 | 修了証再発行                                         |
| 8                 | 欠席                       | 18-5-025                     | 神奈<br>川県<br>川崎      | 一般                    | 防災<br>新規                 | 平成30年09月<br>05日(火)~<br>平成30年09月            | 払込票        | 入金       |                  | 日本防火•<br>防災協会<br>TEL:03-              | 請求書出力 領収書出力                                    |

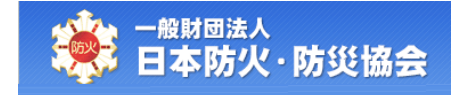

【修了証再発行登録】画面にて、内容を入力して、[確認]ボタンをクリックしてください。 [戻る]ボタンをクリックすると、【申込情報検索】画面が表示されます。

| ● <sup>般財団法人</sup><br>日本防火・防災                     | 協会                                        | A A AM |
|---------------------------------------------------|-------------------------------------------|--------|
| >>> 修了証再発行登録                                      | 画面                                        |        |
| 申込情報を入力し、[確認]<br>・「*」は必須入力項目です。<br>・「タン生生日日をかますろり | ボダンを押してください。<br>Bend Marphに手持ますたうことができません |        |
| 日本防火•防災協会(03-111                                  | -111)にご連絡下さい。                             |        |
| 講習会番号                                             | 18-2-12010006                             |        |
| 開催地                                               | 神奈川県川崎市                                   |        |
| 講習種別                                              | 乙種新規                                      |        |
| 講習日                                               | 平成30年12月01日(火)                            |        |
|                                                   |                                           |        |
| ●修了証再発行関連                                         | 情報                                        |        |
| *防火・防災管理新                                         |                                           |        |
| *防火・防災管理冉                                         | 講習 ○防火 ○防災 ○両方                            |        |
| ●お申込み情報                                           |                                           |        |
| 氏名力ナ                                              | ボウカ タロウ                                   |        |
| 氏名                                                | 防火 太郎                                     |        |
| 生年月日                                              | 平成02年01月01日(木)                            |        |
| *郵便番号                                             |                                           |        |
| *送付先住所1                                           |                                           |        |
| 送付先住所2(建物                                         | 名等)                                       |        |
| *電話番号                                             |                                           |        |
| *メールアドレス                                          |                                           |        |
| ●決済方法・ご請求分                                        | ☆猫                                        |        |
| *決済方法                                             |                                           |        |
| 再発行手数料                                            | 2,000円                                    |        |
|                                                   | 戻る確認                                      |        |
|                                                   |                                           |        |

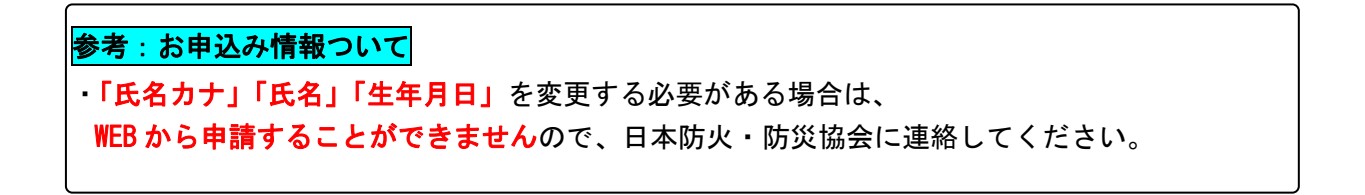

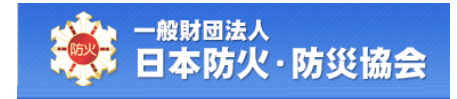

【修了証再発行登録】画面の項目構成は以下のようになります。

| No | 項目名         | 必  | 編 | 項目内容説明                | 備考 |
|----|-------------|----|---|-----------------------|----|
|    |             | 須  | 集 |                       |    |
| 講習 | <b>習会情報</b> |    |   |                       |    |
| 1  | 講習会番号       | 0  |   |                       |    |
| 2  | 開催地         | 0  |   |                       |    |
| 3  | 講習種別        | 0  |   |                       |    |
| 4  | 講習日         | 0  |   |                       |    |
| 修  | 了証再発行関連情    | 靜報 |   |                       |    |
| 5  | 防火・防災       | *  | 0 | 講習種別が「防火・防災管理新規講習」の場  |    |
|    | 管理新規講習      |    |   | 合は必須選択項目です。           |    |
| 6  | 防火・防災       | *  | 0 | 講習種別が「防火・防災管理再講習」の場合  |    |
|    | 管理再講習       |    |   | は必須選択項目です。            |    |
| お  | 申込み情報       |    |   |                       |    |
| 7  | 氏名カナ        | 0  |   |                       |    |
| 8  | 氏名          | 0  |   |                       |    |
| 9  | 生年月日        | 0  |   |                       |    |
| 10 | 郵便番号        | 0  | 0 | 郵便番号を入力し、[検索]ボタンをクリック |    |
|    |             |    |   | すると、住所1に市区町村までの住所を表示  |    |
|    |             |    |   | します。                  |    |
| 11 | 送付先住所1      | 0  | 0 | 番地まで入力してください。         |    |
| 12 | 送付先住所 2     |    | 0 | 建物名等を入力してください。        |    |
|    | (建物名等)      |    |   |                       |    |
| 13 | 電話番号        | 0  | 0 | ハイフンは除いてください。         |    |
| 14 | メールアドレ      | 0  | 0 |                       |    |
|    | ス           |    |   |                       |    |
| 決济 | 脊方法・ご請求会    | 額  |   |                       |    |
| 15 | 決済方法        | 0  | 0 | 選択リストから指定してください。      |    |
| 16 | 再発行手数料      | 0  |   |                       |    |

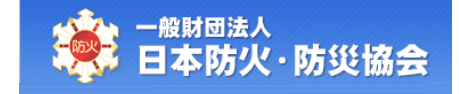

【修了証再発行情報確認】画面にて、内容を確認し、[登録]ボタンをクリックしてください。 [戻る]ボタンをクリックすると、【修了証再発行登録】画面が表示されます。

| - <sup>般財団法人</sup><br>日本防火・防災                   | 協会                            |  |
|-------------------------------------------------|-------------------------------|--|
|                                                 |                               |  |
| §了証再発行情報                                        | 確認画面                          |  |
| カ密を確認」,「各録1ボぐ                                   | 2ヶヶ畑) てください                   |  |
| シレジットカード決済の場                                    | って、「登録」ボタンを押すと決済画面に遷移します。     |  |
| ●講習会情報<br>課初会#日                                 | 10.2.12010006                 |  |
| 胡白女田与<br>                                       | 10-2-12010000<br>油本III目IIII标志 |  |
| 滞留活別                                            |                               |  |
| 講習日                                             | 21年初13년<br>平成30年12日01日(火)     |  |
|                                                 |                               |  |
| <ul> <li>修了証再発行関連</li> <li>防火・防災管理新規</li> </ul> | <b>青報</b><br>講習 防火            |  |
| 防火・防災管理再講                                       | 21<br>32<br>防火                |  |
| ●た由い 2.桂却                                       |                               |  |
| の中込の情報<br>氏名カナ                                  | ★ <sup>*</sup> ウカ  夕ロウ        |  |
| 氏名                                              | 防火太郎                          |  |
| 生年月日                                            | 平成02年01月01日(木)                |  |
| 郵便番号                                            | 111-1111                      |  |
| 送付先住所1                                          | 神奈川県川崎市〇〇区〇〇町1-23             |  |
| 送付先住所2(建物名<br>等)                                | 4 △△マンション506号室                |  |
| 電話番号                                            | 090-1111-1111                 |  |
| メールアドレス                                         | saihakko@bk.ne.jp             |  |
| ●決済方法・ご請求金                                      | 額                             |  |
| 決済方法                                            | クレジットカード                      |  |
|                                                 |                               |  |

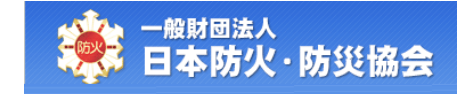

選択した決済方法によって、受講料支払の手順が異なります。

「クレジットカード」を選択した場合は (A)、

「コンビニ支払」を選択した場合は(B)に進んでください。

### (A) 決済方法でクレジットカードを選択した場合

【修了証再発行情報確認】画面にて、[登録]ボタンをクリック後、【一般財団法人日本防火・防災協会クレジットカード決済】画面が表示されます。

【一般財団法人日本防火・防災協会クレジットカード決済】画面にて、[決済する]ボタンをクリ ックしてください。

一般財団法人日本防火・防災協会クレジットカード決済画面

| ++-+1              |                           | Г                | 22401 - 2444    |  |
|--------------------|---------------------------|------------------|-----------------|--|
| お支払                | い万法                       |                  | 選択してください 🗸      |  |
| 分割回<br>お支払い;<br>い。 | 数<br>ち法が分割の場合、必ず選択してくださ   | [                | 選択してください 🖌      |  |
| 力ード者<br>ハイフン**     | 各号<br>- "無しで、数字のみご記入ください。 |                  |                 |  |
| カード有               | 有効期限                      |                  | 01 ~月20 ~年      |  |
| 「決済する」             | キャン<br>ボタンを押した後は完了        | セルする<br>画面が出るまでお | 決済する<br>済ちください。 |  |

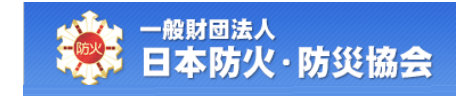

クレジット決済が正常に完了すると、【修了証再発行完了】画面が表示されます。

登録されたメールアドレスに申込完了メールが送信されます。

[メニューへ戻る]ボタンをクリックすると、【受講者受付メインメニュー】画面が表示されます。

| 一般財団法人<br>日本防火・防約 | 災協会                 |  |
|-------------------|---------------------|--|
| 修了証再発行完了          | 了画面                 |  |
| 再発行申込が完了しまし       | ≠=                  |  |
| ・ご登録頂いたメールアドレ     | ス宛に、申込完了メールが送信されます。 |  |
| ●講習会情報            |                     |  |
| 講習会番号             | 18-2-12010006       |  |
| 開催地               | 神奈川県川崎市             |  |
| 講習種別              | 乙種新規                |  |
| 講習日               | 平成30年12月01日(火)      |  |
| ●修了証再発行関連         | 情報                  |  |
| 防火・防災管理新規         | <b>1講習</b> 防火       |  |
| 防火・防災管理再調         | <b>習</b> 防火         |  |
| ●お申込み情報           |                     |  |
| 氏名カナ              | ★* ウカ 夕口ウ           |  |
| 氏名                | 防火 太郎               |  |
| 生年月日              | 平成02年01月01日(木)      |  |
| 郵便番号              | 111-1111            |  |
| 住所1               | 神奈川県川崎市〇〇区〇〇町1-23   |  |
| 住所2(建物名等)         | △△マンション506号室        |  |
| 電話番号              | 090-1111-1111       |  |
| メールアドレス           | saihakko@bk.ne.jp   |  |
| ●決済方法・ご請求な        | r<br>新<br>初         |  |
| 決済方法              | クレジットカード            |  |
| 再発行手数料            | 2,000円              |  |
|                   | メニューへ戻る             |  |

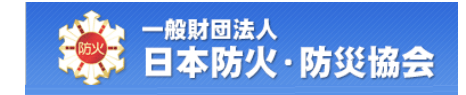

### (B) 決済方法でコンビニ支払を選択した場合

【修了証再発行確認】画面にて、[登録]ボタンをクリック後、【修了証再発行完了】画面が表示されます。

登録されたメールアドレスに申込完了メールが送信されます。

<u>まだ支払いが完了していないため、[コンビニ選択]ボタンをクリックし、</u> 払込番号を取得してください<u>。</u>

[メニューへ戻る]ボタンをクリックすると、【受講者受付メインメニュー】画面が表示されます。

| <b>多了証</b> 再発行完了画i                        | 面                                                                        |  |
|-------------------------------------------|--------------------------------------------------------------------------|--|
|                                           |                                                                          |  |
| 再発行申込が完了しま                                | した。                                                                      |  |
|                                           | 決済方法でコンビニ支払いの場合は、まだ支払いが完了していません。<br>[コンビニ選択]ボタンをクリックして、必ず支払い番号を確認してください。 |  |
|                                           |                                                                          |  |
| ご登録頂いたメールアドレス§                            | <b>記に、申込完了メールが送信されます。</b>                                                |  |
| ●講習会情報<br>業習 <b>会</b> 乗早                  | 19-2-12010006                                                            |  |
| 問庭物                                       | 油本川目川崎市                                                                  |  |
| 諸翌孫別                                      |                                                                          |  |
| 講習日                                       | 平成30年12月01日(火)                                                           |  |
|                                           |                                                                          |  |
| ●修了証冉発行関連情報<br>防火・防災管理新規講習                | 防火                                                                       |  |
| 防火・防災管理再講習                                | 防火                                                                       |  |
|                                           |                                                                          |  |
| <ul> <li>●の中込の情報</li> <li>氏名カナ</li> </ul> | <u></u>                                                                  |  |
| 氏名                                        | 防火太郎                                                                     |  |
| 生年月日                                      | 平成02年01月01日(木)                                                           |  |
| 郵便番号                                      | 111-1111                                                                 |  |
| 住所1                                       | 神奈川県川崎市○○区○○町1-23                                                        |  |
| 住所2(建物名等)                                 | △△マンション506号室                                                             |  |
| 電話番号                                      | 090-1111-1111                                                            |  |
| メールアドレス                                   | saihakko@bk.ne.jp                                                        |  |
| ●決済方法・ご請求金額                               |                                                                          |  |
| 決済方法                                      | クレジットカード                                                                 |  |
|                                           |                                                                          |  |

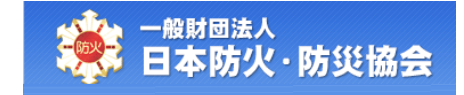

【コンビニ選択】画面にて、コンビニを選択して、払込番号を取得してください。 コンビニは、一度選択したあとでも変更することが可能です。

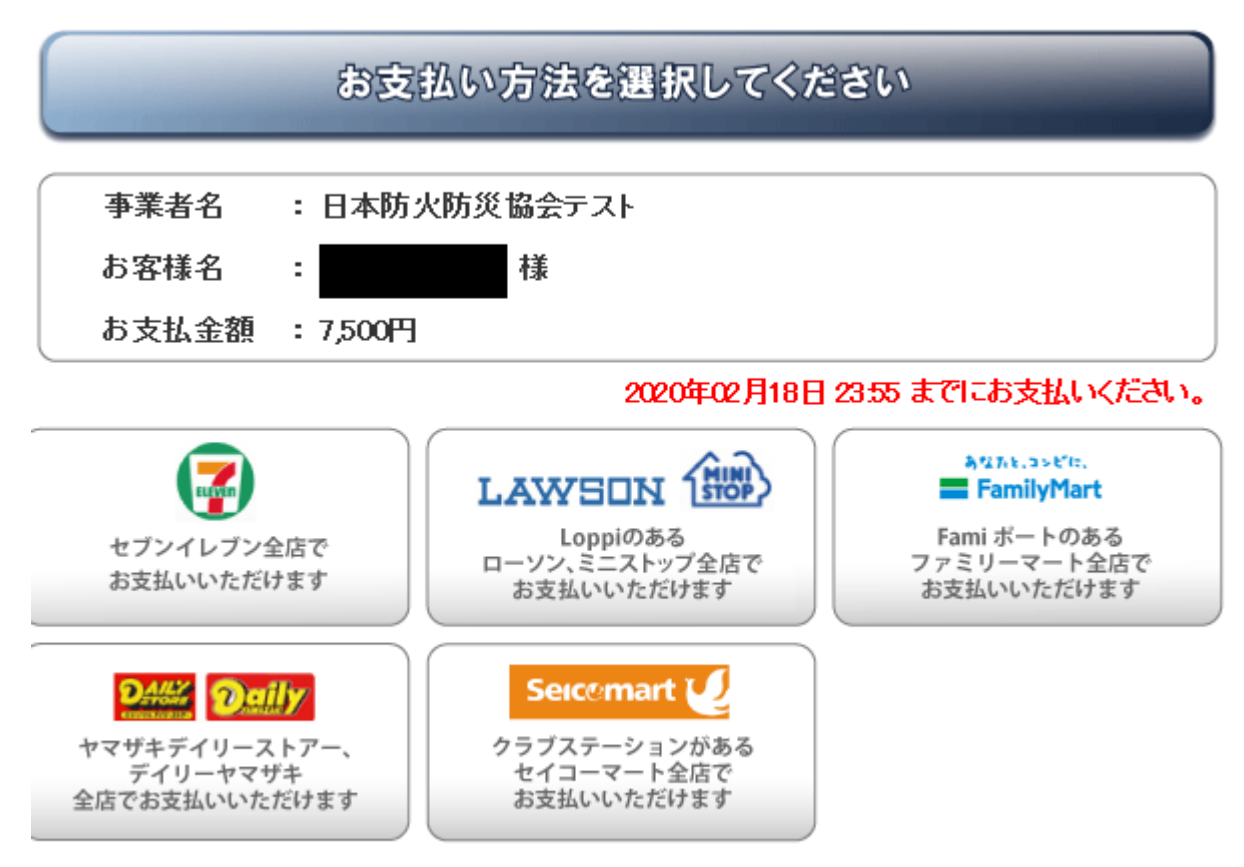

(C)Copyright 2009 DSK. All rights reserved.